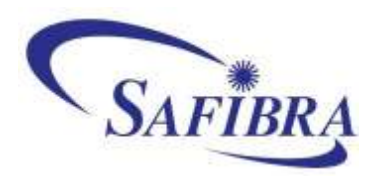

# Signal Processor (SW version 3.0.0.0)

# **USER GUIDE**

Updated: February 2021 www.safibra.cz 羀

n

8

1

# **TABLE OF CONTENTS**

| 1 BEFORE YOU BEGIN                    | 7  |
|---------------------------------------|----|
| 1.1 About the Guide                   | 7  |
| 1.2 Disclaimer                        | 7  |
| 1.3 Warranty                          | 7  |
| 2 PRODUCT OVERVIEW                    | 8  |
| 2.1 Product Description               | 8  |
| 2.2 HW and SW Requirements            | 8  |
| 2.3 Terminology Used                  | 9  |
| 3 LOGIN                               | 11 |
| 3.1 Login Page                        | 11 |
| 3.2 Main Panel                        | 12 |
| 4 SYSTEM                              | 13 |
| 4.1 System Summary                    | 13 |
| 4.2 System Menu                       | 14 |
| 4.2.1 Data File Browser               | 14 |
| 4.2.2 System Log & Debug Log Browsers | 15 |
| 4.2.3 Users                           | 16 |
| 4.2.4 Database Manager                | 19 |
| 4.2.5 Network Manager                 | 20 |
| 4.2.6 Logout                          | 21 |
| 5 CONFIGURATIONS                      | 22 |
| 5.1 Open in Editor                    | 23 |
| 5.1.1 Left Menu                       | 23 |
| 5.1.2 Configuration Tree              | 28 |
| 5.1.3 Module Parameters Edit          | 30 |
| 5.2 Clone Configuration               | 31 |
| 5.3 New Configuration                 | 32 |

| 5.4 Rename Configuration                               | 32 |
|--------------------------------------------------------|----|
| 5.5 Erase Configuration                                | 33 |
| 5.6 Run Configuration                                  | 33 |
| 5.7 Stop Configuration                                 | 34 |
| 5.8 Dashboard Page                                     | 34 |
| 5.9 Runtime Page                                       | 35 |
| 5.10 Export Configuration                              | 36 |
| 5.11 Import Configuration                              | 37 |
| 6 SIGPROC LICENCES                                     | 38 |
| 6.1 Licence Versions                                   | 38 |
| 7 MODULES                                              | 42 |
| 7.1 Working with Modules                               | 42 |
| 7.1.1 \$NUM\$ Construct – Automatic Number Replacement | 43 |
| 7.1.2 Tags                                             | 44 |
| 7.2 Modules under Fundamental Licence                  | 45 |
| 7.2.1 Absolute Value Module                            | 45 |
| 7.2.2 Colored Text Module                              | 45 |
| 7.2.3 File Reader Module                               | 47 |
| 7.2.4 File Writer Module                               | 50 |
| 7.2.5 Line Graph Module                                | 51 |
| 7.2.6 Linear Transformation Module                     | 53 |
| 7.2.7 Multiple Line Graph Module                       | 54 |
| 7.2.8 Random Generator Module                          | 55 |
| 7.2.9 RelayUnit Controller Module                      | 56 |
| 7.2.10 Spectrum Graph Module                           | 57 |
| 7.2.11 Spectrum - Transformation Module                | 59 |
| 7.2.12 Stream Reader Module                            | 59 |
| 7.2.13 Stream Writer Module                            | 60 |
| 7.2.14 Sum Module                                      | 61 |
| 7.2.15 Threshold Alarm Module                          | 61 |

|     | 7.2.16 Time Average Module               | 63 |
|-----|------------------------------------------|----|
|     | 7.2.17 Value Table Module                | 63 |
| 7.3 | Modules under Fundamental Plus Licence   | 65 |
|     | 7.3.1 Complex Threshold Alarm Module     | 65 |
|     | 7.3.2 FIR Filter Module                  | 66 |
|     | 7.3.3 Hysteresis Threshold Alarm Module  | 66 |
|     | 7.3.4 Line Graph - Vector Module         | 67 |
|     | 7.3.5 Linear Regression Module           | 69 |
|     | 7.3.6 Moving Average Module              | 69 |
|     | 7.3.7 Polynomial Transformation Module   | 70 |
|     | 7.3.8 Signal Modifier Module             | 70 |
|     | 7.3.9 Signals to Vector Convertor Module | 71 |
|     | 7.3.10 Spectrum - Band Filter Module     | 72 |
|     | 7.3.11 Spectrum - Band Sum Module        | 73 |
|     | 7.3.12 Stream Writer - Vector Module     | 74 |
|     | 7.3.13 Sum - Vector Module               | 74 |
|     | 7.3.14 User Input Module                 | 75 |
| 7.4 | Modules under Advanced Licence           | 78 |
|     | 7.4.1 Column Graph Module                | 78 |
|     | 7.4.2 Command Sender Module              | 80 |
|     | 7.4.3 Data Stop Alarm Module             | 81 |
|     | 7.4.4 Data Table - Vector Module         | 82 |
|     | 7.4.5 Fourier Filter Module              | 83 |
|     | 7.4.6 Min/Max Holder Module              | 84 |
|     | 7.4.7 PostgreSQL Writer Module           | 85 |
|     | 7.4.8 Sampling Speed Module              | 88 |
|     | 7.4.9 Spectrum - Binary Module           | 88 |
|     | 7.4.10 Spectrum - Max Amplitude Module   | 90 |
|     | 7.4.11 Spectrum - Max Frequency Module   | 90 |
|     | 7.4.12 Vector Min/Max Module             | 91 |

| 7 4 13 Zabbix Module                      | 92  |
|-------------------------------------------|-----|
| 7.5 Modules under Expert Licence          | 03  |
| 7.5 1 Alarm Counter Module                | 03  |
| 7.5.2 Alarm Imaga Madula                  | 90  |
| 7.5.2 Alam Image Module                   | 93  |
| 7.5.3 Auxiliary Data Extractor Module     | 90  |
| 7.5.4 Duty Cycle Module                   | 97  |
| 7.5.5 Dynamic Threshold Alarm Module      | 98  |
| 7.5.6 Google Maps Module                  | 99  |
| 7.5.7 Inclination Profile Module          | 100 |
| 7.5.8 InfluxDB Writer Module              | 102 |
| 7.5.9 Interferometer Deconvolution Module | 105 |
| 7.5.10 Modbus Slave Module                | 105 |
| 7.5.11 ObjectGuard Module                 | 107 |
| 7.5.12 Sequence Generator Module          | 108 |
| 7.5.13 Sine Wave Generator Module         | 109 |
| 7.5.14 Time Maximum Module                | 109 |
| 7.5.15 Time Minimum Module                | 110 |
| 7.6 Modules under Exclusive Licence       | 111 |
| 7.6.1 HTTP Request Module                 | 111 |
| 7.6.2 JSON Message Event Module           | 113 |
| 7.6.3 JSON Message Service Module         | 117 |
| 7.6.4 Milestone String Event Module       | 119 |
| 7.6.5 Wavelet Fingerprints Module         | 120 |
| 8 SUPPLEMENTARY INFORMATION               | 122 |
| 8.1 Keyboard Shortcuts                    | 122 |
| 8.2 Remote Access                         | 124 |
| 8.3 System Configuration File             | 125 |
| 8.3.1 Automatic File Eraser               | 125 |
| 8.3.2 HTTP Request Driver                 | 125 |
| 8.3.3 JSON Message Driver                 | 125 |

| 8.3.4 Log Messages Uploader [Experimental] | 126 |
|--------------------------------------------|-----|
| 8.3.5 Milestone String Driver              | 126 |
| 8.3.6 Modbus Slave Driver                  | 127 |
| 8.3.7 RelayUnit Driver                     | 127 |
| 8.3.8 Zabbix Driver                        | 127 |
| 8.3.9 Other Parameters                     | 128 |
| 8.4 Data File Example                      | 128 |
| 9 SUPPORT                                  | 130 |

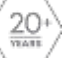

# **1 BEFORE YOU BEGIN**

### **1.1 About the Guide**

This guide is intended for anyone who is responsible for using the "Signal Processor", the universal data analyzing and processing software for SAFIBRA's sensing and monitoring systems. This person must be aware of the risks associated with using this software and must be qualified and trained.

## **1.2 Disclaimer**

The information in this guide has been carefully checked and is believed to be accurate. However, SAFIBRA, s.r.o., assumes no responsibility for any inaccuracies that may be contained in this guide. In no event will SAFIBRA, s.r.o., be liable for direct, indirect, special, incidental, or consequential damages resulting from any defect or omission in this guide, even if advised of the possibility of such damages. In the interest of continued product development, SAFIBRA, s.r.o., reserves the right to make modifications to this guide and the products it describes at any time, without notice or obligation.

### **1.3 Warranty**

All SAFIBRA's systems are warranted against defective materials and workmanship for one year from the date of shipment. Our obligation is limited to repairing or replacing parts and components which prove to be defective during the warranty period and which are returned to the factory, transportation charges prepaid. We are not liable for any consequential damages and costs.

Repairs inside the instrument must be performed by SAFIBRA, s.r.o., or its representatives only. The above warranty may, therefore, be rendered null and void in the event of an unauthorized opening. If you need to claim against the warranty, please <u>contact</u> <u>SAFIBRA</u> and we'll guide you through the process.

We reserve the right to make improvements to our products at any time without incurring any liability to purchasers of earlier models.

# **2 PRODUCT OVERVIEW**

### **2.1 Product Description**

The "Signal Processor" (hereinafter referred to as "SigProc") is a universal data analyzing and processing software developed for SAFIBRA's sensing and monitoring systems. This powerful tool is designed for acquisition of raw data and consequent data processing.

It allows the use of filtering, Fast Fourier Transformation (FFT), signal visualization, definition of alarm statuses, signal logic, alarm logic, signal sources pooling, data storage in databases, data streaming, data messages sending and third party integration. The "SigProc" also enables preparing data for additional processing using AI, data visualization and storage in databases or cloud.

Working with "SigProc" is intuitive and simple. Individual tasks are solved in configurations that consist of predefined modules. Each module represents computational tasks for processing input data. The total list counts 64 modules.

Please, be aware that "SigProc" in the standard version is not equipped with pre-installed configurations. The user creates all configurations himself, from the modules the "SigProc" contains.

"SigProc" is always delivered together with the "Specification sheet" which contains important information about system and login details. We highly recommend keeping this document safe and sharing it only with people involved.

### Features:

- web-based interface to manage configurations and modules
- incorporated in SAFIBRA's monitoring systems, such as "FBGuard" or "PeriGuard"
- data processing and analysis
- graphical interpretations
- signal thresholding
- third-party integration
- sophisticated algorithms, artificial intelligence (AI)
- data streaming, real-time output

### 2.2 HW and SW Requirements

Use of the "ProcessGuard" workstation is required to ensure a trouble-free installation, commissioning and data flow. This powerful machine comes with the pre-installed "SigProc" software. The "SigProc" is also a part of each SAFIBRA's "Measurement System".

To ensure a smooth working experience when using "SigProc" on your own "ProcessGuard" workstation, please see the minimal HW requirements.

The minimum HW requirements on the "ProcessGuard" workstation are:

- **CPU:** Intel 4 Core Xeon (3.4 GHz multi core)
- **RAM:** 16 GB
- HDD: 1 000 GB (2x in RAID recommended)
- Network Interface Controller (NIC): 1 GbE port LOM
- Compatibility: Linux CentOS

The "SigProc" has a web-based user interface, making it available remotely over the network. There is no need to install specialized software on client computers, just an internet browser is necessary ("Mozilla Firefox" is recommended).

## 2.3 Terminology Used

While it is not essential to read this section before proceeding to other sections of the guide, it may help to clarify the meanings of the most common terminology frequently used in this guide.

- **Module:** The basic building block of which the modular "SigProc" system is composed. Module represents a single step of a configuration. Modules can be connected together output from module1 is being input to module2.
- **Module group:** It is, in fact, a folder which groups several modules together. Modules can be connected with other modules inside of the module group as well as with modules outside of the module group. Each group is represented by the "folder" icon before the module group name together with a "+" or "-" sign that allows collapsing/expanding the whole group.

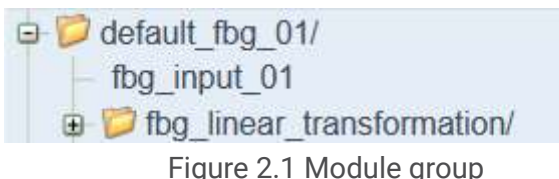

- How to select module, module group or configuration: Before you run any action with module, module group or configuration, the preferred element has to be selected. To make a selection, just click on the element by the "left mouse" button. In case of modules and module groups it is also possible to select more than one element using Ctrl or Shift key.
- **Configuration:** It is created by connecting two or more modules together. Each configuration is basically a simple program which says how the modules are combined or arranged one after the other.
- **Configuration string:** It displays the configuration or part of the configuration written as a code. It is used when copying or exporting/importing configuration.
- Input: Represents data that are sent to a module for processing.
- **Output:** Represents data that are processed by and sent out from a module.
- **Parameter:** It defines properties of a module. Every module has common (type, name, inputs, enabled) and specific parameters that define how the module processes data.

- **Data file:** The file that contains data set in a structured manner. The file can be used as a source of readouts or it can be used as a storage for processed readouts. For further information see chapter "Data File Example".
- **Readout:** The readout is a pair that consists of a timestamp and a value. The readouts are produced by sensors in the "MeSyCo" or by modules in the "SigProc".
- **Vector:** The vector is a readout that consists of a timestamp and more than one value.
- **Drag and drop:** User selects a virtual object by "grabbing" it and dragging it to a different location.

# **3 LOGIN**

## 3.1 Login Page

To start "SigProc", open a web browser ("Mozilla Firefox" is recommended) and enter the IP address into the address bar including the protocol (https://) and the port (8888). For example <u>https://10.23.23.117:8888</u>.

If connecting for the first time, adding a security exception is required. Click the "Advanced..." button and then "Accept the Risk and Continue".

**Note:** SSL stands for "Secure Sockets Layer", a global standard security technology that enables encrypted communication between a web browser and a web server. It is utilized by millions of online businesses and individuals to decrease the risk of sensitive information (e.g., credit card numbers, usernames, passwords, emails, etc.) being stolen or tampered with by hackers and identity thieves. In essence, SSL allows for a private "conversation" just between the two intended parties.

| <mark>.</mark> ₽ | Warning: Potential Security Risk Ahead<br>Firefox detected a potential security threat and did not continue to 10.23.19.166. If you visit this site, attackers could<br>try to steal information like your passwords, emails, or credit card details. |  |  |
|------------------|----------------------------------------------------------------------------------------------------|--|--|
|                  | Learn more                                                                                                    |  |  |
|                  | Go Back (Recommended) Advanced                                                                                                    |  |  |
|                  |                                                                                                    |  |  |
|                  | Websites prove their identity via certificates, which are valid for a set time period. The certificate for 10.23.19.166.8888 expired on 7/16/2015.<br>Error code: MOZILLA_PKIX_ERROR_SELF_SIGNED_CERT                                                 |  |  |
|                  | View Certificate                                                                                                    |  |  |
|                  | Go Back (Recommended) Accept the Risk and Continue                                                                                                    |  |  |

Figure 3.1 Adding a security exception when logging in for the first time

On the "Login" page, the ID of the measuring unit where the "SigProc" is running, e.g. ProcessGuard\_14 (see Figure 3.2), is always indicated. Enter your credentials in the "Login" form and then click the "Login" button.

| Data processing software on ProcessGuard_14. |           |  |  |  |
|----------------------------------------------|-----------|--|--|--|
|                                              | Username: |  |  |  |
|                                              |           |  |  |  |
|                                              | Password: |  |  |  |
|                                              |           |  |  |  |
|                                              |           |  |  |  |
|                                              | 1.000     |  |  |  |
|                                              | Login     |  |  |  |

Figure 3.2 The "Login" page

# 3.2 Main Panel

When logging into the "SigProc" there are three sections available on the "Main panel" (dark blue buttons on top of the screen):

- **System:** This section provides a summary of various system information (disk usage, git and licence information etc.) and enables system control (user management, file browser, access to system and debug logs, etc.).
- **Configurations:** This section allows users to create configurations from modules that are available in their "SigProc" version (depending on the license type).
- **Running Configurations:** This section shows all configurations currently running. When you click on the "Running configurations" button, the dropdown menu with all running configurations is displayed. When you select the particular configuration from the dropdown menu, the "Dashboard" page is displayed.

Below the "Main panel" the ID of the measurement unit where the "SigProc" is running is displayed. Next to the ID is a visible headline of the page where you are actually working, e.g. "Configurations".

| SIGPROC             |    |                |                                                          |
|---------------------|----|----------------|----------------------------------------------------------|
| SYSTEM              | ۵. | CONFIGURATIONS | RUNNING CONFIGURATIONS (2) -                             |
| ID: ProcessGuard_14 | C  | onfigurations  | Deafult_SigProc_configuration<br>SigProc_configuration_1 |

Figure 3.3 The "Main panel"

# **4 SYSTEM**

After logging in, click on the "System" button on the top left corner of the screen.

On this page there is the "System menu" allowing global controls and the "System summary" displaying various information.

| SYSTEM              | \$                                          | CONFIGURATIONS |  |
|---------------------|---------------------------------------------|----------------|--|
| ID: ProcessGuard_14 | System summary                              |                |  |
| SYSTEM 📃            | Version:                                    |                |  |
|                     | Version: 3.0.0.0                            |                |  |
| Data file browser   | Release date: 2020-11-27                    |                |  |
| System log browser  | Disk usage:                                 |                |  |
| Dobug log browcor   | Quota: 850 GB                               |                |  |
| Debug log browser   | Used space: 14 % (123 GB)                   |                |  |
| Users               | Used inodes: 1 %                            |                |  |
| Databases           | Automatic file delete parameters:           |                |  |
|                     | Status: enabled                             |                |  |
| Network             | Delete data when disk usage exceeds: 14 %   |                |  |
| Locat               | Issue warning when disk usage exceeds: 80 % |                |  |
| Logout              | Amount of data to delete: 1000 MB           |                |  |
|                     | Period for checking disk usage: 50 s        |                |  |
|                     | Database message logging:                   |                |  |
|                     | Status: disabled                            |                |  |
|                     | Git info:                                   |                |  |
|                     | Branch: production                          |                |  |
|                     | Commit: 4231920                             |                |  |
|                     | Describe: 3.0.0.0                           |                |  |
|                     | License information:                        |                |  |
|                     | License source : HW key                     |                |  |
|                     | HW key serial number : 1901230              |                |  |
|                     | Licensed product : sigproc                  |                |  |
|                     | License serial number : 00000006            |                |  |
|                     | License version : 1.0                       |                |  |
|                     | License type : Perpetual                    |                |  |
|                     | Customer number : 1                         |                |  |
|                     | License level : Exclusive                   |                |  |
|                     | License issued : 08-01-2020 14:20:00.00000  | 10             |  |
|                     |                                             |                |  |

Figure 4.1 The "System" page

# 4.1 System Summary

### Version

It shows the current version of the "SigProc" software and the release date of this version.

### Disk Usage

This category is displayed only if the "Automatic file delete parameters" option is enabled (see Figure 4.1 above). It displays current disc usage.

### **Automatic File Delete Parameters**

If enabled, the file eraser automatically erases old data and log files when the disk usage exceeds a specified threshold.

### Files are deleted in the following directories:

- /home/sigproc/data
- /home/sigproc/log
- /home/sigproc/log\_debug

Other categories, specifically "Database message logging", "Git info" and "License information", contain information about the system version and licence. Those are useful mainly for debugging the system.

### 4.2 System Menu

### 4.2.1 Data File Browser

The "Data file browser" allows viewing .csv and .bin data. Data files created by the "<u>File</u> <u>writer</u>" module are stored in the directory named /home/sigproc/data/. Each configuration has its own subdirectory named after the name of the configuration, i.e. /home/sigproc/data/<configuration\_name>/<module\_name>/<date>/<module\_name>-<date\_and\_time>.<csv\_or\_bin>.

**Note:** File browser cannot open other formats than mentioned in the paragraph above.

The "Left menu" buttons provide actions you can perform for each file (see Figure 4.2):

**Show file:** Displays selected file contents in a plot on the right side of the file tree. To display multiple files in a single plot use the "Show file" button. Up to four files can be displayed in one plot. In order to display more files, select another file and add this file by clicking on the "Add file" button below the plot.

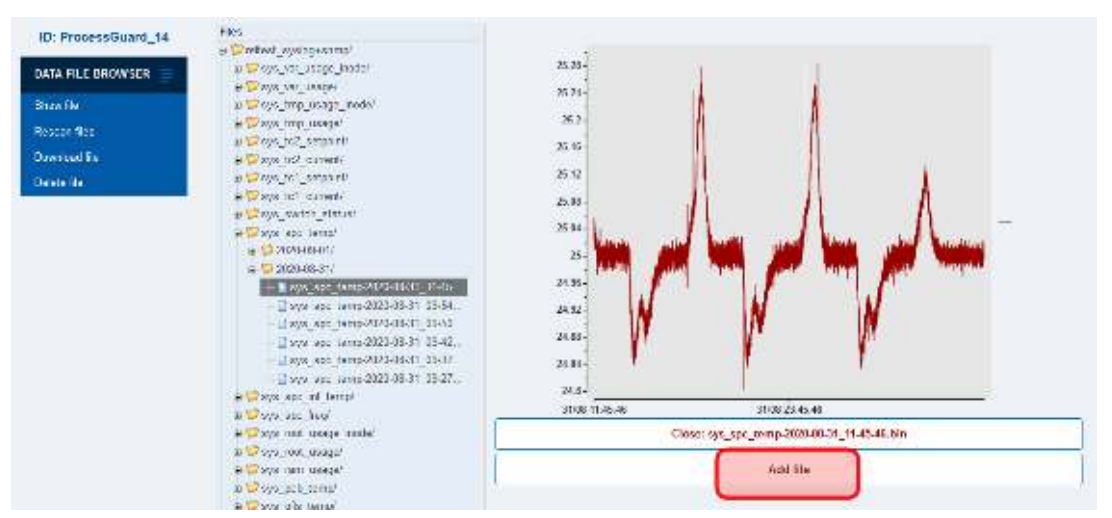

Figure 4.2 File browser - the "Show file" function

**Rescan files:** Refreshes all files and updates the file tree with the most up to date data files. **Download file:** Opens a dialog box to download the selected file.

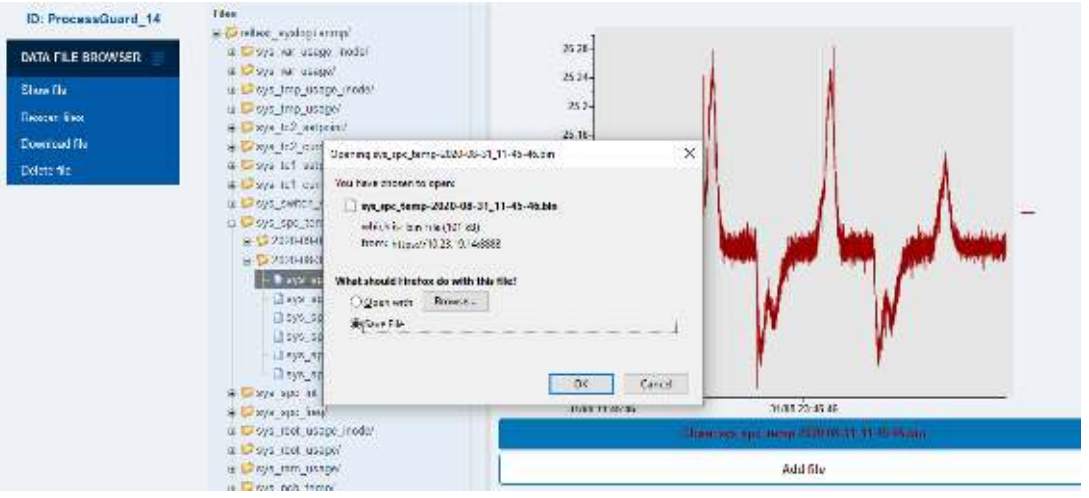

Figure 4.3. File browser - the "Download file" function

Delete file: Opens a dialog box to confirm the permanent deletion of the selected file.

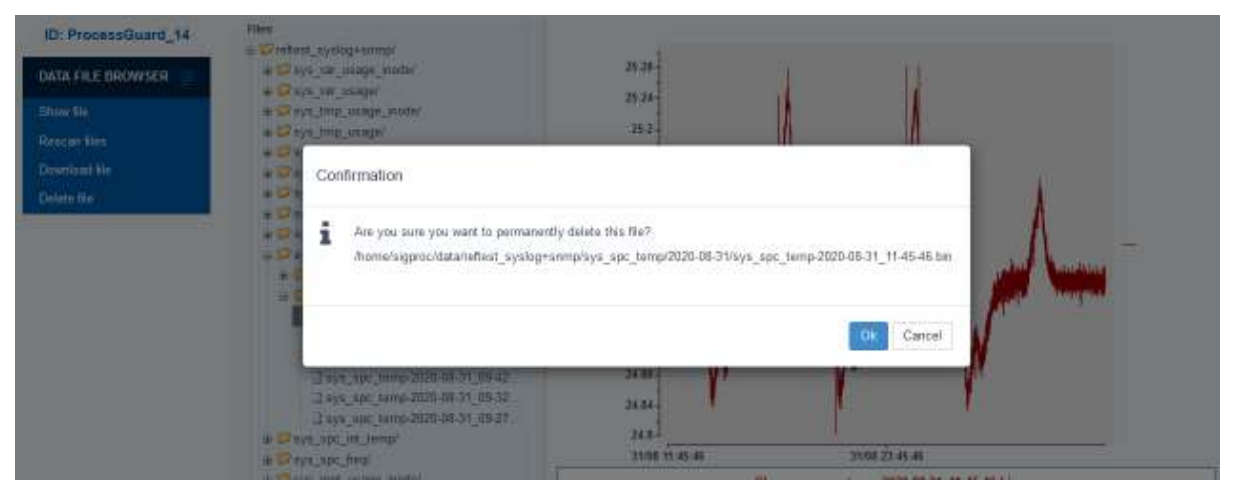

Figure 4.4. File browser - the "Delete file" function

### 4.2.2 System Log & Debug Log Browsers

The "System log browser" and "Debug log browser" allow the User to open log files generated by "SigProc". The "System log" contains information for Users whereas the "Debug log" contains information that is useful for developers. Log files in the file tree are sorted from the newest on top.

| ID: ProcessGuard_14                                                               | Files | Ster key word APPLY DISABLE Highlight only                                                                                                    |
|-----------------------------------------------------------------------------------|-------|----------------------------------------------------------------------------------------------------|
| ID: ProcessGuard_14 LOG FILE BROWSER  Show Ne Rescan Ries Download Re Delete file | First | Blar kay word         APPLY         DEXAGLE         Highlight only           Jonnahigproc/log/log-2020-11-20_10-44-56-00001.txt         [2020-11-20_10.44-56.398075] [MANI ] [MFOA] arg/(1] daemon         [2020-11-20_10.44-56.398075] [MANI ] [MFOA] arg/(1] daemon           [2020-11-20_10.44-56.398075] [MANI ] [MFOA] arg/(1] daemon         [2020-11-20_10.44-56.398075] [MANI ] [MFOA] arg/(1] daemon           [2020-11-20_10.44-56.398075] [MANI ] [MFOA] arg/(1] daemon         [2020-11-20_10.44-56.398075] [MANI ] [MFOA] daemon call successful           [2020-11-20_10.44-56.398075] [MANI ] [MFOA] daemon call successful         [2020-11-20_10.44-56.398075] [MANI ] [MFOA] daemon call successful           [2020-11-20_10.44-56.398075] [Configuration Marager] [MFOA] Cording path is /home/sigproc/cordig         [2020-11-20_10.44-56.400042] [Configuration Marager] [MFOA] Cording path is /home/sigproc/cordig           [2020-11-20_10.44-56.400042] [Configuration Marager] [MFOA] Cording path is /home/sigproc/cordig         [2020-11-20_10.44-56.400042] [Configuration Marager] [MFOA] Cording path is /home/sigproc/cordig           [2020-11-20_10.44-56.400042] [Configuration Marager] [MFOA] Cording path is /home/sigproc/cordig         [2020-11-20_10.44-56.619025] [LICENSE] [MFOA] License info: License section : 1901203           [2020-11-20_10.44-56.619051] [LICENSE] [MFOA] License info: License version : 1.0         [2020-11-20_10.44-56.619051] [LICENSE] [MFOA] License info: License testian rumber : 0000006           [2020-11-20_10.44-56.619051] [LICENSE] [MFOA] License info: License testian : 1.0         [2020-11-20_10.44-56.619051] [LICENSE] [MFOA] License info: |
|                                                                                   | Figur | e 4.5 Log browser                                                                                                    |

The left menu buttons provide the actions you can perform for each file (see Figure 4.5):

**Show file:** Opens the selected file (also double-clicking a file has the same result).

**Rescan files:** Rescans folder and updates list of files.

Download file: Downloads the selected file.

Delete file: Deletes the selected file.

It is possible to search by keywords using the filter box above the log file that is currently shown. Filtering options are:

- Text field: Enters filtered keyword (case sensitive, regular expressions not accepted).
- Apply: Applies filter.
- **Disable:** Removes current filter.
- Highlight only: If selected lines containing filtered keywords are highlighted.

### 4.2.3 Users

The "Users" section allows viewing and managing user accounts. Every user has an assigned role which determines his/her permissions.

There are three default user accounts in "SigProc" (see Figure 4.6). Key differences for each user type are explained below:

- Admin: Admin can see and edit everything.
- **User:** User has read and write rights. User can see or edit only the configurations defined by Admin (see Figure 4.7). User has limited access to the "System" section ("System summary" page, both "Log browsers" and "Database manager") and cannot change the settings.
- **Guest:** Guest can only see the running configurations defined by admin. Guest can access the "System" section to see the "System summary" page and the "Data file browser" only.

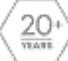

| ID: ProcessGuard_14 | Users |       |
|---------------------|-------|-------|
| USERS =             | Name  | Role  |
|                     |       | admin |
| Edit user           | guest | guest |
| Clone user          | user  | user  |
| New user            |       |       |
| Erase user          |       |       |
|                     | -     |       |
|                     |       |       |
|                     |       |       |

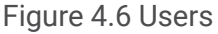

**Edit user:** "Edit user" section allows changing his/her password, role and level of access to each configuration. The name of the user has to be set when the user is being created. In order to save or cancel all changes, click on the "Save" or "Cancel" button. Afterwards, you'll be able to access the top menu bar again.

| ID: ProcessGuard_14 | User: user                                                                                                    |  |  |
|---------------------|----------------------------------------------------------------------------------------------------|--|--|
| EDIT USER 📃         | Password:                                                                                                    |  |  |
| Save                | Role: User                                                                                                    |  |  |
| Cancel              | Keyboard shortcuts: 🔽 enabled                                                                                                    |  |  |
|                     | 0: User can see and edit the configuration.<br>1: User can see the configuration but editing is limited.<br>2: User can only see the configuration.<br>3: User can't see the configuration. |  |  |
|                     | 0 1 2 3 Deafult_SigProc_configuration                                                                                                    |  |  |
|                     | 0 1 2 3 demo_configuration                                                                                                    |  |  |
|                     | 0 1 2 3 demo_configuration_source_signal                                                                                                    |  |  |

Figure 4.7 Edit user

Setting access levels for every user enables you to choose permissions for what they can see and do in "SigProc". Access level is set up for every configuration independently. The following access levels are defined (see Figure 4.7):

- **0:** User can see and edit the configuration.
- 1: User can see the configuration but editing options are limited.
- **2:** User or Guest can only see the configuration.
- **3:** User or Guest can't see the configuration.

**Note:** Admin can always see and edit all configurations (without setting up any access level). Users with the "User" role can hypothetically see and edit all configurations (in case their

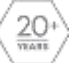

profile is set this way). Otherwise, the user profile can be set up to see only some configurations and to edit other configurations. Furthermore, some configurations can even be completely inaccessible (not to see, nor edit) for particular users.

The "Keyboard shortcuts" tick box allows or denies using keyboard shortcuts while setting up the "SigProc" configuration for each user. If this feature is enabled, user will see a tooltip. For more information about keyboard shortcuts see the "Keyboard shortcuts" section in this guide.

| EDIT CONFIGURATION            | filter name filter type                                                     | APPLY DISABLE         |
|-------------------------------|-----------------------------------------------------------------------------|-----------------------|
| Save config                   | EXPAND ALL                                                                  | COLLAP SE ALL         |
| Save & Run config             | Name<br>⊨- ∕∕∕ default fbg 01/                                              | Туре                  |
| Cancel ch <mark>Key: R</mark> | <ul> <li>– fbg_input_01</li> <li>⇒ ip fbg_linear_transformation/</li> </ul> | Stream reader         |
| Add modulo                    | - fbg linear transform 01                                                   | Linear transformation |

Figure 4.8 "Keyboard shortcuts" feature enabled

**Clone user:** In order to create a similar user profile as an already existing user, select the particular user that should be cloned and use the "Clone user" option from the menu on the left side. Enter the user's name and in the next step set up his/her password. Afterwards, the new user will appear on the list of all users.

**New user:** In order to create a new user click on the "New user" button from the menu on the left side. Enter the user's name and in the next step set up a password. New users are always created with the default "Guest" role. Changing the role and defining access levels can be done afterwards in the "Edit user" section.

| ID: ProcessGuar | d_14 | Users           |
|-----------------|------|-----------------|
| USERS           | =    | Name Role       |
| Edit user       |      | Greate new user |
| Clone user      | _    | use             |
| New user        | _    | New user's name |
| Erase user      | _    | user-iesi       |
|                 |      | Ok Cancel       |
|                 |      |                 |

Figure 4.9 Create a new user

**Erase user:** To remove the user profile, select the particular user and use the "Erase user" option from the menu on the left side. This selection has to be confirmed afterwards, as deleting the user is permanent and cannot be undone.

| ID: ProcessGuar | d_14     | Users                      |               |  |
|-----------------|----------|----------------------------|---------------|--|
| USERS           |          | Name                       | Role          |  |
| Edit user       | Confirma | ation                      |               |  |
| New user        | Are      | you sure you want to delet | te this user? |  |
| Erase user      | use      | r                          |               |  |
|                 |          |                            |               |  |
|                 |          | Ok                         | Cancel        |  |
|                 |          |                            |               |  |

Figure 4.10 Erase user

### 4.2.4 Database Manager

Database manager allows to create database configuration if streaming data into the database is needed. "SigProc" supports either "InfluxDB" or "PostgreSQL" databases.

Database connection shows the list of already existing database configurations. It is possible to edit existing database configuration in the "Database connection edit" window on the right hand side of the list. To open the database configuration for editing just select it from the list.

**Note:** All fields are editable at any time except for the *connection\_id* field. The *connection\_id* has to be unique and cannot be changed later.

To create a new database configuration select the "Add InfluxDB" or "Add PostgreSQL" button from the left hand side menu. Then in a new window define the name of the database configuration and hit "Ok". Afterwards, this new configuration will appear on the list of all configurations and it is possible to set up all necessary fields.

| ID: ProcessGuard_14 | Database connections |              |      |         |         | Database connection edit |                           |                      |  |
|---------------------|----------------------|--------------|------|---------|---------|--------------------------|---------------------------|----------------------|--|
| DATAGASES 🗮         | Connection (0)       | 1884         | Heat | USINGE  | Skiller | ONTOR                    | Parameter Units           | With                 |  |
|                     | 624                  | THREE        | _    | 1251    | 610     | 010                      | da has                    | Infactor             |  |
| Arrint 600          | led hits             | Inflict00    |      | het:    | ide.    | 010                      |                           |                      |  |
| Add FoxgreSQL       | rest_posigre         | Hostgreekal. |      | testop  | ide -   | 0.10                     | connection M              | led                  |  |
| caone connection    | hfuqupata            | In NetOB     |      | reports | ide -   | 0.10                     | server address            |                      |  |
| Ense contection     | infact public        | infiel00     |      | public  | de.     | 010                      | server part               |                      |  |
|                     | ine dest             | THUEB        |      | U.S.    | de      | 070                      | 194                       |                      |  |
|                     |                      |              |      |         |         |                          | :197.007                  |                      |  |
|                     |                      |              |      |         |         |                          | 42 1976                   | lad                  |  |
|                     |                      |              |      |         |         |                          | sending period            | 1                    |  |
|                     |                      |              |      |         |         |                          | twelling .                | dentiled             |  |
|                     |                      |              |      |         |         |                          | backup botter enabled     | erableri             |  |
|                     |                      |              |      |         |         |                          | bedrup befor pain         | dome's prosidol data |  |
|                     |                      |              |      |         |         |                          | bedrup beför sam sourt    | 10                   |  |
|                     |                      |              |      |         |         |                          | bedrup, befrei koet vonnt | 10                   |  |
|                     |                      |              |      |         |         |                          | SAVE AND RECONFICURE      | CLEAR BACKUP BUT ER  |  |

Figure 4.11 Database manager

#### Explanatory notes to Database manager:

- **db\_type**: Type of database connection.
- **connection\_id**: Connection identifier. It is set up when a new database connection is being created. It is not possible to change it later. The *connection\_id* is used in all modules to define which DB connection should be used.
- **server\_address**: Server URL or IP address. It is recommended to contact your DB manager to receive exact information about the database you want to use.
- **server\_port:** TCP port on which the server listens.
- **user**: Database user name.
- **password**: Database password.
- **db\_name**: Name of the database where data should be sent to.
- **sending\_period**: Period of sending all buffered data in sec.
- **testing**: Verbose logging. When enabled it sends more information to the log. Useful when debugging.
- **backup\_buffer\_enabled**: Saves queries in the backup buffer on the disk when the database is not available.

**Note:** More information on how to set up and use the database connection can be found in the "<u>InfluxDB writer module</u>" section.

### 4.2.5 Network Manager

This section allows you to change the network settings of the ethernet interface (the RJ-45 connector, internet cable). Be aware that change of the network settings has a direct impact on data streaming and the entire network. Make sure the configuration is correctly set up otherwise the "SigProc" will not be accessible remotely.

**Note:** This topic assumes that you are familiar with network configuration and that you already know which settings to use. If not, you may need to consult your IT department or network administrator for this information.

#### Explanatory notes to Network manager:

- **Method**: Static IP (Network settings are defined by the parameters below.) or DHCP (Network settings are obtained automatically from the DHCP server.).
- IP address: Internet Protocol (IPv4) address assigned to this device.
- **Subnet prefix:** Defines a range of IP addresses available within a network (24 is a subnet prefix for subnet mask 255.255.255.0).
- Gateway: IP address of the gateway.
- DNS 1: IP address of the Domain Name System (DNS) server.
- **DNS 2:** IP address of an alternative DNS server. Optional, can be left blank.

| ango settings Sub | aniess, 10:50:10/14                         |                  |
|-------------------|---------------------------------------------|------------------|
|                   | met prefix: 24                              |                  |
| Gat               | eway: 10.23.19.1<br>S 1: 10.23.19.1 Method: | Static IP O DHCP |
| DN                | S 2: 6.8.8.8 P addres                       | 8. 10.23.19.14   |
|                   | Subnet pr                                   | refix: 24        |
|                   | Gateway:                                    | 10.23.19.1       |
|                   | DNS 1                                       | 10.23.19.1       |
|                   | DNS 2                                       | 8.8.8.8          |
|                   |                                             |                  |
|                   |                                             |                  |

Figure 4.12 Network manager

### 4.2.6 Logout

The "Logout" button allows the user to log out of the "SigProc" in order to switch to another user or to simply leave. This button won't quit the application and stop it from running.

| Data process | sing software on Proc         | cessGuard_14. |
|--------------|-------------------------------|---------------|
|              | Password:                     |               |
|              | Login<br>You were logged out. |               |

Figure 4.13 Log out confirmation

# **5 CONFIGURATIONS**

After logging in, click on the "Configurations" button in the middle of the top of the screen. This page offers configuration overview and controls. Visibility and options depend on user privileges (for more information see the "<u>Users</u>" section of this guide).

Running configurations are displayed on the "Main panel" in the list of configurations and are highlighted in bold font. All configurations are saved directly to the HDD of the "SigProc" workstation (or the "Measurement System" if running on the same device) in the directory named */home/sigproc/config/configs/*.

| ID: ProcessGuard_14  | Configurations                 |                 |                |          |          |                  |                  |
|----------------------|--------------------------------|-----------------|----------------|----------|----------|------------------|------------------|
| CONFIGURATIONS =     | 3333                           | Investigation ( | Bill of COLLID | upres    | conneage | CINADA OR        | 132/08/201       |
|                      | Ovafult_SigProc_configuration  |                 | 272            | 00.00.53 | 0        | 19/11/2020 11:45 | 19 11 2020 11,47 |
| Open in Editor       | Gene_configuration             |                 | 10             |          |          | 10/11/2020/16/69 | 20 11 2020 10 45 |
| Clane configuration  | dom_configuration_conversional |                 | n -            |          |          | 10-11-2020-17:00 | 10-11-2020-17-09 |
| New comparation      |                                |                 |                |          |          |                  |                  |
| Brane conjundar      |                                |                 |                |          |          |                  |                  |
| Ense configuration   |                                |                 |                |          |          |                  |                  |
| Bunconfiguration     |                                |                 |                |          |          |                  |                  |
| Step configuration   |                                |                 |                |          |          |                  |                  |
| Doshional page       |                                |                 |                |          |          |                  |                  |
| låarbinn page        |                                |                 |                |          |          |                  |                  |
| Depart configuration |                                |                 |                |          |          |                  |                  |
| Inpot configuration  |                                |                 |                |          |          |                  |                  |
|                      |                                |                 |                |          |          |                  |                  |

Figure 5.1 Configurations table

#### Explanatory notes to configurations table:

- Indicator: It is a red or green icon before the name of the configuration. It indicates whether the configuration contains modules which aren't included in the current "SigProc" licence. Even if there is a red sign it is possible to run the configuration but the modules without licence will be disabled.
- **Configuration:** Configuration name. It can be set up when creating or cloning the configuration. It is possible to change the name using the "Rename configuration" function.
- **Description:** Configuration description (editable field). Double click on the appropriate line in the "Description" column and start writing into the white box. Then click on the "Enter" key.
- **Run on startup:** If set up as "Yes" the configuration will start when the "SigProc" application is restarted (or the "Measurement System" is rebooted).
- **Uptime:** Actual session uptime for the running configuration since the last start.
- **CPU usage:** Current CPU usage for the running configuration.
- **Created on:** Displays date and time of creation of the current configuration.
- Last edit / run: Shows date and time when the configuration was run last time.

**Note:** Names of all running configurations are shown on the "Main panel" in the dropdown menu named "Running Configurations". It is possible to display the "Dashboard" page with the dashboard of the running configuration by clicking on its name in the dropdown menu.

The left menu buttons provide the actions you can perform for each configuration (see Figure 5.1). Some buttons can only be used when the configuration is in a certain status

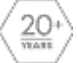

(e.g. "Run configuration", "Stop configuration" and others). Inactive buttons for currently selected configuration are displayed in grey color.

## **5.1 Open in Editor**

The "Configuration editor" section allows you to edit the selected configuration by adding or removing new modules or module groups. In order to select the configuration for editing, click on the configuration in the list and select "Open in editor" in the left menu (see Figure 5.2) or double click on the particular configuration.

There are three sections on the "Configuration editor" page - the left menu with actions, "Configuration tree" in the central part and "Module parameters edit" on the right side.

| 102 ProcessGinand_14 | Configuration                                                                                                    | n: Deafult_SigPro                       | c_configuration                                                                                                    | Module para | Module parameters edit |                             |  |  |
|----------------------|----------------------------------------------------------------------------------------------------|-----------------------------------------|----------------------------------------------------------------------------------------------------|-------------|------------------------|-----------------------------|--|--|
| ence =               | "Berrame                                                                                                    | Martyse .                               | APPLE IIIANELE                                                                                                    | Parameter   |                        | No.                         |  |  |
|                      | 1000                                                                                                    | 27/04                                   | (CONTENT                                                                                                    | 528         |                        | E bear transformation       |  |  |
|                      | The sector                                                                                                    |                                         |                                                                                                    | 11/14       |                        | tergeneture Stear systems 1 |  |  |
| eve Liftar           | The second second secon | ż                                       | 399                                                                                                    |             |                        |                             |  |  |
| and dances           | bg_bad_01                                                                                                    |                                         | Sourceadur -                                                                                                    | 64.0        | •::                    | CITABOON CORPORATE C        |  |  |
| marina dan           | - 12 bg insert                                                                                                    | ranatornal or a                         |                                                                                                    | 10000       |                        | raded                       |  |  |
| dd raedulae          | TA MAN                                                                                                    | PROPERTY F.                             | NAM TROOTYPENS                                                                                                    | 1400        |                        | 14                          |  |  |
| dd arean             | to be the stre av                                                                                                    | Acregor.                                | Gray Mar                                                                                                    |             |                        |                             |  |  |
|                      | \$2,5%A.8                                                                                                    | id_ageneu                               | Time sverege                                                                                                    | 24          |                        | 1.5                         |  |  |
| φ <i>γ</i> .         | te tor a                                                                                                    | verse anav tr                           | (.8.9.9.9.8                                                                                                    | #339hz      | 7.0                    | 4                           |  |  |
| we .                 | + C ceta & temper                                                                                                    | ante Col                                | -76 M G                                                                                                    |             |                        |                             |  |  |
| NUE                  | Y Meloners re                                                                                                    | CALLER                                  | 3 3708 973 (PR 247                                                                                                    |             |                        |                             |  |  |
|                      | 2 Stenedae                                                                                                    | outerstandure                           |                                                                                                    |             |                        |                             |  |  |
| 218 (641)            | - torgerator                                                                                                    | e_ives_inseatore_Ci                     | Licertaniformativ                                                                                                    |             |                        |                             |  |  |
| 10.0                 | 2 Sinnerdar                                                                                                    | NO SCHOOL                               | C. es e este                                                                                                    |             |                        |                             |  |  |
| 1925                 | tareculur                                                                                                    | Uncarner JE                             | This average                                                                                                    |             |                        |                             |  |  |
|                      | tenperatur                                                                                                    | e_time_everage_graph_01                 | Line graph                                                                                                    |             |                        |                             |  |  |
|                      | Tersperva in                                                                                                    | e Ne rivger \$1                         | File Market                                                                                                    |             |                        |                             |  |  |
|                      | S DAUGHAL DA F                                                                                                    | 9                                       | Terrara dar                                                                                                    |             |                        |                             |  |  |
|                      | - Cobe leave                                                                                                    | (anisotropics)                          | and a construction of the second second seco |             |                        |                             |  |  |
|                      | Light Brits                                                                                                    | 10.000 (0.10 GT                         | CARDON TRANSPORTATION OF                                                                                                    |             |                        |                             |  |  |
|                      | slpc_least,                                                                                                    | Jane and State                          | Uncertail                                                                                                    |             |                        |                             |  |  |
|                      | - State trails                                                                                                    | waragai                                 | Transmission                                                                                                    |             |                        |                             |  |  |
|                      | the line of                                                                                                    | AND AND AND AND AND AND AND AND AND AND | an make                                                                                                    |             |                        |                             |  |  |
|                      | plas_fla_la                                                                                                    | ggor_21                                 | The writer                                                                                                    |             |                        |                             |  |  |
|                      | - 12 reises stran                                                                                                    |                                         |                                                                                                    |             |                        |                             |  |  |
|                      | waar wood to                                                                                                    | haraga gan an an                        | Susseally                                                                                                    |             |                        |                             |  |  |
|                      |                                                                                                    | _huratoratori                           | ( and the second second s                                                                                                    |             |                        |                             |  |  |
|                      | AFOR STAR                                                                                                    | VANAVIANCE STATE 1                      | AN EXCHANCE THE REAL                                                                                                    |             |                        |                             |  |  |
|                      | I Date on                                                                                                    | EATER1                                  |                                                                                                    |             |                        |                             |  |  |
|                      | altain_time;                                                                                                    | average_21                              | Thus a versage                                                                                                    |             |                        |                             |  |  |
|                      | Art_skrik                                                                                                    | TUDASE ASMAN                            | Line graph                                                                                                    |             |                        |                             |  |  |
|                      | inform the                                                                                                    | CORP. PL                                |                                                                                                    |             |                        |                             |  |  |

Figure 5.2. The "Configuration editor" section

### 5.1.1 Left Menu

The left menu buttons provide several actions that can be performed with configuration:

**Save:** Saves configuration changes to the file. This action needs to be confirmed in a dialog window.

**Save & Run:** Saves configuration changes to the file and immediately runs the edited configuration. This action needs to be confirmed in a dialog window.

**Cancel changes:** Discards all changes and loads the unchanged configuration from the saved file. This action needs to be confirmed in a dialog window.

Add module: To add a new module into the configuration, it first needs to be selected from the list of all modules. The dialog window allows you to filter across all licenced and unlicensed modules using a tick box, whereas modules not supported by the current

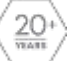

"SigProc" licence version are marked by [X] in the "Module type" column. There are three options how to filter and select the requested module (see Figure 5.3):

- Select the requested module manually from the "Module type" list.
- Select one of the categories in the "Module Category" list to specify which type of module you are searching for. Then manually select the requested module from the narrowed "Module type" list.
- Filter the requested module by using the "Module type filter" to enter a keyword that you are looking for. Afterwards, hit enter and both lists "Module category" and "Module type" will be filtered. Then select the requested module.

The "Module name" field is optional. It allows you to add the name of the module, which is then visible in the "Configuration tree" section and which can be edited in the "Module parameters edit" section. If this field remains empty, the added module will be populated to the "Configuration tree" section as a "new\_item".

After selecting the requested module, hit one of the buttons in the bottom left corner ("Insert below/above/inside"). As the names of the buttons indicate, it is possible to add the module below or above the module or module group you have selected in the "Configuration tree" section or to add it inside of the selected module group. This module or module group are selected prior to clicking the "Add module" button and are marked by dark grey color (see figure 5.2).

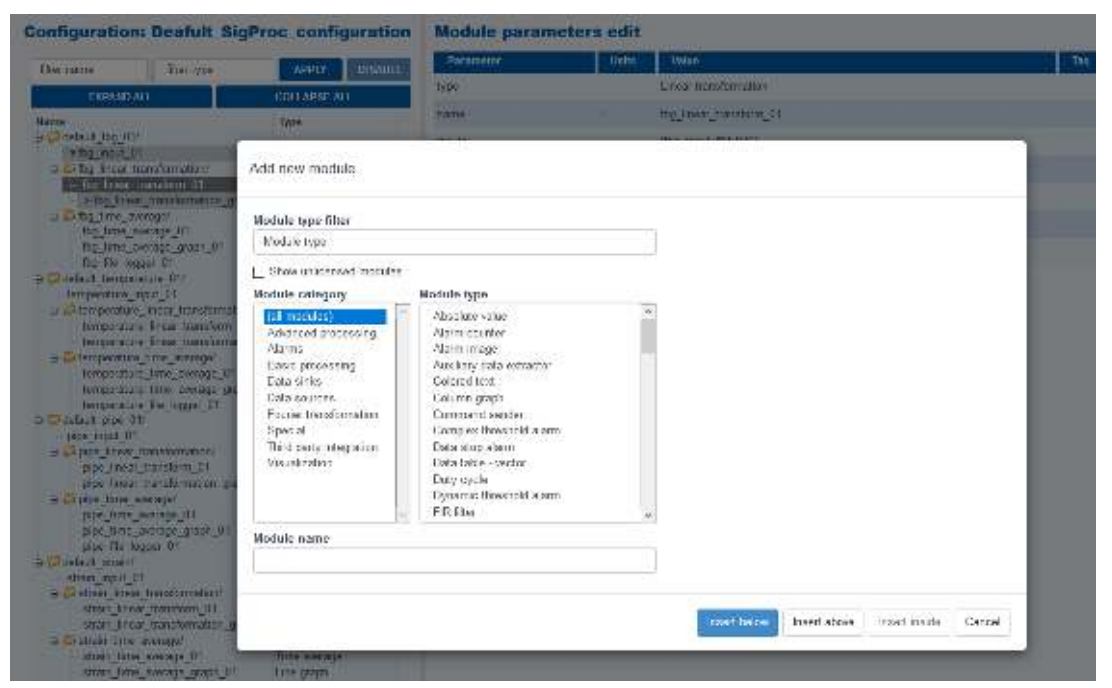

Figure 5.3 Add new module

**Add group:** Opens a dialog window with the option to define the name of the module group. The "Insert below/above/inside" buttons add a new group below or above the module or module group you have selected in the "Configuration tree" section or inside of the selected module group (see Figure 5.4). This module or module group are selected prior to clicking the "Add group" button and are marked by dark grey color (see Figure 5.2).

|                  |                               |              | Parameter                  | Units  | Value          |
|------------------|-------------------------------|--------------|----------------------------|--------|----------------|
|                  | COLLAP SE AL                  | L            | name                       | -      | default_fbg_01 |
|                  | Add new                       | group        |                            |        | ways           |
| 01_ו             | Group nam                     | lê           |                            |        |                |
|                  |                               | Insert below | Insert above Insert inside | Cancel |                |
| on/<br>11<br>ion | Linear transfor<br>Line graph | mation       |                            |        |                |

Figure 5.4 Add new group

**Copy:** Copies the selected module or module group and inserts it below the selected module group.

Erase: Deletes all selected modules or module groups.

**Move up:** Moves up the selected module or module group within the "Configuration tree" section.

**Move down:** Moves down the selected module or module group within the "Configuration tree" section.

Other: Shows/hides the dropdown menu.

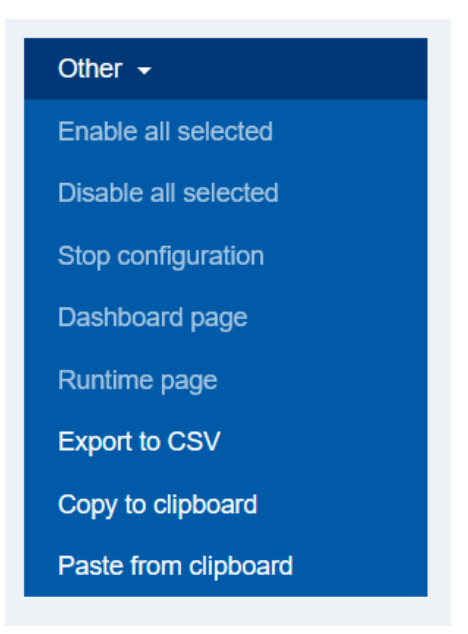

Figure 5.5 Other - dropdown menu

The dropdown menu provides additional actions you can perform with each configuration (see Figure 5.5):

**Enable all selected:** This button allows you to bulk enable all selected modules. Disabled module is striked out. Simply select all that needs to be enabled again and hit the "Enable all selected" (see Figure 5.6).

**Disable all selected:** This button allows you to bulk disable all selected modules. Select all modules that aren't supposed to be (temporarily) active in the configuration and hit the "Disable all selected" button (see Figure 5.6).

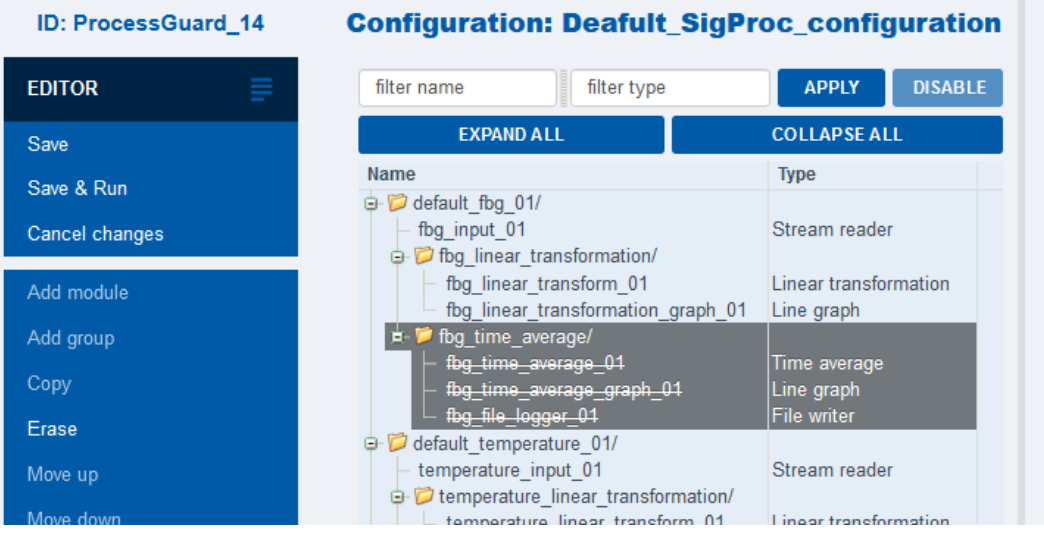

Figure 5.6 Enable/Disable all selected

**Stop configuration:** Stops the configuration if it is currently running.

**Dashboard page:** Opens the "Dashboard" page. This button is available only if the configuration is running.

**Runtime page:** Opens the "Runtime" page. This button is available only when the configuration is running.

**Export to CSV:** Exports parameters of all modules to the CSV format. This allows a visual verification for large configurations.

**Copy to clipboard:** Opens a dialog window that contains the appropriate part of the "Configuration string" of the selected part of the configuration (the selection must be done prior to clicking on the "Copy to clipboard" button). This configuration string can be then simply copied (Ctrl+C) and pasted (Ctrl+V) into different parts of the configuration tree or into different configurations using the "Paste from clipboard" button. This feature works only for a single module or a single module group.

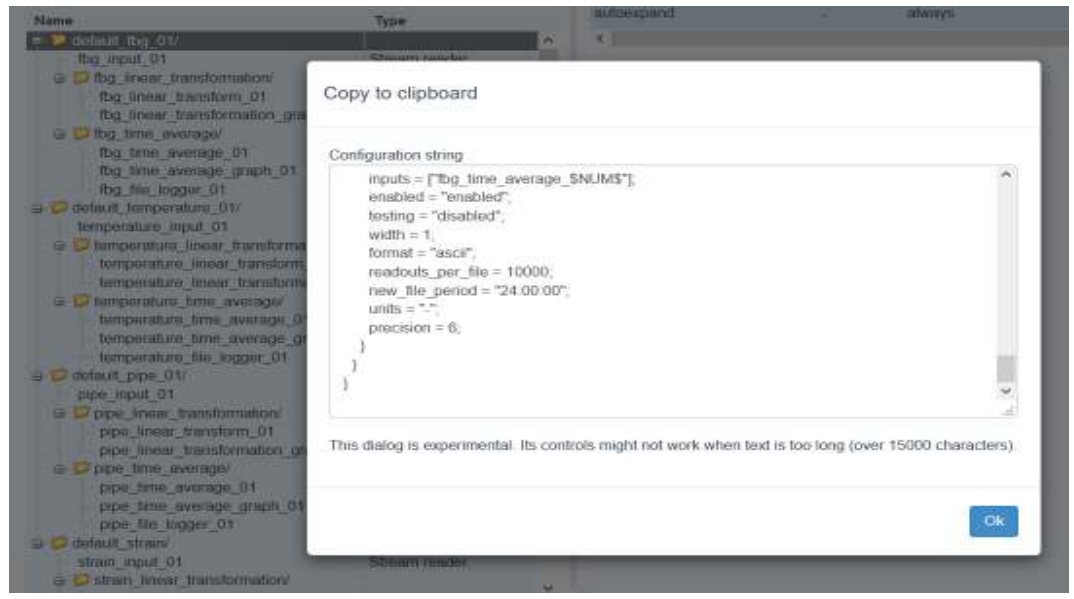

Figure 5.7 Copy to clipboard

**Paste from clipboard:** Opens a dialog window that allows you to paste the module or module group to the previously selected location in the configuration tree. Simply paste (Ctrl+V) the "Configuration string", which was copied to clipboard in the previous step, into the dialog window and choose where the string is supposed to be added (e.g. below, above or inside the module group). This feature works only for a single module or a single module group.

| Name                                                | Туре                             |            | anapoxpand     |                    | 51              | OWNOVA:      |
|-----------------------------------------------------|----------------------------------|------------|----------------|--------------------|-----------------|--------------|
| 🖬 💓 definati_theg_01/                               | al comes                         | 2          | 4              |                    |                 |              |
| tbg_input_01                                        |                                  |            |                |                    |                 |              |
| By_linear_transform_01<br>(bg_linear_transformation | Paste from clipboard             |            |                |                    |                 |              |
| B bg_tme_average/<br>fbg_tma_average_01             | Configuration string             |            |                |                    |                 |              |
| fbg_time_avwage_graph<br>fbp_tife_logger_01         |                                  |            |                |                    |                 |              |
| aetauit_temperature_01/                             |                                  |            |                |                    |                 |              |
| tumpountre_mput_ut                                  |                                  |            |                |                    |                 |              |
| temperature linear trans                            |                                  |            |                |                    |                 |              |
| = C temperature time averag                         |                                  |            |                |                    |                 |              |
| tempinaturo_timir_avera                             |                                  |            |                |                    |                 |              |
| temperature_time_avera                              |                                  |            |                |                    |                 |              |
| detault_pipe_01/                                    |                                  |            |                |                    |                 |              |
| pipe_input_01                                       |                                  |            |                |                    |                 |              |
| E pipe_inem_transformatio                           |                                  |            |                |                    |                 |              |
| pipe_unwar_transform_0                              | This dialog is experimental. Its | controls r | night not work | when text is too I | ong (over 15000 | characters). |
| G D pipe_time_evenage/                              |                                  |            |                |                    |                 |              |
| pipe_time_average_01                                |                                  |            |                |                    |                 |              |
| pipe_tile_logger_01                                 |                                  |            | nsert below    | Insert above       | Insert inside   | Cancel       |
| 🧔 default_straits'                                  | 1                                |            |                |                    |                 |              |
| strain_input_01                                     | Stream reactor                   |            |                |                    |                 |              |
| 😑 🔛 streen_lawar_transformati                       | ansi                             | 5          |                |                    |                 |              |

Figure 5.8 Paste from clipboard

### 5.1.2 Configuration Tree

The "Configuration tree" section displays configuration structure and allows reorganization of modules or module groups by the "Drag & Drop" feature or by using the "Move up/down" buttons. Clicking any item in the configuration tree opens the "Module parameters edit" section on the right hand side.

#### Configuration: Deafult\_SigProc\_configuration DISABLE filter name filter type APPLY EX PAND ALL COLLAPSE ALL Name Type ⊕ <sup>™</sup> <sup>™</sup> ▼fbg input 01 Stream reader fbg linear transformation/ Linear transformation – fbg linear transform 01 fbg\_linear\_transformation\_graph\_01 Line graph i ime average/ fbg time average 01 Time average fbg time average graph 01 Line graph fbg file logger 01 File writer ⇒ <sup>™</sup> default temperature 01/ temperature input 01 Stream reader

Figure 5.9 Configuration Tree

There are two filters that enable you to display only specific modules. Filtering is based on either module name or module type or both. Filter accepts keywords and limited regular expressions. Invalid regular expressions result in text inputs turning red.

**Note:** When filter is enabled some of the left menu buttons are disabled because their usage could lead to breaking the configuration.

### **Explanatory notes to Configuration Tree:**

- Filter name: Filter based on the module name.
- Filter type: Filter based on the module type.
- Apply: Applies filter.
- Disable: Removes current filter.

### **Example: Filter examples**

 filter name: alarm filter type: <empty>

Displays modules that contain the word "alarm".

2. filter name: alarm.\*01
 filter type: <empty>

Displays modules that contain the word "**alarm**" followed by "**01**". Words have to be in a given order.

3. filter name: alarm.\*01 filter type: graph

Same as above. In addition this *module\_type* parameter has to contain the word "graph".

4. filter name: alarm.\*0((1|2)|3) filter type: <empty>

Displays modules that contain the word "**alarm**" followed by numbers "**01**", "**02**" or "**03**". Words have to be in a given order.

There are two buttons below the filter: "Expand all" and "Collapse all". These buttons allow you to expand or collapse all module groups quickly.

| Configuration: Deafult_SigProc_configuration |                      |   |              |         |  |  |
|----------------------------------------------|----------------------|---|--------------|---------|--|--|
| filter name                                  | filter type          |   | APPLY        | DISABLE |  |  |
| EX PAND ALL                                  |                      | C | COLLAPSE ALL |         |  |  |
| Name                                         | /<br>ature_01/<br>1/ | 1 | Гуре         |         |  |  |

Figure 5.10 Collapse all function

If there are more modules selected it is possible to use the buttons for bulk editing, namely "Erase modules", "Disable all selected" and "Enable all selected".

| filter name filter type          | APPLY               | DISABLE |  |  |
|----------------------------------|---------------------|---------|--|--|
| EXPAND ALL                       | COLLAPSE AL         | L       |  |  |
| Name                             | Туре                |         |  |  |
| ⇒- 📁 dash_01/                    |                     |         |  |  |
| <ul> <li>input</li> </ul>        | Stream reader       |         |  |  |
| <ul> <li>graph_simple</li> </ul> | Multiple line graph |         |  |  |
| ▼threshold_01                    | Threshold alarm     |         |  |  |
| - threshold_02                   | Threshold alarm     |         |  |  |
| – text 01                        | Colored text        |         |  |  |
| _ text_02                        | Colored text        |         |  |  |
| ∋-12 dash_02/                    |                     |         |  |  |
| — gen                            | Random gener        | rator   |  |  |
| – dft                            | Spectrum - tra      | nsfor   |  |  |
| spc_graph                        | Spectrum grap       | bh      |  |  |
| 1 dash_03/                       |                     |         |  |  |
| - mage                           | Alarm image         |         |  |  |

Figure 5.11 Module not supported by the current licence version

**Note:** If there is a module with a red stop icon before its name it means that this module isn't included in the current "SigProc" licence. In that case this module isn't supported and won't run in the current configuration. Even in this case it is possible to run the configuration, but all modules with this red icon will be disabled. They will run only in the "SigProc" with a higher license, which supports them.

### 5.1.3 Module Parameters Edit

The "Module Parameters Edit" section displays all parameters of the particular module and allows changing them. To change the parameter value type new text into the "Value" field and use the "Enter" key.

| Module parameters edit |          |                            |     |  |  |
|------------------------|----------|----------------------------|-----|--|--|
| Parameter              | Units    | Value                      | Тад |  |  |
| type                   | -        | File writer                |     |  |  |
| name                   | -        | fbg_file_logger_01         |     |  |  |
| inputs                 | -        | [fbg_time_average_\$NUM\$] |     |  |  |
| enabled                | -        | enabled                    |     |  |  |
| testing                | -        | disabled                   |     |  |  |
| width                  | -        | 1                          |     |  |  |
| format                 | -        | ascii                      |     |  |  |
| readouts_per_file      | -        | 10000                      |     |  |  |
| new_file_period        | hh:mm:ss | 24:00:00                   |     |  |  |
| units                  | -        | -                          |     |  |  |
| precision              | -        | 6                          |     |  |  |
|                        |          |                            |     |  |  |

Figure 5.12 Module parameters edit

### Explanatory notes to Module Parameters Edit:

- Parameter: Parameter name.
- Units: Parameter units when any are applicable.
- Value: Parameter value.
- **Tag:** Parameters that share the "Tag name" change value whenever one of these tagged values is changed. For more information see the "Tags" section.

Some parameters are common for all modules, but their values are filled in individually for each module and therefore can differ across all modules. For example, the *name* parameter can be found by each module in the "Module parameters edit" section, but for each module this parameter acquires a different value.

### Common parameters across all modules:

- **type:** Module type is filled in automatically when the module is created and it cannot be changed.
- **name:** Module name. This unique string is inserted as an input parameter in case this module serves as a signal source for another module. For naming rules see the note under the Figure 5.13.

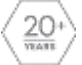

- **inputs:** List of module inputs. Enter a module name of the signal source module into the square brackets. In case there are more inputs each module name has to be separated by a comma.
- **enabled:** Allows or disables the whole module within the configuration. This parameter can be modified in several modules at once using the "Enable/Disable all selected" buttons in the left menu.

| Module parame    | eters edit |                     |  |
|------------------|------------|---------------------|--|
| Parameter        | Unito      | Value               |  |
| type             | -          | Time average        |  |
| name             | -          | fbg_time_average_01 |  |
| inputs           | -          | [fbg_input_\$NUM\$] |  |
| enabled          |            | enabled             |  |
| width            | -          | 1                   |  |
| average_duration | msec       | 1000                |  |

Figure 5.13 Shared parameters

**Note:** It is necessary to follow the naming rules for module and module group name. The name has to be unique across the whole configuration and must be only one string. It must not start with a number. Allowed characters are letters (lowercase and uppercase), numbers and underscore. If the chosen name for the module or module group already exists it will be automatically saved with the "index number" suffix at the end of the name followed by a warning notice. This ensures that the name is unique. Similarly, in case that not supported character is used it will be automatically changed to underscore.

### **5.2 Clone Configuration**

It allows you to copy an existing configuration. It opens a dialog window where you can enter a new name for the cloned configuration.

**Note:** The configuration name must follow the naming rules similar as to module or module group names. The configuration name has to be unique and must be only one string. It must not start with a number. Allowed characters are letters (lowercase and uppercase), numbers, underscore, plus sign and dash.

| Configurations                                      |                                              |
|-----------------------------------------------------|----------------------------------------------|
| Name Deafult_SigProc_configuration                  | De:<br>Clone configuration                   |
| demo_configuration demo_configuration_source_signal | Config name<br>Deafult_SigProc_configuration |
|                                                     | Ok Cancel                                    |

Figure 5.14 Clone configuration

# **5.3 New Configuration**

It opens a dialog window where the name of the new configuration can be inserted. When the name is confirmed, a new empty configuration will be added to the list of configurations.

| Name Operation                   | Insert new configuration | 1 |
|----------------------------------|--------------------------|---|
| demo_configuration               |                          | _ |
| demo_configuration_source_signal | Config name              | ) |
|                                  | Ok Cance                 | 1 |

Figure 5.15 New configuration

# **5.4 Rename Configuration**

It is possible to change the name of an existing configuration except for the running one.

| configurations                   | Rename configuration                                                                                            |     |
|----------------------------------|----------------------------------------------------------------------------------------------------|-----|
| Name                             | rioname comgaration                                                                                             |     |
| Deafult_SigProc_configuration    | The second second second second second second second second second second second second second second second se |     |
| demo_configuration               | Config name                                                                                                    |     |
| demo_configuration_source_signal | demo_configuration                                                                                              |     |
|                                  |                                                                                                    |     |
|                                  |                                                                                                    | -1  |
|                                  | Ok Cancel                                                                                                    | í 📕 |
|                                  |                                                                                                    |     |
|                                  |                                                                                                    |     |

Figure 5.16 Rename configuration

# 5.5 Erase Configuration

It opens a dialog window to confirm the deletion of the current configuration.

| Configurations                   |                                            |        |
|----------------------------------|--------------------------------------------|--------|
| Name                             | Confirm                                    | Upti   |
| Deafult_SigProc_configuration    |                                            | 00:43: |
| 🚭 demo_configuration             |                                            |        |
| demo_configuration_source_signal | Erase configuration "demo_configuration" ? |        |
|                                  |                                            |        |
|                                  |                                            |        |
|                                  | Ok Cancel                                  |        |
|                                  |                                            |        |
|                                  |                                            |        |

Figure 5.17 Erase configuration

# 5.6 Run Configuration

It opens a dialog window to confirm the start of the configuration. If the configuration is already running, the dialog window is asking if the configuration should be restarted.

| Name                             | Desci C | onfirm                                   | ptim  |
|----------------------------------|---------|------------------------------------------|-------|
| Deafult_SigProc_configuration    |         |                                          | 43:50 |
| emo_configuration                |         | Run configuration "demo configuration" ? |       |
| demo_configuration_source_signal |         |                                          |       |
|                                  |         | Ok Cancel                                |       |

Figure 5.18 Run configuration

# 5.7 Stop Configuration

It opens a dialog window to confirm stopping the configuration.

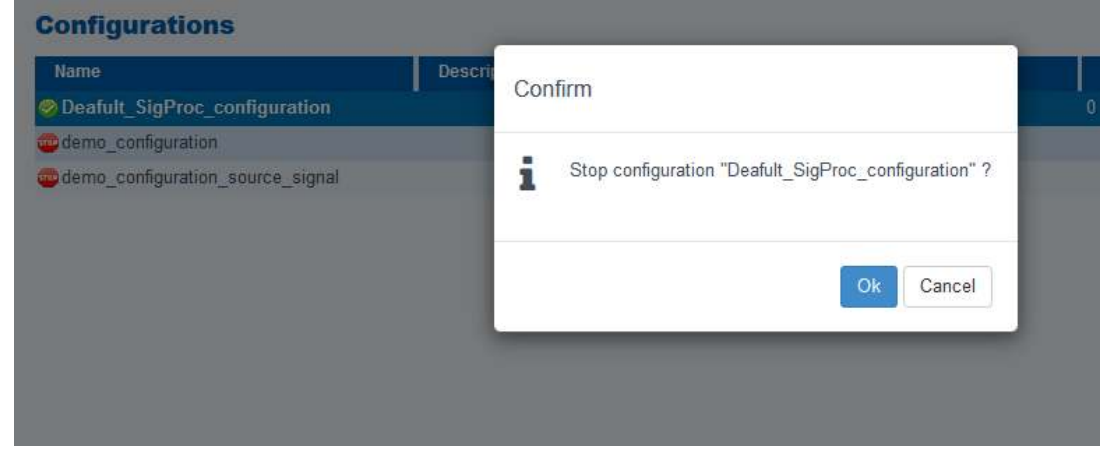

Figure 5.19 Stop configuration

## 5.8 Dashboard Page

The "Dashboard" page displays only modules with graphical output. The graphical modules are those from the module category called "Visualization". If the configuration does not contain any visualization module, the "Dashboard" page is empty. To display the "Dashboard" page, the configuration must be currently running.

| ID: ProcessGuare: 14                                                                  | Configuration demo_configuration                                                                                                    |
|---------------------------------------------------------------------------------------|----------------------------------------------------------------------------------------------------|
| оланвалло масе 📑                                                                      | Cabinet 01 - door                                                                                                    |
| - Bashkeunt (H)<br>The Second (H)<br>Der Treisen (H)<br>Feller page<br>Hand (H) (Sage | 1 = 1         1 = 1         1 = 1         - agelow]           1 = 1         - agelow]         - agelow]         - agelow]           1 = 1         - agelow]         - agelow]         - agelow]           1 = 1         - agelow]         - agelow]         - agelow] |
|                                                                                       | Intradion Cold 31                                                                                                    |

Figure 5.20 Graphical output - the "Dashboard" page

The "Dashboard" page is divided into two parts. Central part displays outputs of visualisation modules and the name of the configuration that the "Dashboard" page belongs to. Left menu allows users to switch between dashboards in case that the configuration has more dashboards set up to navigate to other pages.

The left menu buttons provide the actions you can perform:

**Dashboards:** This section shows all dashboards available in the current configuration. Dashboard name is defined for every graphical module. Every graphical module has the parameter called *gui\_page* that specifies its dashboard name. This parameter is always set up as "Dashboard" by default. Furthermore, any graphical module cannot be displayed on more "Dashboards" at the same time.

**Note:** If you want to place more graphs into one dashboard enter the same *gui\_page* parameter. It is also possible to use "<u>Tags</u>" for easier editing.

Editor page: Opens the "Edit configuration" page.

Runtime page: Opens the configuration runtime view.

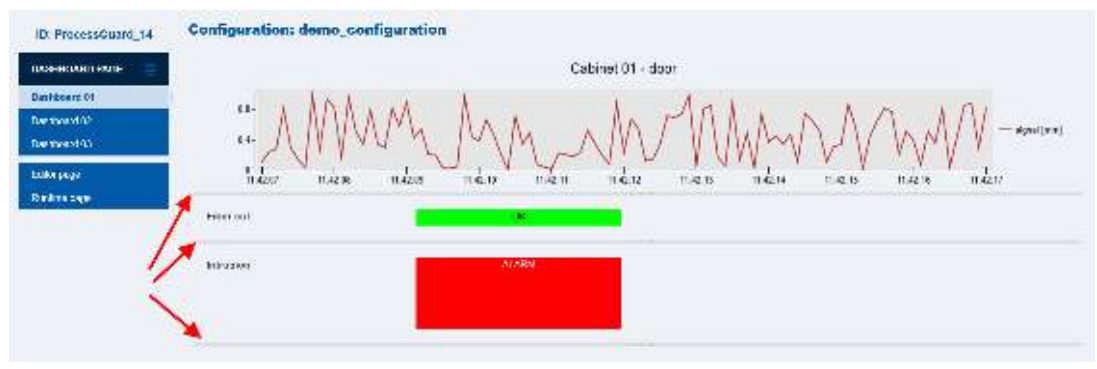

Figure 5.21 Graphical output - adjusting line

The size of each element on the "Dashboard" page can be adjusted using the gray line below each graph (highlighted by red arrows in Figure 5.21).

For more information about how to set up the "Dashboard" page reach out to the "Modules" section.

## 5.9 Runtime Page

The "Runtime" page shows detailed information and uptime of each module in the running configuration. This page has the same layout as the "Edit configuration" page. However, editing is not enabled and only information about modules can be viewed.

**Note:** This functionality is accessible only for the running configuration. It is useful when debugging or when searching for modules with high CPU usage.

It is possible to jump into the "Configuration editor" page using the "Open in editor" button from the left side menu.

| ID: ProcessGuard_14                                                                                                    | Configuration: Deafult_Sig                                                                                                    | Proc co                              | nfiguration                                                                                                    | Module runtim                                                                                                    | e parameters vi                                                                                                    | aw                 |  |
|----------------------------------------------------------------------------------------------------|----------------------------------------------------------------------------------------------------|--------------------------------------|----------------------------------------------------------------------------------------------------|----------------------------------------------------------------------------------------------------|----------------------------------------------------------------------------------------------------|--------------------|--|
| RUN HME PAGE                                                                                                    | the name ther type                                                                                                    | APPIY                                | NI SARLE                                                                                                    | Parameter                                                                                                    | Dada                                                                                                    | Value              |  |
| Editor page                                                                                                    | EXISIND ALL                                                                                                    | COLLAP                               | SEALL                                                                                                    | invocation count                                                                                                    |                                                                                                    | 1247               |  |
| Daatboard rape                                                                                                    | Hame                                                                                                    | Турс                                 |                                                                                                    | Ren 1800                                                                                                    | 00 Phinmissia.                                                                                                    | 00 00:02:00 079509 |  |
|                                                                                                    | = 5 total, by 5%                                                                                                    | the read                             | A                                                                                                    | Spine                                                                                                    | 00 Humitsea.                                                                                                    | 20 00 03 13 (62330 |  |
| a Cftg. Least transformations                                                                                                    | Lune In                                                                                                    | a America                            | CHL/strage                                                                                                    | 5                                                                                                    | 1.000826                                                                                                    |                    |  |
|                                                                                                    | the access of the second of the second of th | 1. Line graph                        | Step time                                                                                                    | YYYYY449-00 F                                                                                                    | 3023-11-25 16 27 18 708281                                                                                                    |                    |  |
|                                                                                                    |                                                                                                    | Lore av                              | 1100                                                                                                    | 5                                                                                                    |                                                                                                    |                    |  |
| the since average graph 0<br>Eq. (a. Large 21<br>G Control Since 20<br>Formation (2000)<br>Formation (2000)<br>F | Line gras<br>File cabe<br>Stream n<br>Linear fo<br>Line gras                                                                                                    | p<br>«<br>capter<br>mestamation<br>p | 2020 m 25 18:27 18:7<br>PerCoard test 2025<br>2020 m 25 1927 0 3<br>940 2020 m 26 1927 0 3<br>940 2020 m 26 1920 0 2020<br>1920 m 26 18:27 18:3<br>PerGuad test 2025<br>2020 m 26 18:27 18:3<br>PerGuad test 2025 | 03940] (MFDA) Selected 1<br>1048/4-01/2014-1048)<br>/2020] (MTOA) Sorted the<br>law) 27446-12425-1449<br>10-00/4001/2020-10-03/20<br>98008] (MFDA) Lawbel de<br>I048/9601/2014-1040-0er | lafotor, fromo's genocifala, read<br>s: fromois genocifala, read-FonGuard, fest, 2020-11<br>(1958-01 atom inn fromois genocifala, and<br>eStage: "21 doll 2020 10:00, 21:00 42: stran bin<br>failum filt "fromois genocifala" read<br>Guard_21-doll 2020-10-48_12-58-01 atom inc" fa | HUS                |  |

Figure 5.22 View runtime

#### Explanatory notes to Module runtime parameters view:

- Invocation count: How many times the module has been run.
- **Run time:** How much time the particular module consumed to process its function.
- **Up time:** How long the whole configuration is running.
- **CPU usage:** CPU usage of the whole module.
- **Start time:** The time when the configuration started.
- Log: Displays log messages for selected module only. Shows last 20 logs.

### 5.10 Export Configuration

This function allows you to export configuration into the .cfg file which can be later imported into other "SigProc" software. It is a smooth and fast way how to copy configurations between "SigProces" on different devices.

Select the particular configuration that should be exported and click on the "Export configuration" button. In the dialog window confirm the file name of the selected configuration (see Figure 5.23) and click on the "Download" button. Afterwards choose the location where the exported file will be saved.

| Name                             | Description                             | Run on startup | Uptime  |  |  |
|----------------------------------|-----------------------------------------|----------------|---------|--|--|
| Deafult_SigProc_configuration    | ( · · · · · · · · · · · · · · · · · · · |                | ):50:57 |  |  |
| demo_configuration               | Export configuration                    | on l           |         |  |  |
| demo_configuration_source_signal |                                         |                |         |  |  |
|                                  | File name                               |                |         |  |  |
|                                  | Deafult SigProc configuration.cfg       |                |         |  |  |
|                                  |                                         |                | -       |  |  |
|                                  |                                         |                | _       |  |  |
|                                  |                                         | Download Canco |         |  |  |
|                                  |                                         | Download       |         |  |  |
|                                  |                                         |                |         |  |  |

Figure 5.23 Export configuration
# 5.11 Import Configuration

This function allows you to import configuration in .cfg format. To import a new configuration click on the "Import configuration" button. In the dialog window select the particular .cfg file, define the name of the new configuration (see Figure 5.24) and click on the "Import" button. Afterwards, this new configuration will appear on the list of all configurations.

| Name                             | Description                       | Run on statun         | Listing |
|----------------------------------|-----------------------------------|-----------------------|---------|
| Deafult_SigProc_configuration    | Import configur                   | ation                 |         |
| demo_configuration               | iniport contigor                  |                       |         |
| demo_configuration_source_signal | Select file and cli<br>Browse den | ck Upload file button |         |
|                                  |                                   | Upload file           |         |
|                                  | Configuration nat                 | me                    |         |
|                                  |                                   | Import                | Cancel  |

Figure 5.24 Import configuration

# **6 SIGPROC LICENCES**

# **6.1 Licence Versions**

The "SigProc" licenses are divided according to the areas and tasks they are focused on. All licenses are permanent and have no expiration date. It is possible to upgrade to another level licence anytime (<u>contact SAFIBRA</u> for more information).

#### Fundamental Licence

Basic modules required for work with signal, allowing to process data from the external sources in a real-time stream. Allows basic Visualization and test modules for the configurations.

| Module name               | Category               |
|---------------------------|------------------------|
| Absolute value            | Basic processing       |
| Colored text              | Visualization          |
| File reader               | Data sources           |
| <u>File writer</u>        | Data sinks             |
| Line graph                | Visualization          |
| Linear transformation     | Basic processing       |
| Multiple line graph       | Visualization          |
| Random generator          | Data sources           |
| RelayUnit controller      | Data sinks             |
| Spectrum graph            | Visualization          |
| Spectrum - transformation | Fourier transformation |
| Stream reader             | Data sources           |
| Stream writer             | Data sinks             |
| Sum                       | Basic processing       |
| Threshold alarm           | Alarms                 |
| Time average              | Basic processing       |
| Value table               | Visualization          |

## **Fundamental Plus Licence**

Extensive work in the frequency domain as well as an intermediate signal processing and thresholding. Enables sending the stream output into the additional software. Includes bonus Visualisation modules.

| Module name                 | Category               |
|-----------------------------|------------------------|
| Complex threshold alarm     | Alarms                 |
| FIR filter                  | Advanced processing    |
| Hysteresis threshold alarm  | Alarms                 |
| Line graph - vector         | Visualization          |
| Linear regression           | Advanced processing    |
| Moving average              | Basic processing       |
| Polynomial transformation   | Advanced processing    |
| Signal modifier             | Special                |
| Signals to vector convertor | Special                |
| Spectrum - band filter      | Fourier transformation |
| Spectrum - band sum         | Fourier transformation |
| Stream writer - vector      | Data sinks             |
| Sum - vector                | Basic processing       |
| User input                  | Visualization          |

## Advanced Licence

Special modules designed for more difficult configuration schemes. Alarm handling modules and Visualization color outputs for observing the status of the signal and alarms. Output to basic database systems, such as "PostgreSQL".

| Module name         | Category               |
|---------------------|------------------------|
| <u>Column graph</u> | Visualization          |
| Command sender      | Special                |
| Data stop alarm     | Alarms                 |
| Data table - vector | Visualization          |
| Fourier filter      | Fourier transformation |

| <u>Min/max holder</u>           | Advanced processing     |
|---------------------------------|-------------------------|
| PostgreSQL writer               | Data sinks              |
| Sampling speed                  | Advanced processing     |
| <u>Spectrum - binary</u>        | Fourier transformation  |
| <u>Spectrum - max amplitude</u> | Fourier transformation  |
| <u>Spectrum - max frequency</u> | Fourier transformation  |
| Vector min/max                  | Advanced processing     |
| Zabbix                          | Third party integration |

## **Expert Licence**

Higher mathematical modules, such as the dynamic threshold. Alarm visualization in "Google Maps" or into an image. Real-time output to "InfluxDB" or "PostgreSQL".

| Module name                  | Category            |
|------------------------------|---------------------|
| Alarm counter                | Alarms              |
| <u>Alarm image</u>           | Visualization       |
| Auxiliary data extractor     | Special             |
| Duty cycle                   | Advanced processing |
| Dynamic threshold alarm      | Alarms              |
| Google Maps                  | Visualization       |
| Inclination profile          | Special             |
| InfluxDB writer              | Data sinks          |
| Interferometer deconvolution | Special             |
| Modbus slave                 | Data sinks          |
| <u>ObjectGuard</u>           | Special             |
| Sequence generator           | Data sources        |
| Sine wave generator          | Data sources        |
| Time maximum                 | Advanced processing |
| <u>Time minimum</u>          | Advanced processing |

## **Exclusive Licence**

Third party integration modules, JSON messages and HTTP requests. Fingerprint pattern based alarms.

| Module name            | Category                |
|------------------------|-------------------------|
| HTTP request           | Third party integration |
| JSON message event     | Third party integration |
| JSON message service   | Third party integration |
| Milestone string event | Third party integration |
| Wavelet fingerprints   | Special                 |

**Note:** For more information about the different modules in each licence version, please, see the link under the name of each module.

# 7 MODULES

# 7.1 Working with Modules

Working with modules means creating configurations by connecting two or more modules. In order for a module to work properly it needs some input data that are processed to produce the requested output. And that is the basic principle of connecting modules. Output from module 1 (i.e. input module) is being used as an input to module 2 (i.e. output module). Here are some basic steps how you can proceed when connecting modules:

**Open the requested configuration for editing:** Each configuration can be edited in the "Configuration editor" (see "<u>Open in editor</u>" section). In order to select the configuration for editing in the "Configuration editor", click on the particular configuration from the list of all configurations and then click the "Open in editor" button in the left menu. Same can be also achieved by double clicking on the particular configuration.

**Distinguish between an input and an output module:** For better orientation in the configuration tree, there are all input and output modules graphically marked (see Figure 7.1):

- Light grey color with arrow pointing down: The input module is marked by light grey color with an arrow next to the module name, which is pointing down.
- Light grey color with arrow pointing right: The output module is marked by light grey color as well but the arrow next to the module name is pointing right.
- Dark grey color: The module that is being edited is marked by dark grey color.

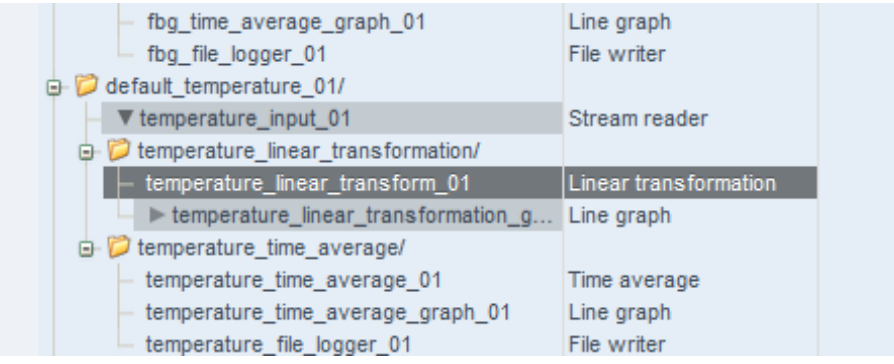

Figure 7.1 Graphical marking of modules (input, output and edited module)

**Note:** Detailed information about inputs and outputs of each module can be found in the section dedicated to the particular module in the "<u>Modules</u>" section.

**Select the output module for editing:** To select the preferred output module from the list of all modules just click on the element by the left mouse button. Then go to the "Module parameters edit" section of the selected module, which is located on the right side.

**Fill in the** *inputs* **parameter of the output module:** The input for each module is set in the *inputs* parameter in the "Module parameters edit" section (see Figure 7.2). Just enter the "name" of the input module in square brackets into the *inputs* parameter of the output module. If you want to use more than one module as an input module, then enter the exact names of all input modules separated by a comma.

Note: Connecting modules always has to be done manually for each module.

| Module parameters edit |       |                     |   |  |
|------------------------|-------|---------------------|---|--|
| Parameter              | Units | Value Ta            | g |  |
| type                   | -     | Time average        |   |  |
| name                   |       | fbg_time_average_01 |   |  |
| inputs                 | -     | [fbg_input_\$NUM\$] |   |  |
| enabled                | -     | enabled             |   |  |
| width                  | -     | 1                   |   |  |
| average_duration       | msec  | 1000                |   |  |
| average_duration       | msec  | 1000                |   |  |

Figure 7.2 - "Inputs" parameter of the module

**Check the** *width* **parameter of the input and output module:** If you work with modules that work with vectors or when you are connecting more modules into one input it is important to make sure that all concerned input and output modules are set to the same width.

## 7.1.1 \$NUM\$ Construct – Automatic Number Replacement

To copy configurations without having to change every parameter, there is a syntax construct \$NUM\$ that copies the number defined in the module name. In this way, if the "inputs" parameter contains "\_\$NUM\$" at the end, then it automatically reflects the number from the "name" parameter.

| Module parameters edit |       |                         |  |
|------------------------|-------|-------------------------|--|
| Parameter              | Units | Value                   |  |
| type                   | -     | Linear transformation   |  |
| name                   | -     | fbg_linear_transform_01 |  |
| inputs                 | -     | [fbg_input_\$NUM\$]     |  |
|                        |       |                         |  |

Figure 7.3 \$NUM construct

**Note:** Name modules in a way that allows the use of \$NUM\$ construct. For example, if the *name* parameter is "ch\_01" while *inputs* parameter is "input\_\$NUM\$", then when the module is copied, the *name* parameter changes to "ch\_02" meanwhile *inputs* parameter stays "input\_\$NUM\$".

# 7.1.2 Tags

Tags allow you to change the parameters across the whole configuration on one click. Every parameter can have a tag assigned. When a parameter value has a tag assigned and it is changed, it adjusts instantly every parameter value with the same tag assigned.

|       |                       | Module parameters edit                                                                   |  |  |  |  |
|-------|-----------------------|------------------------------------------------------------------------------------------|--|--|--|--|
| Units | Value                 | Tag                                                                                      |  |  |  |  |
| -     | Stream reader         |                                                                                          |  |  |  |  |
| -     | temperature_input_01  |                                                                                          |  |  |  |  |
| -     | enabled               |                                                                                          |  |  |  |  |
| -     | 1                     |                                                                                          |  |  |  |  |
| -     | FBGuard_44            | Unit_ID                                                                                  |  |  |  |  |
| -     | default_temperature_1 |                                                                                          |  |  |  |  |
|       | Units                 | UnitsValue-Stream reader-temperature_input_01-enabled-1-FBGuard_44-default_temperature_1 |  |  |  |  |

Figure 7.4 Tag

**Note:** When you copy a module where tags contain numbers, for example Tag01, the number is not changing. It stays the same as in the original module tag. The \$NUM\$ construct is not supported in case of Tags.

# 7.2 Modules under Fundamental Licence

# 7.2.1 Absolute Value Module

## Description

The module computes an absolute value.

- License: Fundamental.
- **Category**: Basic processing.
- Input: Single value, single vector.
- **Output**: Single value, single vector.

#### Parameters

| Name  | Units | Туре    | Description                |
|-------|-------|---------|----------------------------|
| width | -     | integer | Width of the input vector. |

## 7.2.2 Colored Text Module

#### Description

The module displays text with a colored background. The text and the color change dynamically based on the input value.

- License: Fundamental.
- Category: Visualization.
- Input: Single value (index).
- Output: None.

| Name         | Units | Туре          | Description                                          |
|--------------|-------|---------------|------------------------------------------------------|
| gui_name     | -     | string        | Input signal name displayed on the "Dashboard" page. |
| item_strings | -     | string array  | Array of displayed texts.                            |
| colors       | -     | integer array | Array of background colors.                          |

## Documentation

Module rounds the input value to the nearest integer and then uses this integer as an index to the *item\_strings* array and the *colors* array. The text and the color at that index is displayed. Please, note that the index starts from zero.

The color in *colors* parameter is represented as a 9 digit number (trailing zeros can be omitted). The first triplet is the red component, the second triplet is the green component and the last triplet is the blue component. The range of each color component is 0 - 255.

The module is typically used for alarm visualization.

| Module parameters edit |       |                     |  |  |
|------------------------|-------|---------------------|--|--|
| Parameter              | Units | Value               |  |  |
| type                   | -     | Colored text        |  |  |
| name                   | -     | intrusion_alarm     |  |  |
| inputs                 | •     | [alarm_01]          |  |  |
| enabled                | -     | enabled             |  |  |
| refresh                | msec  | 1000                |  |  |
| gui_page               | -     | Dashboard           |  |  |
| gui_name               | •     | Intrusion           |  |  |
| item_strings           | -     | [OK, Alarm]         |  |  |
| colors                 | -     | [255000, 255000000] |  |  |

## Module parameters edit

Figure 7.5 The "Colored text" module settings

| Intrusion            | ОК                       |
|----------------------|--------------------------|
| Figure 7.6 Displayed | d text if the input is 0 |
| Intrusion            | Alarm                    |

Figure 7.7 Displayed text if the input is 1

# 7.2.3 File Reader Module

## Description

The module reads data files from the disk.

- License: Fundamental.
- **Category**: Data sources.
- Input: None.
- **Output**: Single value, single vector.

| Name          | Units | Туре    | Description                                                                                                    |
|---------------|-------|---------|----------------------------------------------------------------------------------------------------|
| width         | -     | integer | Number of columns loaded from the files.                                                                                |
| testing       | -     | option  | ( <b>disabled</b> ) Log only basic messages.<br>( <b>enabled</b> ) Log verbose messages.                                |
| lines         | -     | integer | Total number of loaded lines<br>(0 = read everything).                                                                  |
| base_location | -     | string  | File/directory path - the first part.                                                                                   |
| file          | -     | string  | File/directory path - the second part.                                                                                  |
| mode          | -     | option  | ( <b>fast</b> ) Reading is as fast as possible.<br>( <b>real time</b> ) Reading is timed by<br>timestamps in the files. |
| reading_speed | -     | integer | Multiplier of the original speed. Valid only when the mode is set to real time.                                         |
| repeat        | -     | option  | <b>(disabled</b> ) Read the files only once.<br>( <b>enabled</b> ) Repeat the reading.                                  |
| time_start    | -     | string  | Time range limit, older readouts will be<br>skipped.<br>Time format: yyyy-MM-ddTHH:mm:ss.<br>Optional parameter.        |
| time_end      | -     | string  | Time range limit, newer readouts will<br>be skipped.<br>Time format: yyyy-MM-ddTHH:mm:ss.<br>Optional parameter.        |

## Documentation

The module loads readouts from data files created by the "<u>File writer</u>" module or the "MeSyCo". The structure of these files is described in the "<u>Data file example</u>" section.

The *base\_location* and *file* parameters are concatenated into one string that is used as a path to data files. The path can be a single file or a directory. If the path is a directory then the module reads all files in the directory and subdirectories. Files are read one after another in alphabetical order.

If the *testing* parameter is enabled the module logs more information about the loaded files.

The time range of the loaded readouts can be set by *time\_start* and *time\_end* parameters. Both parameters can be set independently.

If the *mode* is set to "fast" the readouts are loaded as fast as possible. Please, note that this option is CPU intensive. If the *mode* is set to real time the readouts are loaded at the same speed as they were sampled. The speed can be accelerated using the *reading\_speed* parameter.

| Parameter     | Units | Value                                            |
|---------------|-------|--------------------------------------------------|
| type          | -     | File reader                                      |
| name          | -     | read_file                                        |
| enabled       | -     | enabled                                          |
| testing       | -     | enabled                                          |
| width         | -     | 1                                                |
| lines         | -     | 0                                                |
| base_location | -     | /home/sigproc/data/demo_source_data/file_writer/ |
| file          | -     | 2017-06-01/save-2017-06-01_23-48-53.csv          |
| mode          | -     | fast                                             |
| reading_speed | -     | 1                                                |
| repeat        | -     | disabled                                         |
| time_start    | -     |                                                  |
| time_end      | -     |                                                  |

## Module parameters edit

Figure 7.8 The "File reader" module settings - single file

#### Example: Logged message from the "File reader" module - single file

Loaded data from file "/home/sigproc/data/demo\_source\_data/file\_writer/2017-06-01/save-2017-06-01\_23-48-5 3.csv". Readout count 8640.

| Parameter     | Units | Value                                            |  |  |  |
|---------------|-------|--------------------------------------------------|--|--|--|
| type          | -     | File reader                                      |  |  |  |
| name          | -     | read_directory                                   |  |  |  |
| enabled       | -     | enabled                                          |  |  |  |
| testing       | -     | enabled                                          |  |  |  |
| width         | -     | 1                                                |  |  |  |
| lines         | -     | 0                                                |  |  |  |
| base_location | -     | /home/sigproc/data/demo_source_data/file_writer/ |  |  |  |
| file          |       |                                                  |  |  |  |
| mode          | -     | fast                                             |  |  |  |
| reading_speed | -     | 1                                                |  |  |  |
| repeat        | -     | disabled                                         |  |  |  |
| time_start    | *     | 2017-06-01T00:00:00                              |  |  |  |
| time_end      | -     |                                                  |  |  |  |

#### Module parameters edit

Figure 7.9 Whole folder and limited time range

#### Example: Logged messages from the "File reader" module - whole folder:

```
Loaded data from file
"/home/sigproc/data/demo_source_data/file_writer/2017-05-28/save-2017-05-28_23-48-5
3.csv". Readout count 0.
Loaded data from file
"/home/sigproc/data/demo_source_data/file_writer/2017-05-29/save-2017-05-29_23-48-5
3.csv". Readout count 0.
Loaded data from file
"/home/sigproc/data/demo_source_data/file_writer/2017-05-30/save-2017-05-30_23-48-5
3.csv". Readout count 0.
Loaded data from file
"/home/sigproc/data/demo_source_data/file_writer/2017-05-31/save-2017-05-31_23-48-5
3.csv". Readout count 8573.
Loaded data from file
"/home/sigproc/data/demo_source_data/file_writer/2017-06-01/save-2017-06-01_23-48-5
3.csv". Readout count 8640.
Loaded data from file
"/home/sigproc/data/demo_source_data/file_writer/2017-06-02/save-2017-06-02_23-48-5
3.csv". Readout count 8640.
```

```
Loaded data from file

"/home/sigproc/data/demo_source_data/file_writer/2017-06-03/save-2017-06-03_23-48-5

3.csv". Readout count 21651.
```

Some files were not loaded (Readout count 0.) because they were outside of the defined time range.

# 7.2.4 File Writer Module

#### Description

The module writes data into files on a disk.

- License: Fundamental.
- **Category**: Data sinks.
- Input: Single value, single vector.
- Output: None.

#### **Parameters**

| Name              | Units | Туре    | Description                                                                                                    |
|-------------------|-------|---------|----------------------------------------------------------------------------------------------------|
| width             | -     | integer | Width of the input vector.                                                                                              |
| testing           | -     | option  | ( <b>disabled</b> ) Log only basic messages.<br>( <b>enabled</b> ) Log verbose messages.                                |
| format            | -     | option  | ( <b>ascii</b> ) File format is CSV. ( <b>binary</b> ) File format is BIN.                                              |
| readouts_per_file | -     | integer | Maximal number of readouts saved in one file. A new file is created when the limit is exceeded.                         |
| new_file_period   | -     | string  | Maximal time interval saved in one file.<br>A new file is created when the time<br>limit is exceeded. Format: HH:mm:ss. |
| units             | -     |         | Units saved at the beginning of each file. Only for ascii format.                                                       |
| precision         | -     |         | Number of decimal places. Only for ASCII format.                                                                        |

#### **Documentation**

Data files are created in the

/home/sigproc/data/<configuration\_name>/<module\_name>/<date>/<module\_name>-<date\_ and\_time>.<csv\_or\_bin> directory.

### Example: File created by "module logger\_01" in the "DemoFileLogger" configuration

/home/sigproc/data/DemoFileLogger/logger\_01/2020-09-02/logger\_01-2020-09-20\_16-40-21. csv

Created files are accessible from the "Data file browser", see the "Data file browser" section.

The structure of these files is described in the "Data file example" section.

## 7.2.5 Line Graph Module

#### Description

The module displays input values in a time dependent line graph.

- License: Fundamental.
- Category: Visualization.
- Input: Single value.
- Output: None.

| Name            | Units | Туре    | Description                                                                                                    |  |
|-----------------|-------|---------|----------------------------------------------------------------------------------------------------|--|
| gui_description | -     | string  | Title displayed on the "Dashboard" page.                                                                            |  |
| gui_name        | -     | string  | Input signal name displayed on the "Dashboard" page.                                                                |  |
| gui_units       | -     | string  | Units displayed on the "Dashboard" page.                                                                            |  |
| grid_lines      | -     | option  | ( <b>enabled</b> ) Horizontal grid lines are<br>enabled. ( <b>disabled</b> ) Horizontal grid<br>lines are disabled. |  |
| duration        | S     | integer | Time interval displayed in the graph.                                                                               |  |
| minmax_waveform | -     | option  | ( <b>enabled</b> ) Show min and max waveforms. ( <b>disabled</b> ) Hide min and max waveforms.                      |  |
| default_min     | -     | decimal | Default fixed minimum.                                                                                              |  |
| default_max     | -     | decimal | Default fixed maximum.                                                                                              |  |

### Documentation

The module manages to process large amounts of measured values (long time interval, high sampling frequency), but in order to be able to display these values in a real time graph, it averages them to reduce their quantity.

Because of the averaging, the short-term extremes can be lost from the signal, and therefore the graph shows not just the averaged values but also the minimums and the maximums from the averaged intervals. The minimums and the maximums represent the signal envelope.

The number of averaged readouts and calculated sampling frequency is displayed under the graph.

The graph can be controlled using the graphical control elements located under the graph:

- **Stop time**: Stop refreshing the graph.
- Autoscale: The Y axis scale is adjusted automatically.
- Hold min/max: The Y axis scale is adjusted automatically and it can only be expanded.
- **Fixed**: The Y axis scale is set to the user defined values entered in the *Fixed min* and *Fixed max* text fields.

| Module | e para | meters | edit |
|--------|--------|--------|------|
|        |        |        |      |

| Parameter       | Units | Value       |
|-----------------|-------|-------------|
| type            | -     | Line graph  |
| name            |       | graph       |
| inputs          | -     | [sensor_01] |
| enabled         | -     | enabled     |
| refresh         | msec  | 1000        |
| gui_page        | 34    | Dashboard   |
| gui_description | -     | Title       |
| gui_name        | 21    | length      |
| gui_units       | -     | mm          |
| grid_lines      |       | enabled     |
| duration        | s     | 10          |
| minmax_waveform |       | enabled     |
| default_min     |       | 0           |
| default_max     |       | 0           |

Figure 7.10 The "Line graph" module settings

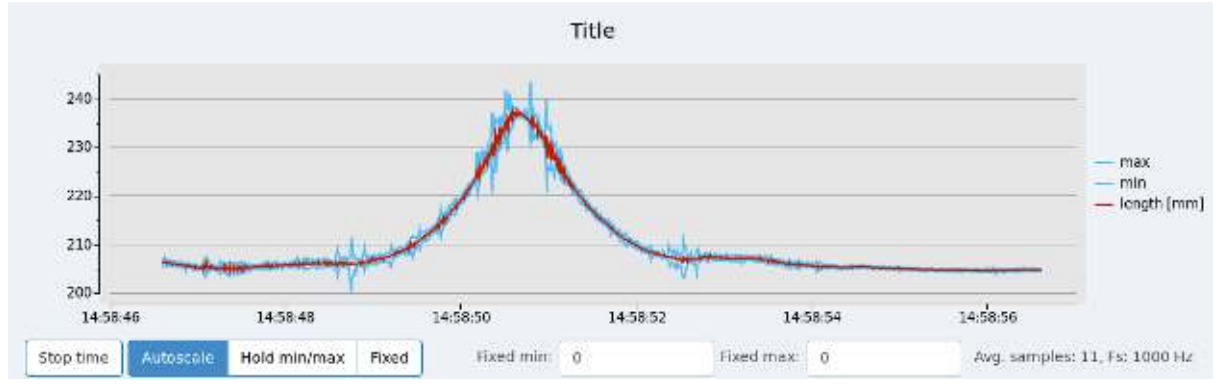

Figure 7.11 The line graph on the "Dashboard" page (red line - average, blue lines - minimum and maximum)

# 7.2.6 Linear Transformation Module

### Description

The module computes a linear transformation.

- License: Fundamental.
- **Category**: Basic processing.
- Input: Single value, single vector.
- **Output**: Single value, single vector.

#### **Parameters**

| Name     | Units | Туре    | Description                 |
|----------|-------|---------|-----------------------------|
| width    | -     | integer | Width of the input vector.  |
| multi    | -     | decimal | Multiplicative coefficient. |
| additive | -     | decimal | Additive coefficient.       |

#### Documentation

If the input is a single value the module computes the output value using the following formula.

 $y = multi \cdot x + additive$ 

Where y is output value and x is input value.

If the input is a single vector the module computes the output using the following formula.

$$y_i = multi \cdot x_i + additive$$

Where  $y_i$  is an element of the output vector and  $x_i$  is an element of the input vector.

# 7.2.7 Multiple Line Graph Module

## Description

The module displays input values in a time dependent line graph. The graph has multiple lines if the module has multiple inputs.

- License: Fundamental.
- **Category**: Visualization.
- Input: Single value, multiple values.
- Output: None.

| Name            | Units | Туре                                                                                                    | Description                                                                                                    |
|-----------------|-------|----------------------------------------------------------------------------------------------------|----------------------------------------------------------------------------------------------------|
| gui_description | -     | string                                                                                                    | Title displayed on the "Dashboard" age.                                                                             |
| gui_names       | -     | string array Input signal names displayed on<br>the "Dashboard" page. Leave empty<br>if you want to use the default names |                                                                                                    |
| gui_units       | -     | string                                                                                                    | Units displayed on the "Dashboard" page.                                                                            |
| grid_lines      | -     | option                                                                                                    | ( <b>enabled</b> ) Horizontal grid lines are<br>enabled. ( <b>disabled</b> ) Horizontal grid<br>lines are disabled. |
| duration        | S     | integer                                                                                                    | Time interval displayed in the graph.                                                                               |

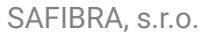

| Module p | parameter | rs edit |
|----------|-----------|---------|
|----------|-----------|---------|

| Parameter       | Units | Value                             |
|-----------------|-------|-----------------------------------|
| type            | -     | Multiple line graph               |
| name            | -     | graph_multi                       |
| inputs          | -     | [sensor_01, sensor_02, sensor_03] |
| enabled         | -     | enabled                           |
| refresh         | msec  | 1000                              |
| gui_page        | -     | Dashboard                         |
| gui_description | -     | Title                             |
| gui_names       | -     | [sensor A, sensor B, sensor C]    |
| gui_units       | -     |                                   |
| grid_lines      |       | enabled                           |
| duration        | S     | 10                                |

Figure 7.12 The "Multiple line graph" module settings

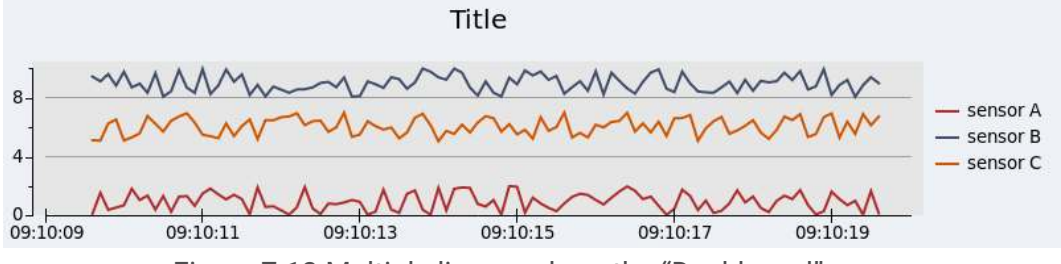

Figure 7.13 Multiple line graph on the "Dashboard" page

# 7.2.8 Random Generator Module

### Description

The module generates uniformly distributed random numbers.

- License: Fundamental.
- Category: Data sources.
- Input: None.
- **Output**: Single value, single vector.

| Name  | Units | Туре    | Description                 |
|-------|-------|---------|-----------------------------|
| width | -     | integer | Width of the output vector. |

| period           | msec | integer | Sampling period of the generated values.                                                                                        |
|------------------|------|---------|----------------------------------------------------------------------------------------------------|
| speed            | -    | decimal | Generating period (divisor of the period).                                                                                      |
| min              | -    | integer | Upper range of the generated values.                                                                                            |
| max              | -    | integer | Lower range of the generated values.                                                                                            |
| offset_increment | -    | decimal | Offset cumulatively added to the generated values.                                                                              |
| start            | -    | string  | Start time of the generated values.<br>Time format: yyyy-MM-ddTHH:mm:ss.<br>Leave empty if you want to use the<br>current time. |

# 7.2.9 RelayUnit Controller Module

## Description

The module controls relays in the RelayUnit.

- License: Fundamental.
- Category: Data sinks.
- Input: Single value (boolean).
- Output: None.

#### **Parameters**

| Name                   | Units | Туре    | Description                                        |
|------------------------|-------|---------|----------------------------------------------------|
| external_relay_index   | -     | integer | Index of the controlled relay.                     |
| external_relay_timeout | sec   | integer | Timeout for automatic deactivation (0 = disabled). |

#### Documentation

Relay at the index *external\_relay\_index* is activated when the input value is nonzero and deactivated after the specified timeout. When the relay is already activated and the input is nonzero, then the timeout is extended. If the timeout is disabled the relay is deactivated immediately when the input is zero.

For the module to work properly, the "RelayUnit driver" must be configured in the "System configuration file".

# 7.2.10 Spectrum Graph Module

## Description

The module displays frequency spectrum in a column graph. The input is a spectrum, which is generated by modules from the Fourier transformation category.

- License: Fundamental.
- Category: Visualization.
- Input: Single vector (spectrum).
- Output: None.

#### Parameters

| Name                  | Units | Туре    | Description                                                                                                    |
|-----------------------|-------|---------|----------------------------------------------------------------------------------------------------|
| gui_description       | -     | string  | Title displayed on the "Dashboard" page.                                                                            |
| grid_lines            | -     | option  | ( <b>enabled</b> ) Horizontal grid lines are<br>enabled. ( <b>disabled</b> ) Horizontal grid<br>lines are disabled. |
| transformation_length | -     | integer | Number of readouts used for computing one spectrum.                                                                 |
| sampling_period       | usec  | integer | Signal sampling period.                                                                                             |
| band_low              | Hz    | decimal | Lower range of displayed frequency band.                                                                            |
| band_high             | Hz    | decimal | Upper range of displayed frequency band.                                                                            |
| show_max              |       | option  | ( <b>enabled</b> ) Show amplitude maximums.<br>( <b>disabled</b> ) Do not show amplitude<br>maximums.               |

## Documentation

The graph displays the latest spectrum and optionally (if enabled) displays historically maximal amplitudes. The range of visible frequencies can be adjusted by parameters or by using input fields under the graph.

The graph can be controlled using the graphical control elements located under the graph:

- **Stop time**: Stop refreshing the graph.
- Autoscale: The Y axis scale is adjusted automatically.
- Hold max: The Y axis scale is adjusted automatically and can only be expanded.
- Keep current: Keep the current Y axis scale.

- Clear history: Reset historically maximal amplitudes to zero.
- Band [Hz]: Set the range of the visible frequencies.

| Module parameters edit |       |                |  |  |
|------------------------|-------|----------------|--|--|
| Parameter              | Units | Value          |  |  |
| type                   | -     | Spectrum graph |  |  |
| name                   | -     | dft_graph      |  |  |
| inputs                 | -     | [dft]          |  |  |
| enabled                | -     | enabled        |  |  |
| refresh                | msec  | 1000           |  |  |
| gui_page               | -     | Dasboard       |  |  |
| gui_description        | -     | Title          |  |  |
| grid_lines             |       | enabled        |  |  |
| transformation_length  | -     | 100            |  |  |
| sampling_period        | usec  | 1000           |  |  |
| band_low               | Hz    | 0              |  |  |
| band_high              | Hz    | 0              |  |  |
| show_max               | -     | enabled        |  |  |

#### .... .

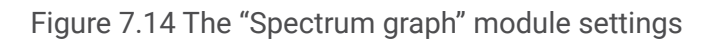

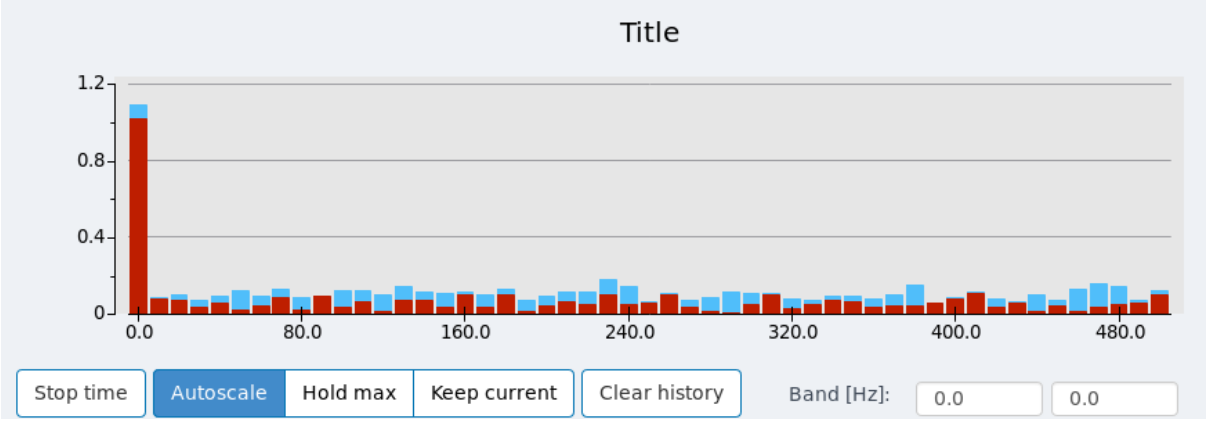

Figure 7.15 The spectrum graph on the "Dashboard" page (red columns - current spectrum, blue columns - maximal amplitudes)

# 7.2.11 Spectrum - Transformation Module

## Description

The module computes frequency spectrum using the Fast Fourier Transformation (FFT) algorithm.

- License: Fundamental.
- **Category**: Fourier transformation.
- Input: Single value.
- **Output**: Single vector (spectrum).

### Parameters

| Name                  | Units | Туре    | Description                                                                                     |
|-----------------------|-------|---------|-------------------------------------------------------------------------------------------------|
| transformation_length | -     | integer | Number of readouts used for computing one spectrum.                                             |
| overlap               | -     | integer | Number of readouts from previous computation used in the new computation.                       |
| window_function       | -     | option  | ( <b>rectangular</b> ) Rectangular window function. ( <b>hamming</b> ) Hamming window function. |

# 7.2.12 Stream Reader Module

## Description

The module reads data from a network stream.

- License: Fundamental.
- **Category**: Data sources.
- Input: None.
- **Output**: Single value, single vector.

| Name   | Units | Туре    | Description                |
|--------|-------|---------|----------------------------|
| width  | -     | integer | Width of the input vector. |
| device | -     | string  | System ID.                 |
| sensor | -     | string  | Sensor ID.                 |

## Documentation

The module is used to receive measured data from the "Measurement System Configurator" ("MeSyCo").

The data transfer uses the same streaming protocol as the "<u>Stream writer</u>" module.

# 7.2.13 Stream Writer Module

## Description

The module streams data over the network.

- License: Fundamental.
- Category: Data sinks.
- Input: Single value.
- Output: None.

#### **Parameters**

| Name                | Units | Туре    | Description                                                                                                    |
|---------------------|-------|---------|----------------------------------------------------------------------------------------------------|
| device              | -     | string  | System ID.                                                                                                    |
| sensor              | -     | string  | Sensor ID.                                                                                                    |
| ip_address          | -     | string  | Network address of the target server.<br>The address must have the X.X.X.X<br>format (the only exception is<br>localhost). |
| port                | -     | integer | Port number of the target server.                                                                                          |
| readouts_per_packet | -     | integer | Number of readouts per packet.                                                                                             |

#### Documentation

The module sends readouts to another "SigProc" or to other configurations in the same "SigProc".

The data transfer uses the same streaming protocol as the "<u>Stream reader</u>" module.

# 7.2.14 Sum Module

## Description

The module adds up all inputs.

- License: Fundamental.
- **Category**: Basic processing.
- Input: Multiple values.
- **Output**: Single value.

#### **Parameters**

| Name                       | Units | Туре          | Description                                  |
|----------------------------|-------|---------------|----------------------------------------------|
| multiplicative_coeficients | -     | decimal array | Multiplicative coefficients of each input.   |
| additive_coeficients       | -     | decimal array | Additive coefficients of each input.         |
| output_multiplicative      | -     | decimal       | Multiplicative coefficient of the final sum. |
| output_additive            | -     | decimal       | Additive coefficient of the final sum.       |

#### Documentation

Before computation all inputs are aligned according to the timestamp. Make sure that all inputs have the same sampling frequency otherwise the alignment won't be possible and the output of the module won't be reliable.

The module computes output according to the following formula:

$$y = \sum_{i=1}^{N} \left( a_i \cdot x_i + b_i \right) \cdot A + B$$

Where *y* is output, *N* is number of inputs,  $a_i$  are *multiplicative\_coeficients*,  $b_i$  are *additive\_coeficients*,  $x_i$  are inputs, *A* is *output\_multiplicative* and *B* is *output\_additive*.

## 7.2.15 Threshold Alarm Module

## Description

The module activates an alarm when the input value crosses the defined threshold.

- License: Fundamental.
- Category: Alarms.
- Input: Single value.

• **Output**: Single value (boolean).

### Parameters

| Name                     | Units | Туре    | Description                                                                                                    |
|--------------------------|-------|---------|----------------------------------------------------------------------------------------------------|
| alarm_continual_output   | -     | option  | ( <b>enabled</b> ) Always output value for<br>every input value. ( <b>disabled</b> ) Output<br>value only if the alarm state<br>changes.                                                                                                    |
| alarm_mode               | -     | option  | (alarm above) Alarm is activated<br>above the threshold value. (alarm<br>bellow) Alarm is activated below the<br>threshold value. (alarm outside)<br>Alarm is activated above the high<br>threshold or below the low<br>threshold. (alarm inside) Alarm is<br>activated between the high and low<br>thresholds. |
| alarm_threshold          | -     | decimal | Threshold value. For alarm above and alarm below.                                                                                                    |
| alarm_threshold_high     | -     | decimal | High level threshold value. For alarm outside and alarm inside.                                                                                                    |
| alarm_threshold_low      | -     | decimal | Low level threshold value. For alarm outside and alarm inside.                                                                                                    |
| alarm_trig_count         | -     | integer | Minimal number of consecutive values for alarm activation.                                                                                                    |
| alarm_auto_reset_timeout | msec  | integer | Timeout for automatic alarm deactivation (0 = disabled).                                                                                                    |

#### Documentation

The module activates an alarm when the input crosses the threshold for at least *alarm\_trig\_count* consecutive values.

If the auto-reset function is enabled ( $alarm_auto_reset_timeout \neq 0$ ), the alarm is not deactivated immediately, but it remains activated for another  $alarm_auto_reset_timeout$  milliseconds before being deactivated. This function basically extends the duration of the activated alarm.

# 7.2.16 Time Average Module

## Description

The module computes average over the specified time interval.

- License: Fundamental.
- **Category**: Basic processing.
- Input: Single value, single vector.
- **Output**: Single value, single vector.

#### **Parameters**

| Name             | Units | Туре    | Description                  |
|------------------|-------|---------|------------------------------|
| width            | -     | integer | Width of the input vector.   |
| average_duration | msec  | integer | Time interval for averaging. |

# 7.2.17 Value Table Module

### Description

The module displays values in a table.

- License: Fundamental.
- Category: Visualization.
- Input: Single value, single vector, multiple values.
- Output: None.

| Name            | Units | Туре         | Description                                                                                             |
|-----------------|-------|--------------|----------------------------------------------------------------------------------------------------|
| width           | -     | integer      | Width of the input vector.                                                                              |
| gui_description | -     | string       | Title displayed on the "Dashboard" page.                                                                |
| gui_names       | -     | string array | Input signal names displayed on the "Dashboard" page. Leave empty if you want to use the default names. |
| gui_units       | -     | string       | Units displayed on the "Dashboard" page.                                                                |

## Documentation

The *width* parameter is used only for "single vector" input type. If the input is single value or multiple values then the *width* parameter must be set to 1.

## **Module parameters edit**

| Parameter       | Units | Value                             |
|-----------------|-------|-----------------------------------|
| type            |       | Value table                       |
| name            | -     | value_table                       |
| inputs          | •     | [sensor_01, sensor_02, sensor_03] |
| enabled         | (m)   | enabled                           |
| width           | -     | 1                                 |
| refresh         | msec  | 1000                              |
| gui_page        | -     | Dashboard                         |
| gui_description | 3%    | Temperature sensors               |
| gui_names       | -     | [sensor 1, sensor 2, sensor 3]    |
| gui_units       |       | degC                              |

## Figure 7.16 The "Value table" module settings

| Temperature sensors |                                    |                                                                                           |  |  |  |
|---------------------|------------------------------------|-------------------------------------------------------------------------------------------|--|--|--|
| sensor 2 [degC]     | sensor 3 [degC]                    |                                                                                           |  |  |  |
| 8.9387513130845     | 5.2453497111902                    |                                                                                           |  |  |  |
|                     | sensor 2 [degC]<br>8.9387513130845 | sensor 2 [degC]         sensor 3 [degC]           8.9387513130845         5.2453497111902 |  |  |  |

Figure 7.17 Table on the "Dashboard" page

# 7.3 Modules under Fundamental Plus Licence

# 7.3.1 Complex Threshold Alarm Module

## Description

The module detects incidents in the input signal and activates an alarm when the configured conditions are met.

- License: Fundamental Plus.
- Category: Alarms.
- Input: Single value.
- **Output**: Single value (boolean).

| Name                           | Units | Туре    | Description                                                                                                    |
|--------------------------------|-------|---------|----------------------------------------------------------------------------------------------------|
| alarm_continual_output         | -     | option  | ( <b>enabled</b> ) Always output value for<br>every input value. ( <b>disabled</b> ) Output<br>value only if the alarm state changes.                                             |
| alarm_mode                     | -     | option  | ( <b>alarm above</b> ) Alarm is raised when the<br>input value is above the threshold.<br>( <b>alarm bellow</b> ) Alarm is raised when<br>the input value is below the threshold. |
| alarm_threshold                | -     | decimal | Threshold value.                                                                                                    |
| alarm_trig_count               | -     | integer | Minimal number of incidents for raising an alarm.                                                                                                    |
| alarm_max_spacing              | msec  | integer | Maximal time interval between incidents.                                                                                                    |
| alarm_recovery_time            | msec  | integer | Time duration with no sensitivity after an incident.                                                                                                    |
| alarm_min_duration             | msec  | integer | Minimal time duration of an incident.                                                                                                    |
| alarm_max_duration             | msec  | integer | Maximal time duration of an incident.                                                                                                    |
| alarm_max_duration_enab<br>led | -     | option  | ( <b>disabled</b> ) Accept all incidents.<br>( <b>enabled</b> ) Accept only incidents<br>shorter than the alarm_max_duration.                                                     |
| alarm_auto_reset_timeout       | msec  | integer | Timeout for automatic alarm reset<br>(0 = disabled).                                                                                                    |

# 7.3.2 FIR Filter Module

## Description

The module implements a finite impulse response filter (FIR).

- License: Fundamental Plus.
- Category: Advanced processing.
- Input: Single value.
- Output: Single value.

#### **Parameters**

| Name             | Units | Туре          | Description          |
|------------------|-------|---------------|----------------------|
| impulse_response | -     | decimal array | Filter coefficients. |

# 7.3.3 Hysteresis Threshold Alarm Module

### Description

The module activates an alarm when the input value crosses the defined threshold.

- License: Fundamental Plus.
- Category: Alarms.
- Input: Single value.
- **Output**: Single value (boolean).

| Name                   | Units | Туре    | Description                                                                                                    |
|------------------------|-------|---------|----------------------------------------------------------------------------------------------------|
| alarm_continual_output | -     | option  | ( <b>enabled</b> ) Always output value for<br>every input value. ( <b>disabled</b> ) Output<br>value only if the alarm state changes.                           |
| alarm_mode             | -     | option  | (alarm above) Alarm is raised when the<br>input value is above the threshold.<br>(alarm bellow) Alarm is raised when<br>the input value is below the threshold. |
| high                   | -     | decimal | High level threshold value.                                                                                                    |
| low                    | -     | decimal | Low level threshold value.                                                                                                    |

## Documentation

If the *alarm\_mode* is set to "alarm above" then the alarm is activated when the input value rises above the high threshold and deactivated when the input value drops below the low threshold.

If the *alarm\_mode* is set to "alarm below" then the alarm is activated when the input value drops below the low threshold and deactivated when the input value rises above the high threshold.

# 7.3.4 Line Graph - Vector Module

### Description

The module displays the input vectors in a multiple line graph.

- License: Fundamental Plus.
- Category: Visualization.
- Input: Single vector.
- Output: None.

#### **Parameters**

| Name            | Units | Туре    | Description                                                                                                    |
|-----------------|-------|---------|----------------------------------------------------------------------------------------------------|
| width           | -     | integer | Width of the input vector.                                                                                          |
| gui_description | -     | string  | Title displayed on the "Dashboard" page.                                                                            |
| gui_name        | -     | string  | Input signal name displayed on the "Dashboard" page.                                                                |
| gui_units       | -     | string  | Units displayed on the "Dashboard" page.                                                                            |
| grid_lines      | -     | option  | ( <b>enabled</b> ) Horizontal grid lines are<br>enabled. ( <b>disabled</b> ) Horizontal grid<br>lines are disabled. |
| buffer_size     | -     | integer | Number of vectors in the graph.                                                                                     |

#### Documentation

The graph shows the time evolution of the input vector. The timeline is displayed in color. The newest vector is red and the oldest one is blue.

## **Module parameters edit**

| Parameter       | Units | Value               |
|-----------------|-------|---------------------|
| type            | -     | Line graph - vector |
| name            | -     | graph_vector        |
| inputs          | -     | [sensor_vector]     |
| enabled         | -     | enabled             |
| width           | -     | 4                   |
| refresh         | msec  | 1000                |
| gui_page        | -     | Line graph          |
| gui_description | 7     | Title               |
| gui_name        | -     | profile             |
| gui_units       | -     | mm                  |
| grid_lines      |       | enabled             |
| buffer_size     | -     | 10                  |

## Figure 7.18 The "Line graph - vector" module settings

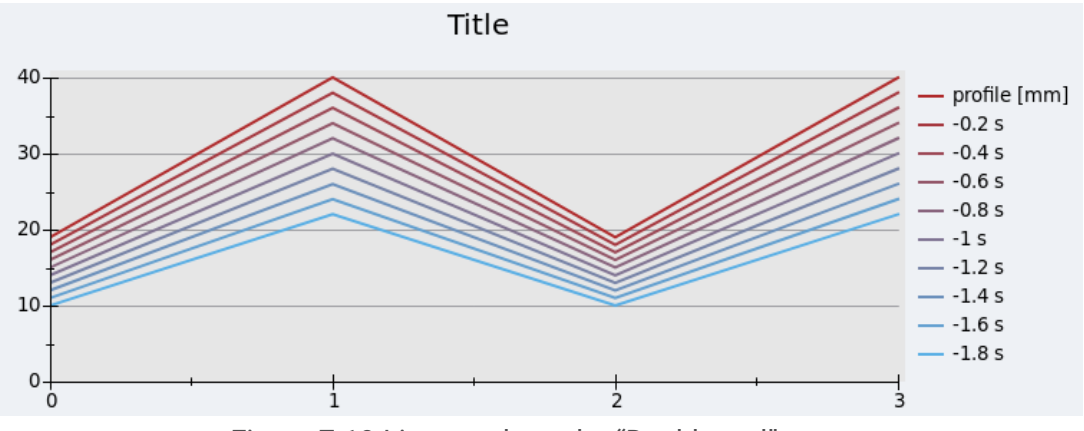

Figure 7.19 Line graph on the "Dashboard" page

# 7.3.5 Linear Regression Module

## Description

The module fits a linear function  $(y = A \cdot x + B)$  on a series of a consecutive readouts. The output is a coefficient A.

- License: Fundamental Plus.
- **Category**: Advanced processing.
- Input: Single value.
- **Output**: Single value.

### Parameters

| Name    | Units | Туре    | Description                                                                     |
|---------|-------|---------|---------------------------------------------------------------------------------|
| length  | -     | integer | Number of readouts in a series. One series is used for one regression analysis. |
| overlap | -     | integer | Number of readouts shared by two consecutive series.                            |

# 7.3.6 Moving Average Module

## Description

The module computes a moving average.

- License: Fundamental Plus.
- **Category**: Basic processing.
- Input: Single value, single vector.
- **Output**: Single value, single vector.

| Name           | Units | Туре    | Description                |
|----------------|-------|---------|----------------------------|
| width          | -     | integer | Width of the input vector. |
| average_length | -     | integer | Number of averaged values. |

# 7.3.7 Polynomial Transformation Module

## Description

The module computes polynomial transformation.

- License: Fundamental Plus.
- Category: Advanced processing.
- Input: Single value.
- Output: Single value.

#### **Parameters**

| Name         | Units | Туре             | Description                                                                              |
|--------------|-------|------------------|------------------------------------------------------------------------------------------|
| coefficients | -     | decimal<br>array | Coefficients ordered by descending<br>powers.<br>Example: [5, 3, 2.4] -> 5x^2 + 3x + 2.4 |

## Documentation

The module computes output according to the following formula:

$$y = a_1 \cdot x^{N-1} + a_2 \cdot x^{N-2} + ... + a_N$$

Where *y* is output, *x* is input, *N* is degree of the polynomial and *ai* are coefficients.

# 7.3.8 Signal Modifier Module

## Description

The module modifies one signal by another signal. The first input is the controlling signal and the second one is the modified signal.

- License: Fundamental Plus.
- Category: Special.
- Input: 2x single value.
- Output: Single value.

| Name           | Units | Туре    | Description                                                                                                    |
|----------------|-------|---------|----------------------------------------------------------------------------------------------------|
| process_period | msec  | integer | Time period of processing inputs.                                                                                   |
| control_type   | -     | option  | ( <b>add</b> ) Add value. ( <b>multiply</b> ) Multiply by value. ( <b>mask</b> ) Let pass through. ( <b>event</b> ) |

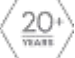

|                   |      |         | Create an event.                                                          |
|-------------------|------|---------|---------------------------------------------------------------------------|
| time_before_event | msec | integer | Time interval before the event starts.<br>Used only for the event option. |
| time_after_event  | msec | integer | Time interval after the event ends.<br>Used only for the event option.    |

#### Documentation

The modified signal is changed according to the value of the controlling signal. The timestamp of the modified signal remains unchanged, only the numeric value changes.

There are four types of modification available:

- Add: The value of the controlling signal is added to the modified signal.
- **Multiply**: The modified signal is multiplied by the controlling signal.
- **Mask**: The modified signal passes through the module only when the controlling signal is nonzero.
- **Event**: An event is captured on a modified signal when the controlling signal is nonzero.

#### **Event Description**

The event modification is similar to the mask modification. The signal passes through the module when the controlling signal is nonzero. The difference is that the time interval after which the modified signal is passed is at the beginning extended by the *time\_before\_event* parameter and at the end extended by the *time\_after\_event* parameter. The purpose of extending this interval is to capture not only the part of the signal that preceded this event but also the part of the signal that followed the end of this event.

The first output value of each event is assigned a special tag ("not visible for a user") that the "<u>File writer</u>" module can detect in order to create a new file. Each event is stored in a separate file.

**Note:** The event option introduces a propagation delay of *time\_before\_event* milliseconds.

Each input signal may have a different sampling frequency and therefore the input values are processed periodically in batches. The processing period is set by the *process\_period* parameter.

## 7.3.9 Signals to Vector Convertor Module

#### Description

The module aligns data from multiple inputs and creates one single vector.

- License: Fundamental Plus.
- Category: Special.
- Input: Multiple values.

• **Output**: Single vector.

### Parameters

| Name            | Units | Туре    | Description                                                                                                    |
|-----------------|-------|---------|----------------------------------------------------------------------------------------------------|
| testing         | -     | option  | ( <b>disabled</b> ) Log only basic messages.<br>( <b>enabled</b> ) Log verbose messages.                                                                                                    |
| buffer_size     | -     | integer | Buffer size for each input.                                                                                                    |
| max_time_diff   | usec  | integer | Maximum allowed difference in the timestamp.                                                                                                    |
| schedule_policy | -     | option  | ( <b>all_data</b> ) Inputs are processed when<br>all inputs have at least one value.<br>( <b>partia_data</b> ) Inputs are processed<br>when at least one input has a value.                              |
| output_policy   | -     | option  | Policy for a situation when the inputs<br>cannot be aligned. ( <b>only valid</b> ) Discard<br>values. ( <b>fill zeros</b> ) Fill zeros. ( <b>repeat</b><br><b>last</b> ) Repeat last valid output value. |

### Documentation

Input values are internally buffered before processing. The size of the buffer is defined by the *buffer\_size* parameter. Larger buffer size usually allows for better alignment but at the expense of the higher propagation delay. If the input values came from a stream, then the *buffer\_size* should be bigger than the number of readouts in one packet (*readouts\_per\_packet*).

The alignment is performed according to the timestamps. The readouts are aligned together if their timestamps differ by less then the *max\_time\_diff*. A half of the sampling period is usually a good value for the *max\_time\_diff*.

## 7.3.10 Spectrum - Band Filter Module

#### Description

The module works as a band-pass filter. It zeros out all frequencies outside of the given frequency band.

- License: Fundamental Plus.
- **Category**: Fourier transformation.
- Input: Single vector (spectrum).
- **Output**: Single vector (spectrum).
| Name                  | Units | Туре    | Description                                         |
|-----------------------|-------|---------|-----------------------------------------------------|
| transformation_length | -     | integer | Number of readouts used for computing one spectrum. |
| sampling_period       | usec  | integer | Signal sampling period.                             |
| band_low              | Hz    | decimal | Lower range of the frequency band.                  |
| band_high             | Hz    | decimal | Upper range of the frequency band.                  |

# 7.3.11 Spectrum - Band Sum Module

## Description

The module computes the sum of amplitudes in the given frequency band.

- License: Fundamental Plus.
- **Category**: Fourier transformation.
- Input: Single vector (spectrum).
- Output: Single value.

| Name                  | Units | Туре    | Description                                                                              |
|-----------------------|-------|---------|------------------------------------------------------------------------------------------|
| testing               | -     | option  | ( <b>disabled</b> ) Log only basic messages.<br>( <b>enabled</b> ) Log verbose messages. |
| transformation_length | -     | integer | Number of readouts used for computing one spectrum.                                      |
| sampling_period       | usec  | integer | Signal sampling period.                                                                  |
| band_low              | Hz    | decimal | Lower range of the frequency band.                                                       |
| band_high             | Hz    | decimal | Upper range of the frequency band.                                                       |

## 7.3.12 Stream Writer - Vector Module

## Description

The module streams data over the network.

- License: Fundamental Plus.
- Category: Data sinks.
- Input: Single vector.
- Output: None.

#### **Parameters**

| Name       | Units | Туре    | Description                                                                                                    |
|------------|-------|---------|----------------------------------------------------------------------------------------------------|
| device     | -     | string  | System ID.                                                                                                    |
| sensor     | -     | string  | Sensor ID.                                                                                                    |
| ip_address | -     | string  | Network address of the target server.<br>The address must have the X.X.X.X<br>format (the only exception is<br>localhost). |
| port       | -     | integer | Port number of the target server.                                                                                          |

### Documentation

The module sends readouts to another "SigProc" or to other configurations in the same "SigProc".

The data transfer uses the same streaming protocol as the "Stream reader" module.

# 7.3.13 Sum - Vector Module

### Description

The module adds up all elements of the input vector.

- License: Fundamental Plus.
- **Category**: Basic processing.
- Input: Single vector.
- Output: Single value.

| Name                       | Units | Туре          | Description                                  |
|----------------------------|-------|---------------|----------------------------------------------|
| width                      | -     | integer       | Width of the input vector.                   |
| multiplicative_coeficients | -     | decimal array | Multiplicative coefficients of each element. |
| additive_coeficients       | -     | decimal array | Additive coefficients of each element.       |
| output_multiplicative      | -     | decimal       | Multiplicative coefficient of the final sum. |
| output_additive            | -     | decimal       | Additive coefficient of the final sum.       |

### Documentation

The module computes output according to the following formula.

$$y = \sum_{i=1}^{N} \left( a_i \cdot x_i + b_i \right) \cdot A + B$$

Where *y* is output, *N* is size of input vector,  $a_i$  are *multiplicative\_coeficients*,  $b_i$  are *additive\_coeficients*,  $x_i$  are elements of the input vector, *A* is *output\_multiplicative* and *B* is *output\_additive*.

# 7.3.14 User Input Module

### Description

The module creates graphical control elements on the "Dashboard" page. The controls read input from the user and generate value on the output of the module.

- License: Fundamental Plus.
- **Category**: Visualization.
- Input: None.
- Output: Single value.

| Name            | Units | Туре   | Description                                          |
|-----------------|-------|--------|------------------------------------------------------|
| gui_description | -     | string | Title displayed on the "Dashboard" page.             |
| gui_name        | -     | string | Input signal name displayed on the "Dashboard" page. |

### Documentation

"Toggle switch" generates 1 when toggled and 0 when untoggled. "Number" generates a number entered in the input field. "Button" generates 1 when pressed. If the parameter *gui\_description* is not empty then the button asks for confirmation before generating the value.

| Module parameters edit |       |                |  |
|------------------------|-------|----------------|--|
| Parameter              | Units | Value          |  |
| type                   | -     | User input     |  |
| name                   | -     | user_input_01  |  |
| enabled                | -     | enabled        |  |
| refresh                | msec  | 1000           |  |
| gui_page               | -     | Other GUI      |  |
| gui_description        | -     |                |  |
| gui_name               | -     | Simulate alarm |  |
| input_type             |       | toggle switch  |  |
|                        |       |                |  |

Figure 7.20 The "User input" module settings - toggle switch

Simulate alarm

Figure 7.21 Checkbox on the "Dashboard" page

### Module parameters edit

| Parameter       | Units | Value          |
|-----------------|-------|----------------|
| type            | -     | User input     |
| name            | -     | user_input_02  |
| enabled         | -     | enabled        |
| refresh         | msec  | 1000           |
| gui_page        | -     | Other GUI      |
| gui_description | -     |                |
| gui_name        | -     | Insert number: |
| input_type      |       | number         |

Figure 7.22 The "User input" module settings - number

|--|

Figure 7.23 Input field on the "Dashboard" page

## Module parameters edit

| Parameter       | Units | Value                                   |
|-----------------|-------|-----------------------------------------|
| type            | -     | User input                              |
| name            | -     | user_input_03                           |
| enabled         | -     | enabled                                 |
| refresh         | msec  | 1000                                    |
| gui_page        | -     | Other GUI                               |
| gui_description | -     | Do you realy want to reset the counter? |
| gui_name        | -     | Reset counter                           |
| input_type      |       | button                                  |

Figure 7.24 The "User input" module settings - button

Reset counter

## Figure 7.25 Button on the "Dashboard" page

| Simulate alarm | Confirm                                 |
|----------------|-----------------------------------------|
| Insert number: | Do you realy want to reset the counter? |
|                | Ok Cancel                               |

Figure 7.26 Confirmation dialog box

# 7.4 Modules under Advanced Licence

## 7.4.1 Column Graph Module

### Description

The module displays inputs in a column graph.

- License: Advanced.
- Category: Visualization.
- Input: Single value, multiple values, single vector.
- Output: None.

#### Parameters

| Name            | Units | Туре         | Description                                                                                                   |
|-----------------|-------|--------------|----------------------------------------------------------------------------------------------------|
| width           | -     | integer      | Width of the input vector.                                                                                    |
| gui_description | -     | string       | Title displayed on the "Dashboard" page.                                                                      |
| gui_names       | -     | string array | Input signal names displayed on the "Dashboard" page. Leave empty if you want to use the default names.       |
| gui_units       | -     | string       | Units displayed on the "Dashboard" page.                                                                      |
| grid_lines      | -     | option       | ( <b>enabled</b> ) Horizontal grid lines are enabled. ( <b>disabled</b> ) Horizontal grid lines are disabled. |
| y_axis_scale    | -     | option       | ( <b>linear</b> ) Linear scale for Y axis.<br>( <b>logarithmic</b> ) Logarithmic scale for Y<br>axis.         |
| offset          | -     | decimal      | The value is added to all inputs before displaying.                                                           |

### Documentation

The graph can be controlled using the graphical control elements located under the graph:

- **Stop time**: Stop refreshing the graph.
- Autoscale: The scale is adjusted automatically.
- Hold min/max: The scale is adjusted automatically but it can only be expanded.
- **Keep current**: Keep the current scale.

If the module has only one input or if the input vector has width 1, then the module displays a horizontal bar graph with one bar.

| Module parame   | ters edit |                                   |
|-----------------|-----------|-----------------------------------|
| Parameter       | Units     | Value                             |
| type            | -         | Column graph                      |
| name            | -         | column_graph                      |
| inputs          | -         | [sensor_01, sensor_02, sensor_03] |
| enabled         | -         | enabled                           |
| width           | -         | 1                                 |
| refresh         | msec      | 1000                              |
| gui_page        | -         | Dashboard                         |
| gui_description | -         | Title                             |
| gui_names       | -         | [length_01, length_02, length_03] |
| gui_units       | *         | mm                                |
| grid_lines      |           | enabled                           |
| y_axis_scale    | -         | linear                            |
| offset          | -         | 0                                 |

# Figure 7.27 The "Column graph" module settings - multiple columns

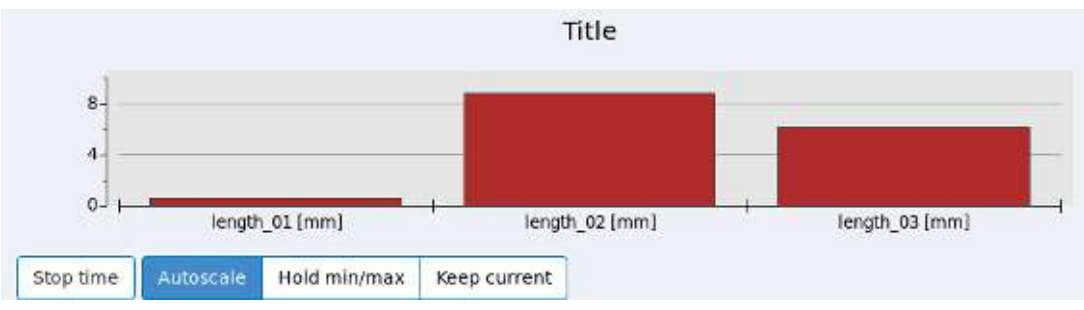

Figure 7.28 Autoscale - multiple columns

| Parameter       | Units | Value        |
|-----------------|-------|--------------|
| type            | -     | Column graph |
| name            | -     | bar_graph    |
| inputs          | -     | [sensor_01]  |
| enabled         | -     | enabled      |
| width           | -     | 1            |
| refresh         | msec  | 1000         |
| gui_page        | -     | Dashboard    |
| gui_description | -     | Title        |
| gui_names       | -     | []           |
| gui_units       | -     |              |
| grid_lines      |       | enabled      |
| y_axis_scale    | -     | linear       |
| offset          | -     | 0            |

## **Module parameters edit**

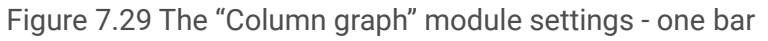

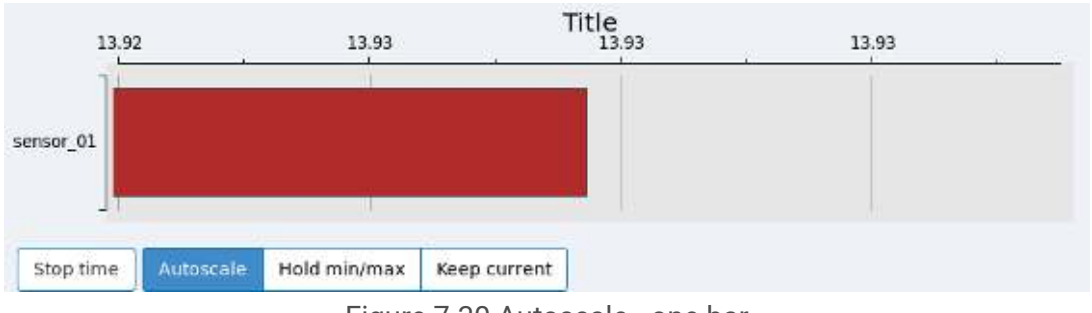

Figure 7.30 Autoscale - one bar

# 7.4.2 Command Sender Module

## Description

The module sends commands to the other modules.

- License: Advanced.
- Category: Special.
- Input: Single value.
- Output: None.

| Name              | Units | Туре          | Description                                                             |
|-------------------|-------|---------------|-------------------------------------------------------------------------|
| target_modules    | -     | string array  | List of the target modules which will receive the command.              |
| click_event_ids   | -     | integer array | Command IDs sent to the target modules when input value is 2 (click).   |
| check_event_ids   | -     | integer array | Command IDs sent to the target modules when input value is 1 (check).   |
| uncheck_event_ids | -     | integer array | Command IDs sent to the target modules when input value is 0 (uncheck). |

### Documentation

The module sends command IDs to all modules listed in the *target\_modules*. If the input value is 0 the module sends command IDs defined in the *click\_event\_ids*. If the input is 1 the module sends command IDs defined in the *check\_event\_ids*. If the input is 2 the module sends command IDs defined in the *uncheck\_event\_ids*.

This module was created to be used in combination with the "<u>User input</u>" module, hence the expected input values. The input value 0 represents a click on a button, value 1 represents a check of a checkbox and value 2 represents an uncheck of a checkbox.

Please note that only some modules are able to receive a command:

- "Inclination profile" module
- "<u>Alarm counter</u>" module
- "Min/max holder" module

## 7.4.3 Data Stop Alarm Module

### Description

The module checks the sampling period of the input signal and activates an alarm if the interval between the readouts is longer than a predefined value.

- License: Advanced.
- Category: Alarms.
- Input: Single value.
- **Output**: Single value (boolean).

| Name                   | Units | Туре      | Description                                                                                                    |
|------------------------|-------|-----------|----------------------------------------------------------------------------------------------------|
| alarm_continual_output | -     | option    | ( <b>enabled</b> ) Always output value for<br>every input value. ( <b>disabled</b> ) Output<br>value only if the alarm state changes. |
| time_period            | -     | sec, msec | Time interval for activating the alarm.                                                                                               |
| units                  | -     | option    | Units of the parameter time_period.<br>( <b>s</b> ) Seconds. ( <b>ms</b> ) Milliseconds.                                              |

## 7.4.4 Data Table - Vector Module

## Description

The module displays the input vectors in a table.

- License: Advanced.
- **Category**: Visualization.
- Input: Singe value, single vector.
- Output: None.

| Name            | Units | Туре    | Description                               |
|-----------------|-------|---------|-------------------------------------------|
| width           | -     | integer | Width of the input vector.                |
| gui_description | -     | string  | Title displayed on the "Dashboard" page.  |
| buffer_size     | -     | integer | Number of vectors displayed in the table. |

## Module parameters edit

| Parameter       | Units | Value               |
|-----------------|-------|---------------------|
| type            | -     | Data table - vector |
| name            | -     | table_vector        |
| inputs          | -     | [sensor_vector_01]  |
| enabled         | -     | enabled             |
| width           | -     | 3                   |
| refresh         | msec  | 1000                |
| gui_page        | -     | Dashboard           |
| gui_description | -     | Title               |
| buffer_size     | -     | 10                  |

Figure 7.31 The "Data table - vector" module settings

| Title                    |      |       |      |
|--------------------------|------|-------|------|
| Timestamp                | 515  | 2 %   | 3 %  |
| 26-11-2020 15:40:06.500. | 0.85 | 9.97  | 5.08 |
| 26-11-2020 15:40:06.600. | 1.03 | 8.63  | 5.51 |
| 26-11-2020 15:40:06.700. | 0.27 | 9.72  | 5.80 |
| 26-11-2020 15:40:06.800. | 1.82 | 9.89, | 5.09 |
| 26-11-2020 15:40:06.900. | 1.65 | 8.05  | 6.22 |
| 26-11-2020 15:40:07.000. | 1.39 | 8.78  | 6.68 |
| 26-11-2020 15:40:07.100. | 0.63 | 8.79  | 6.87 |
| 26-11-2020 15:40:07.200. | 1.63 | 8.87  | 6.77 |
| 26-11-2020 15:40:07.300. | 1.73 | 8.41  | 5.51 |
| 26-11-2020 15:40:07.400. | 1.36 | 9.57  | 6.11 |

Figure 7.32 Table on the "Dashboard" page

## 7.4.5 Fourier Filter Module

## Description

The module works as a band-pass filter. The filtering is performed in the frequency spectrum.

- License: Advanced.
- **Category**: Fourier transformation.
- Input: Single value.
- Output: Single value.

| Name                  | Units | Туре    | Description                                                                                           |
|-----------------------|-------|---------|----------------------------------------------------------------------------------------------------|
| transformation_length | -     | integer | Number of readouts used for computing one spectrum.                                                   |
| sampling_period       | usec  | integer | Signal sampling period.                                                                               |
| overlap               | -     | integer | Number of readouts from previous computation used in the new computation.                             |
| window_function       | -     | option  | ( <b>rectangular</b> ) Rectangular window<br>function.<br>( <b>hamming</b> ) Hamming window function. |
| band_low              | Hz    | decimal | Low frequency of the band.                                                                            |
| band_high             | Hz    | decimal | High frequency of the band.                                                                           |

# 7.4.6 Min/Max Holder Module

## Description

The module holds the extreme value of the input signal and pushes the value to the output.

- License: Advanced.
- **Category**: Advanced processing.
- Input: Single value.
- **Output**: Single value.

| Name             | Units | Туре    | Description                                                                                                    |
|------------------|-------|---------|----------------------------------------------------------------------------------------------------|
| continual_output | -     | option  | ( <b>enabled</b> ) Always output value for<br>every input value. ( <b>disabled</b> ) Output<br>value only if the minimum/maximum<br>changes. |
| hold_type        | -     | option  | ( <b>min</b> ) Hold minimum.<br>( <b>max</b> ) Hold maximum.                                                                                 |
| default_value    | -     | decimal | Default starting value.                                                                                                    |

### Documentation

The output is the minimum/maximum of the input since the configuration started or since the last reset. The output starts at the *default\_value* and it is updated only when the input gets lower/higher than the previous minimum/maximum.

The module can receive commands from the "Command sender" module.

List of command IDs:

• 1: Reset the current minimum/maximum to the *default\_value* and push the value to the output.

## 7.4.7 PostgreSQL Writer Module

### Description

The module writes data to the "PostgreSQL" database.

- License: Advanced.
- **Category**: Data sinks.
- Input: Single vector.
- Output: None.

#### **Parameters**

| Name          | Units | Туре    | Description                                                                              |
|---------------|-------|---------|------------------------------------------------------------------------------------------|
| testing       | -     | option  | ( <b>disabled</b> ) Log only basic messages.<br>( <b>enabled</b> ) Log verbose messages. |
| width         | -     | integer | Width of the input vector.                                                               |
| connection_id | -     | string  | Database Connection ID.                                                                  |
| measurement   | -     | string  | Table name (mandatory).                                                                  |
| serial_number | -     | string  | Primary key value (mandatory).                                                           |
| sensor_id     | -     | string  | Primary key value (mandatory).                                                           |
| units         | -     | string  | Column value (optional).                                                                 |
| note          | -     | string  | Column value (optional).                                                                 |

### Documentation

The *connection\_id* parameter is an unique identifier of a database connection created and configured on the "<u>Database manager</u>" page.

Before using the module, it is necessary to set up the database connection correctly and have the "PostgreSQL table" already created in the database. "SigProc" cannot create this table automatically.

#### Example: Creating the "PostgreSQL table" on the "Linux" server

1. Switch user to postgres.

[user@localhost ~]\$ su postgres

2. Open the psql terminal.

bash-4.2\$ psql

3. Connect to a database (In this example the name of the database is "demo".).

postgres=# \c demo

4. Create a new "PostgreSQL table" (In this example the name of the table is "test\_measurement".).

```
create table test_measurement (
"serial_number" text,
"sensor_id" text,
"time" timestamp,
"value" double precision [],
"units" text,
"note" text,
primary key ("serial_number", "sensor_id", "time"));
```

- 5. Done! The following steps are optional.
- 6. List all tables in the database.

7. Show the content of the table.

```
demo=# select * from test_measurement;
serial_number | sensor_id | time | value | units | note
------(0 rows)
```

## **Database connection edit**

| Parameter                | Units | Value                   |
|--------------------------|-------|-------------------------|
| db_type                  |       | PostgreSQL              |
| connection_id            |       | demo_connection         |
| server_address           |       | 10.23.23.10             |
| server_port              |       | 5432                    |
| user                     |       | postgres                |
| password                 |       |                         |
| db_name                  |       | demo                    |
| sending_period           | sec   | 1                       |
| testing                  |       | enabled                 |
| backup_buffer_enabled    |       | enabled                 |
| backup_buffer_path       |       | /home/sigproc/gdb_data/ |
| backup_buffer_sync_count |       | 10                      |
| backup_buffer_load_count |       | 10                      |

Figure 7.33 The "PostgreSQL" database connection settings

## Module parameters edit

| Parameter     | Units    | Value             |
|---------------|----------|-------------------|
| type          | <i>.</i> | PostgreSQL writer |
| name          |          | postgresql        |
| inputs        | -        | [sensor_01]       |
| enabled       | -        | enabled           |
| testing       | 4        | disabled          |
| width         | -        | 1                 |
| connection_id | -        | demo_connection   |
| measurement   | -        | test_measurement  |
| serial_number | -        | ID123465          |
| sensor_id     | -        | Length_01         |
| units         | 2        | mm                |
| note          |          | bridge            |

Figure 7.34 The "PostgreSQL writer" module settings

#### Example: The contents of the table in the database

| demo=# select * from test_measurement; |           |                     |                     |       |        |  |  |
|----------------------------------------|-----------|---------------------|---------------------|-------|--------|--|--|
| serial_number                          | sensor_id | time                | value               | units | note   |  |  |
|                                        | ++        | +                   | +                   | ++    |        |  |  |
| ID123465                               | Length_01 | 2020-11-06 16:38:38 | {1.79906045628118}  | mm    | bridge |  |  |
| ID123465                               | Length_01 | 2020-11-06 16:38:39 | {0.376679114793636} | mm    | bridge |  |  |
| ID123465                               | Length_01 | 2020-11-06 16:38:40 | {0.851534045557006} | mm    | bridge |  |  |
| (3 rows)                               |           |                     |                     |       |        |  |  |

## 7.4.8 Sampling Speed Module

### Description

The module computes the sampling speed between two consecutive readouts. The output can be a frequency or a period.

- License: Advanced.
- Category: Advanced processing.
- Input: Single value.
- **Output**: Single value.

#### **Parameters**

| Name                | Units | Туре   | Description                                                                                            |
|---------------------|-------|--------|----------------------------------------------------------------------------------------------------|
| sampling_speed_type | -     | option | ( <b>frequency [Hz]</b> ) The output is<br>frequency.<br>( <b>period [sec]</b> ) The output is period. |

## 7.4.9 Spectrum - Binary Module

#### Description

The module converts a frequency spectrum to a binary form.

- License: Advanced.
- **Category**: Fourier transformation.
- Input: Single vector (spectrum).
- **Output**: Single value, single vector.

| Name                  | Units | Туре          | Description                                                                                                    |  |
|-----------------------|-------|---------------|----------------------------------------------------------------------------------------------------|--|
| transformation_length | -     | integer       | Number of readouts used for computing one spectrum.                                                                                                    |  |
| window_count          | -     | integer       | Number of windows.                                                                                                    |  |
| thresholds            | -     | decimal array | List of thresholds for each window. If<br>the size of the list is not equal to the<br>window_count then the first value in<br>the list is used for all windows. |  |
| comparison_mode       | -     | option        | ( <b>maximum</b> ) The maximum in<br>a window is compared to the<br>threshold. ( <b>sum</b> ) Sum of all values in<br>a window is compared to the<br>threshold. |  |
| output                | -     | option        | ( <b>number</b> ) Spectrum in a binary form<br>is converted into a single number.<br>( <b>vector</b> ) Spectrum in a binary form<br>remains as a vector.        |  |

### Documentation

The spectrum is converted to binary form as follows:

- 1. The DC component is removed.
- 2. The rest of the spectrum is divided into equally sized windows (frequency bands). Make sure that the *transformation\_length* is completely divisible by (2 \* *window\_count*). Otherwise the windows won't have the same size.
- 3. For each window find the characteristic value. The value can be a sum of all amplitudes in the window or the maximum amplitude in the window.
- 4. For each window compare the characteristic value with the threshold. If the value is above the threshold the binary representation of the window is 1. If the value is below the threshold the binary representation is 0.
- 5. The sequence of all binary representations is the spectrum in the binary form.

# 7.4.10 Spectrum - Max Amplitude Module

## Description

The module finds the highest amplitude in the frequency spectrum.

- License: Advanced.
- **Category**: Fourier transformation.
- Input: Single vector (spectrum).
- Output: Single value.

#### **Parameters**

| Name                    | Units                                                                | Туре    | Description                                         |  |
|-------------------------|----------------------------------------------------------------------|---------|-----------------------------------------------------|--|
| transformation_length - |                                                                      | integer | Number of readouts used for computing one spectrum. |  |
| sampling_period         | usec                                                                 | integer | Signal sampling period.                             |  |
| min_amplitude           | n_amplitude - decimal Minimum allowed amplitu<br>Smaller is ignored. |         | Minimum allowed amplitude.<br>Smaller is ignored.   |  |
| max_amplitude           | -                                                                    | decimal | Maximum allowed amplitude.<br>Bigger is ignored.    |  |

### Documentation

If the highest amplitude is outside of the allowed range then the module produces no output.

# 7.4.11 Spectrum - Max Frequency Module

### Description

The module finds a frequency with the highest amplitude.

- License: Advanced.
- **Category**: Fourier transformation.
- Input: Single vector (spectrum).
- **Output**: Single value.

| Name                             | Units                                                               | Туре                    | Description                                         |
|----------------------------------|---------------------------------------------------------------------|-------------------------|-----------------------------------------------------|
| transformation_length            | ength - integer Number of readouts used for computing one spectrum. |                         | Number of readouts used for computing one spectrum. |
| sampling_period usec integer Sig |                                                                     | Signal sampling period. |                                                     |
| min_amplitude                    | -                                                                   | decimal                 | Minimum allowed amplitude.<br>Smaller is ignored.   |
| max_amplitude                    | -                                                                   | decimal                 | Maximum allowed amplitude.<br>Bigger is ignored.    |

## Documentation

If the highest amplitude is outside of the allowed range then the module produces no output.

## 7.4.12 Vector Min/Max Module

## Description

The module finds the minimum or the maximum in the input vector.

- License: Advanced.
- Category: Advanced processing.
- Input: Single vector.
- Output: Single value.

| Name  | Units | Туре    | Description                                                                                                    |
|-------|-------|---------|----------------------------------------------------------------------------------------------------|
| width | -     | integer | Width of the input vector.                                                                                                    |
| mode  | -     | option  | (maximum) Find the maximum.<br>(minimum) Find the minimum.<br>(absolute_maximum) Calculate<br>the absolute value of each element<br>of the vector and then find the<br>maximum. (absolute_minimum)<br>Calculate the absolute value of each<br>element of the vector and then find<br>the minimum. |

# 7.4.13 Zabbix Module

### Description

The module sends data to the "Zabbix" system.

- License: Advanced.
- **Category**: Third party integration.
- Input: Single value.
- Output: None.

#### **Parameters**

| Name              | Units | Туре   | Description                                                     |
|-------------------|-------|--------|-----------------------------------------------------------------|
| zabbix_channel_id | -     | string | Channel identifier. Must match with the "Zabbix" configuration. |
| zabbix_unit_id    | -     | string | Unit identifier. Must match with the "Zabbix" configuration.    |

### Documentation

For the module to work properly, the "Zabbix driver" must be configured in the "System configuration file".

# 7.5 Modules under Expert Licence

## 7.5.1 Alarm Counter Module

### Description

The module counts alarms. The counter is incremented on every transition from zero to nonzero value.

- License: Expert.
- Category: Alarms.
- **Input**: Single value (boolean).
- **Output**: Single value.

### Parameters

| Name                   | Units | Туре   | Description                                                                                                    |
|------------------------|-------|--------|----------------------------------------------------------------------------------------------------|
| alarm_continual_output | -     | option | ( <b>enabled</b> ) Always output value for<br>every input value. ( <b>disabled</b> ) Output<br>value only if the counter changes. |

### Documentation

The module can receive commands from the "Command sender" module.

List of command IDs:

• 1: Reset the counter and push zero value to the output.

## 7.5.2 Alarm Image Module

### Description

The module displays numeric values and alarms in an image.

- License: Expert.
- Category: Visualization.
- Input: Multiple values.
- Output: None.

| Name          | Units | Туре          | Description                                                        |  |
|---------------|-------|---------------|--------------------------------------------------------------------|--|
| pairs_value   |       | string array  | Numeric inputs. They are paired with the "pairs_alarms" parameter. |  |
| pairs_alarm   |       | string array  | Alarm inputs. They are paired with the "pairs_value" parameter.    |  |
| signal_names  |       | string array  | Displayed signal names.                                            |  |
| signal_units  |       | string array  | Displayed signal units.                                            |  |
| coordinates_x | рх    | integer array | Box center coordinates. The numbe of pixels from the left edge.    |  |
| coordinates_y | рх    | integer array | y Box center coordinates. The number of pixels from the top.       |  |
| box_width     | рх    | integer       | Box width.                                                         |  |
| box_height    | рх    | integer       | Box height.                                                        |  |
| font_size     | -     | option        | ( <b>small</b> ) Small font size. ( <b>big</b> ) Big font size.    |  |
| image_path    | -     | string        | Path to the image.                                                 |  |

### Documentation

The module can display the alarm state, the numerical value or both together in the image. The module has only one parameter to define its inputs, therefore both the alarm inputs and the numeric inputs must be defined in the *inputs* parameter. Pairing the alarm inputs with the numeric inputs is done using the *pairs\_value* and *pairs\_alarms* parameters. Both parameters must have the same length, so if an input is not in a pair then the array contains an empty string.

Activated alarms are displayed in red, deactivated alarms in green. If the alarm input hasn't received any value yet, it is displayed in light blue color. The units displayed next to the numeric value can contain special characters, but they have to be encoded in a special way using dollar symbols. Conversion table for special characters:

| Encoded character | Displayed result |
|-------------------|------------------|
| \$mu\$            | μ                |
| \$epsilon\$       | 3                |
| \$degree\$        | 0                |
| \$squote\$        | 1                |
| \$dquote\$        | П                |

| Parameter     | Units | Value                                      |
|---------------|-------|--------------------------------------------|
| type          | -     | Alarm image                                |
| name          | -     | image                                      |
| inputs        | -     | [alarm_01, alarm_02, sensor_01, sensor_02] |
| enabled       | -     | enabled                                    |
| refresh       | msec  | 1000                                       |
| gui_page      | -     | Image                                      |
| pairs_value   | -     | [sensor_01, sensor_02, ]                   |
| pairs_alarm   | -     | [, alarm_01, alarm_02]                     |
| signal_names  | -     | [Temperature, Dilatation, Fiber cut]       |
| signal_units  | -     | [\$degree\$C, \$mu\$m, ]                   |
| coordinates_x | рх    | [216, 635, 1055]                           |
| coordinates_y | рх    | [382, 382, 382]                            |
| box_width     | рх    | 170                                        |
| box_height    | рх    | 30                                         |
| font_size     | -     | big                                        |
| image_path    | -     | /home/sigproc/config/bridge.png            |

## **Module parameters edit**

Figure 7.35 The "Alarm image" module settings

The following table shows pairs and their names defined by the *pair\_value*, *pair\_alarm* and *signal\_names* parameters.

|   | pair_value | pair_alarm | signal_names | Content of the box             |
|---|------------|------------|--------------|--------------------------------|
| 1 | sensor_01  |            | Temperature  | Only numeric value.            |
| 2 | sensor_02  | alarm_01   | Dilatation   | Numeric value and alarm state. |
| 3 |            | alarm_02   | Fiber cut    | Only alarm state.              |

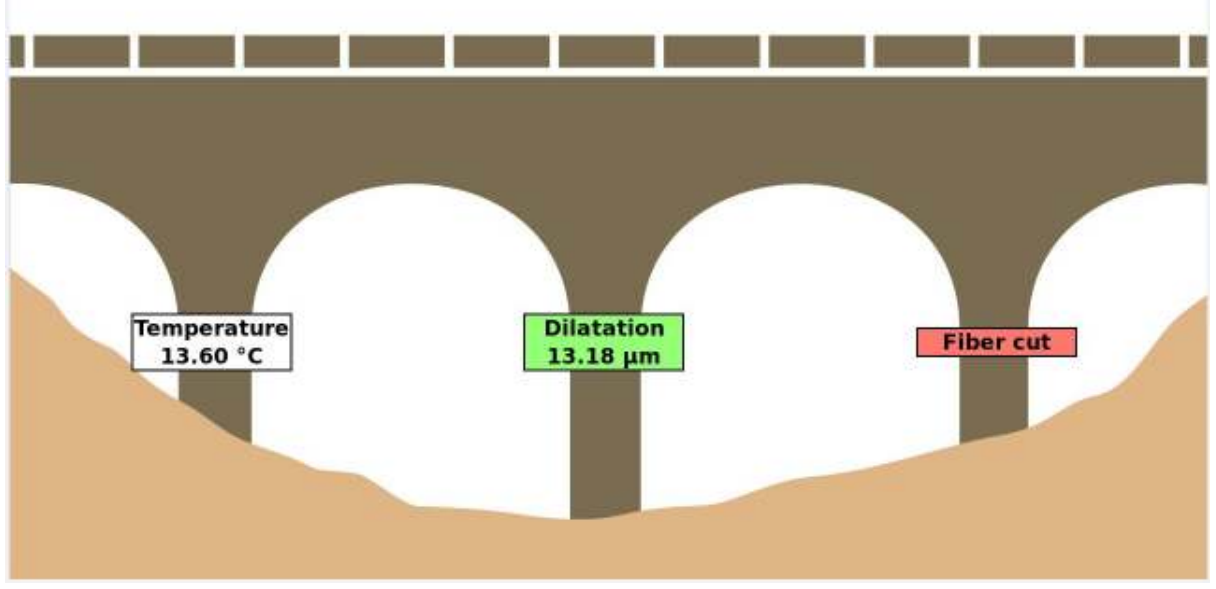

Figure 7.36 Image on the "Dashboard" page

# 7.5.3 Auxiliary Data Extractor Module

### Description

The module extracts auxiliary data from the input and pushes the result to the output.

- License: Expert.
- Category: Special.
- Input: Single value, single vector.
- **Output**: Single value, single vector.

| Name           | Units | Туре    | Description                                                                              |
|----------------|-------|---------|------------------------------------------------------------------------------------------|
| testing        | -     | option  | ( <b>disabled</b> ) Log only basic messages.<br>( <b>enabled</b> ) Log verbose messages. |
| width          | -     | integer | Width of the input vector.                                                               |
| output_width   | -     | integer | Width of the output vector.                                                              |
| aux_data_index | -     | integer | Index of the auxiliary value. Starts from zero.                                          |
| aux_data_ident | -     | string  | Name of the auxiliary value.                                                             |

### Documentation

Some modules that perform complex computation provide auxiliary data in their outputs. The auxiliary data contain intermediate results of the computation.

The auxiliary data may contain multiple values. In order to extract only a specific value, the values are named and placed in an indexed array. The selection of the extracted value is done by the *aux\_data\_index* or *aux\_data\_ident* parameters. Only one of these two parameters needs to be set.

Standard modules send only the calculated result to the output. Unfortunately, this is not always enough for the modules with complex calculations and sometimes it is necessary to have intermediate results. Therefore, some modules provide together with the output value also intermediate results, usually referred to as auxiliary data. As there can be several auxiliary values for one output value, in order to distinguish them from each other, they are named and placed in an indexed list.

A specific auxiliary value (intermediate result) can be extracted either by its name or by its index. The name is set in the *aux\_data\_ident* and the index is set in *aux\_data\_index* parameter. Only one of these two parameters needs to be set.

List of modules that generate auxiliary data:

• "Dynamic threshold alarm" module

## 7.5.4 Duty Cycle Module

### Description

The module computes a duty cycle over a specified time period.

- License: Expert.
- Category: Advanced processing.
- Input: Single value.
- **Output**: Single value.

| Name           | Units | Туре    | Description                                            |
|----------------|-------|---------|--------------------------------------------------------|
| cycle_duration | msec  | integer | Time period of one cycle.                              |
| threshold      | -     | decimal | Threshold value.                                       |
| max_duty_value | -     | decimal | Multiplicative coefficient of the computed duty cycle. |

## Documentation

Duty cycle is the ratio between the time when the signal is above the threshold and the time when the signal is below the threshold. If the signal is above the threshold for the whole period then the ratio is 1.

# 7.5.5 Dynamic Threshold Alarm Module

### Description

The module detects alarm based on an internally computed threshold values. The module is also able to adapt to slow changes in the input signal.

- License: Expert.
- Category: Alarms.
- Input: Single value.
- **Output**: Single value (boolean).

| Name                | Units | Туре    | Description                                                                                                    |
|---------------------|-------|---------|----------------------------------------------------------------------------------------------------|
| testing             | -     | option  | ( <b>disabled</b> ) Log only basic messages.<br>( <b>enabled</b> ) Log verbose messages.                                                                    |
| block_length        | msec  | integer | Time interval for finding extremal values (no overlap).                                                                                                    |
| block_count         | -     | integer | Number of blocks for distribution.                                                                                                    |
| pot_buffer_size     | -     | integer | Size of circular buffer for POT distribution.                                                                                                    |
| percentil_bd        | %     | decimal | Percentil for computing threshold for declustering.                                                                                                    |
| alpha               | -     | decimal | Coefficient for calculating the<br>threshold,<br>ThLow = p60 + alpha * (p60 - p30).                                                                         |
| beta                | -     | decimal | Coefficient for calculating the<br>threshold,<br>ThHigh = p60 + beta * (p60 - p30).                                                                         |
| parameter_file_path | -     | string  | Path to the file with parameters. Leave empty if the file is not used.                                                                                      |
| aux_data_output     | -     | option  | ( <b>disabled</b> ) Auxiliary data is disabled.<br>( <b>enabled</b> ) Add auxiliary data to the<br>output. [input, delta, th_low, th_high,<br>alarm_count]. |

# 7.5.6 Google Maps Module

## Description

The module shows alarms on Google Maps.

- License: Expert.
- Category: Visualization.
- Input: Multiple values (boolean).
- Output: None.

### **Parameters**

| Name             | Units | Туре          | Description                       |
|------------------|-------|---------------|-----------------------------------|
| alarm_names      | -     | string array  | Displayed alarm names (optional). |
| alarm_latitude   | deg   | decimal array | Alarm coordinates.                |
| alarm_longtitude | deg   | decimal array | Alarm coordinates.                |
| focus_zoom_lvl   | -     | integer       | Zoom level when focusing alarms.  |
| map_width        | рх    | integer       | Map width.                        |
| map_height       | рх    | integer       | Map height.                       |

### Documentation

Module expects the input to be a value 0 or 1. Value 0 stands for an inactive alarm displayed in green color and value 1 stands for an active alarm displayed in red. For an input that hasn't received any value yet, the alarm is displayed in light blue color.

The map can be controlled using the graphical control elements located next to the map:

- **Default position**: Move and zoom the map so that all alarms are visible.
- **Previous position**: Go to the previous position.
- **A, B, C... buttons**: Focus the alarm. These buttons are colored according to the alarm state (green, red, blue). Next to these buttons is displayed the time and date of the last alarm activation.

Double-clicking on the map will display a pop up with geographical coordinates.

For the module to work properly, the Google Maps API key must be entered in *wt\_config.xml* configuration file. <u>Contact SAFIBRA</u> for more information on how to acquire the API key and how to edit the configuration file.

## Module parameters edit

| Parameter        | Units | Value                  |
|------------------|-------|------------------------|
| type             | -     | Google Maps            |
| name             | -     | google_maps            |
| inputs           | -     | [alarm_01, alarm_02]   |
| enabled          | -     | enabled                |
| refresh          | msec  | 1000                   |
| gui_page         | -     | Maps                   |
| alarm_names      | -     | [sensor 01, sensor 02] |
| alarm_latitude   | deg   | [50.006573, 50.006187] |
| alarm_longtitude | deg   | [14.651757, 14.652562] |
| focus_zoom_lvl   | -     | 16                     |
| map_width        | рх    | 600                    |
| map_height       | рх    | 400                    |

### Figure 7.37 The "Google Maps" module settings

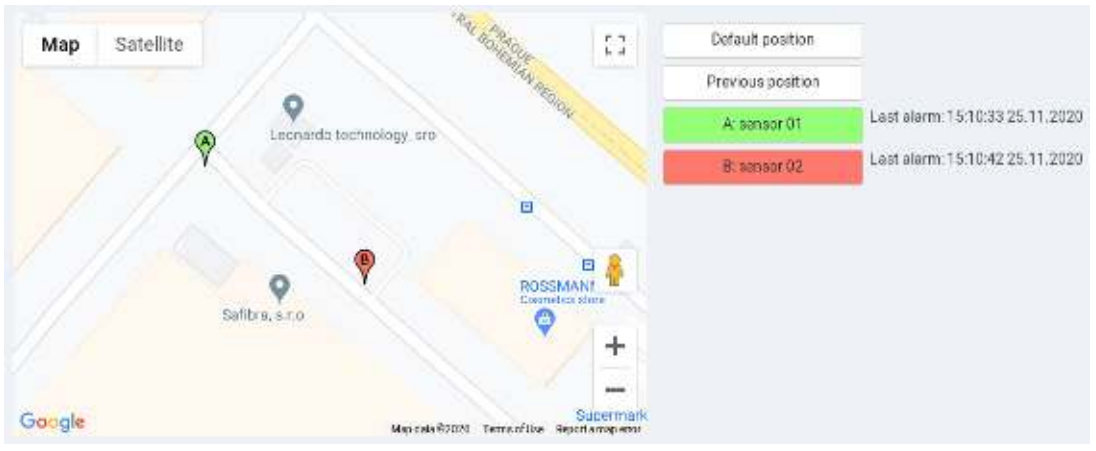

Figure 7.38 Map on the "Dashboard" page

# 7.5.7 Inclination Profile Module

### Description

The module computes an inclination profile from a set of strain sensors.

- License: Expert.
- Category: Special.
- Input: Single vector.
- Output: Single vector.

20

| Name                             | Units | Туре          | Description                                                                                                    |
|----------------------------------|-------|---------------|----------------------------------------------------------------------------------------------------|
| testing                          | -     | option        | ( <b>disabled</b> ) Log only basic messages.<br>( <b>enabled</b> ) Log verbose messages.                                                                   |
| width                            | -     | integer       | Width of the input vector.                                                                                                    |
| bendline_length                  | m     | decimal       | Length of the profile.                                                                                                    |
| bendline_height                  | m     | decimal       | Height of the profile.                                                                                                    |
| bendline_fbg_positions           | m     | decimal array | Positions of FBG sensors.                                                                                                    |
| output_width                     | -     | integer       | Width of the output vector.                                                                                                    |
| polynomial_order                 | -     | integer       | Order of polynomials used to fit a profile curve.                                                                                                    |
| compensation_sensor              | -     | integer       | Index of the compensating sensor.                                                                                                    |
| bendline_position                | -     | option        | ( <b>normal</b> ) The first sensor is on top.<br>( <b>inverted</b> ) The first sensor is on the bottom.                                                    |
| bendline_start                   | -     | option        | ( <b>zero_left</b> ) Zero position is on the left.<br>( <b>zero_right</b> ) Zero position is on the right.                                                 |
| y_output_units                   | -     | option        | ( <b>meter</b> ) Output is in meters.<br>( <b>millimeter</b> ) Output is in millimeters.                                                                   |
| x_output_units                   | -     | option        | ( <b>meter</b> ) Output is in meters.<br>( <b>millimeter</b> ) Output is in millimeters.                                                                   |
| async_temp_compensati<br>on      | -     | option        | (disabled)<br>temperature<br>disabled.Static<br>compensationasymmetrical<br>is(enabled)<br>temperature<br>enabled.Static<br>compensationasymmetrical<br>is |
| async_temp_compensati<br>on_pair | -     | integer       | Index of a pair of sensors used for temperature compensation. Index starts from zero.                                                                      |
| output_data_type                 | -     | option        | ( <b>deflection</b> ) Output is inclination.<br>( <b>strain_diff</b> ) Output is differences of pairs of sensors.                                          |
| incremental_compensati<br>on     | -     | option        | ( <b>disabled</b> ) Incremental asymmetrical temperature compensation is disabled.                                                                         |

|                                       |   |         | ( <b>enabled</b> ) Incremental asymmetrical temperature compensation is enabled. |
|---------------------------------------|---|---------|----------------------------------------------------------------------------------|
| temperature_compensati<br>on_factor   | - | decimal | Incremental compensation temperature factor.                                     |
| bend_compensation_fact<br>or          | - | decimal | Incremental compensation bending factor.                                         |
| temperature_dumping_fa<br>ctor        |   |         | Incremental compensation dumping factor.                                         |
| strain_diff_average_maxi<br>mum_count |   |         | Maximum length of strain difference average for compensation.                    |

## 7.5.8 InfluxDB Writer Module

## Description

The module writes data to "InfluxDB".

- License: Expert.
- Category: Data sinks.
- Input: Single value, single vector.
- Output: None.

| Name          | Units | Туре    | Description                                                                              |
|---------------|-------|---------|------------------------------------------------------------------------------------------|
| testing       | -     | option  | ( <b>disabled</b> ) Log only basic messages.<br>( <b>enabled</b> ) Log verbose messages. |
| width         | -     | integer | Width of the input vector.                                                               |
| connection_id | -     | string  | Database connection ID.                                                                  |
| measurement   | -     | string  | Measurement value (mandatory).                                                           |
| serial_number | -     | string  | Tag set value (optional).                                                                |
| sensor_id     | -     | string  | Tag set value (optional).                                                                |
| units         | -     | string  | Tag set value (optional).                                                                |
| note          | -     | string  | Tag set value (optional).                                                                |

## Documentation

The *connection\_id* parameter is an unique identifier of the database connection created and configured on the "<u>Database manager</u>" page.

The "SigProc" uses the /write HTTP endpoint with basic authentication to write to the pre-existing databases. More information on the endpoint is available in the <u>official</u> <u>documentation</u> of InfluxDB.

The data are transferred using the line protocol, which is a text-based format that provides the measurement, tag set, field set, and timestamp of a readout. More information on the line protocol is available in the <u>official documentation</u> of InfluxDB.

The "SigProc" uses the line protocol with the following elements:

- For single values:
  - **measurement** (string): User-defined, mandatory parameter.
  - tag set (strings):
    - serial\_number: User-defined, optional parameter.
    - sensor\_id: User-defined, optional parameter.
    - units: User-defined, optional parameter.
    - note: User-defined, optional parameter.
  - field set (float): Numeric value of the readout.
  - timestamp (nanoseconds): Timestamp of the readout, the time is in UTC.
- For vectors:
  - measurement (string): User-defined, mandatory parameter.
  - tag set (strings):
    - serial\_number: User-defined, optional parameter.
    - sensor\_id: User-defined, optional parameter.
    - units: User-defined, optional parameter.
    - note: User-defined, optional parameter.
    - vector\_id: Index in the vector. The index starts from one.
  - **field set** (float): Numeric value of the readout at the index vector\_id.
  - **timestamp** (nanoseconds): Timestamp of the readout, the time is in UTC.

## **Database connection edit**

| Parameter                | Units | Value                   |
|--------------------------|-------|-------------------------|
| db_type                  |       | InfluxDB                |
| connection_id            |       | connection_internal     |
| server_address           |       | 10.11.12.13             |
| server_port              |       | 8086                    |
| user                     |       | admin                   |
| password                 |       | *****                   |
| db_name                  |       | internal                |
| sending_period           | sec   | 1                       |
| testing                  |       | disabled                |
| backup_buffer_enabled    |       | disabled                |
| backup_buffer_path       |       | /home/sigproc/gdb_data/ |
| backup_buffer_sync_count |       | 10                      |
| backup_buffer_load_count |       | 10                      |

Figure 7.39 The "InfluxDB" database connection settings

## Module parameters edit

| Parameter     | Units | Value               |
|---------------|-------|---------------------|
| type          | -     | InfluxDB writer     |
| name          | -     | influx              |
| inputs        | -     | [sensor_01]         |
| enabled       | -     | enabled             |
| testing       | -     | disabled            |
| width         | -     | 1                   |
| connection_id | -     | connection_internal |
| measurement   | -     | test_measurement    |
| serial_number | -     | AB1234              |
| sensor_id     | -     | sensor_01           |
| units         | -     | mm                  |
| note          | -     | artificial_sensor   |

Figure 7.40 The "InfluxDB writer" module settings

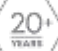

#### Example: Target URL of the HTTP requests

#### http://10.11.12.13:8086/write?db=internal

#### Example: Readout converted into the line protocol

```
test_measurement, note=artificial_sensor, sensor_id=sensor_01, serial_number=AB1234,
units=mm value=4.5 1465839830100400200
```

## 7.5.9 Interferometer Deconvolution Module

### Description

The module deconvolutes signals from the optical fiber interferometer.

- License: Expert.
- Category: Special.
- Input: Multiple values.
- Output: Single value.

#### **Parameters**

| Name               | Units | Туре          | Description                                                                                       |
|--------------------|-------|---------------|---------------------------------------------------------------------------------------------------|
| channel_count      | -     | option        | (3) Interferometer has 3 channels.                                                                |
| angle_coefficients | rad   | decimal array | Optical coupler angles.                                                                           |
| time_coefficient   | sec   | integer       | Time interval at the beginning in<br>which a minimum and a maximum of<br>input signals are found. |

## 7.5.10 Modbus Slave Module

### Description

The module writes the input value into the "Modbus register". The values in the "Modbus register" are accessible using the Modbus/TCP protocol.

- License: Expert.
- Category: Special.
- Input: Single value.
- Output: None.

| Name             | Units | Туре    | Description                                                                              |
|------------------|-------|---------|------------------------------------------------------------------------------------------|
| testing          | -     | option  | ( <b>disabled</b> ) Log only basic messages.<br>( <b>enabled</b> ) Log verbose messages. |
| width            | -     | integer | Width of the input vector.                                                               |
| register_address | -     | integer | Modbus register address that stores the value.                                           |

### Documentation

The values in the "Modbus register" are formatted as 32bit single precision floating point numbers.

The value is stored at the *register\_address* address increased by the *data\_offset*. The *data\_offset* parameter is defined in the *system.cfg* file.

For the module to work properly, the "Modbus Slave driver" must be configured in the "System configuration file".

### Modpoll

"Modpoll" is "Windows" and "Linux" command line utility for reading values from the "Modbus register".

| Module parameters edit |       |              | Module parameters edit |       |              |
|------------------------|-------|--------------|------------------------|-------|--------------|
| Parameter              | Units | Value        | Parameter              | Units | Value        |
| type                   | -     | Modbus Slave | type                   | •     | Modbus Slave |
| name                   | -     | modbus_01    | name                   | -     | modbus_02    |
| inputs                 | -     | [sensor_01]  | inputs                 | 1.7   | [sensor_02]  |
| enabled                | -     | enabled      | enabled                |       | enabled      |
| testing                | -     | disabled     | testing                | -     | disabled     |
| width                  | -     | 1            | width                  | -     | 1            |
| register_address       | -     | 0            | register_address       | *     | 1            |

Figure 7.41 The "Modbus slave" module settings for two modules

The "Modbus slave driver" is configured as follows: port = 1502, data\_offset = 1000, float\_little\_endian = 0.

The value from the modbus\_01 module is stored on address 1000 and the value from the modbus\_02 module is stored on address 1001.

#### Example: Reading the values using modpoll

```
[user@localhost ~]$ ./modpoll -m tcp -t 4:float -i -0 -r 1000 -c 2 -p 1502
10.11.12.1
modpoll 3.6 - FieldTalk(tm) Modbus(R) Master Simulator
Copyright (c) 2002-2018 proconX Pty Ltd
Visit https://www.modbusdriver.com for Modbus libraries and tools.
Protocol configuration: MODBUS/TCP
Slave configuration...: address = 1, start reference = 1000 (PDU), count = 2
Communication.....: 127.0.0.1, port 1502, t/o 1.00 s, poll rate 1000 ms
Data type.....: 32-bit float, output (holding) register table
Word swapping.....: Slave configured as big-endian word machine
-- Polling slave...
[1000]: 8.000000
[1002]: 1.366009
```

## 7.5.11 ObjectGuard Module

#### Description

The module processes signals from the "ObjectGuard" measurement system and computes a position deviation.

- License: Expert.
- Category: Special.
- Input: Multiple values.
- Output: Single value.

| Name                       | Units | Туре          | Description                                                                      |
|----------------------------|-------|---------------|----------------------------------------------------------------------------------|
| position_offset            | mm    | decimal       | Offset added to the computed position.                                           |
| calibration_spacing        | mm    | decimal       | Spacing of calibration file readouts.                                            |
| maximum_error              | -     | decimal       | Maximum allowed difference from calibration values.                              |
| calibration_files          | -     | string array  | Calibration files. One for each input.                                           |
| multiplicative_coeficients | -     | decimal array | Multiplicative correction coefficients.                                          |
| additive_coeficients       | -     | decimal array | Additive correction coefficients.                                                |
| no_signal_output_value     | mm    | decimal       | Error value sent to the output when<br>the input signals cannot be<br>processed. |

| configuration_path    | - | string  | Path to the directory with configuration files.                                                                                                    |
|-----------------------|---|---------|----------------------------------------------------------------------------------------------------|
| signal_threshold      | - | decimal | Minimal signal intensity considered useful for computation.                                                                                                    |
| comparison_mode       | - | option  | Comparison mode used in computation is ( <b>all valid</b> ), ( <b>maximum only</b> ) or ( <b>smart</b> ).                                                        |
| auto_normalizing_mode | - | option  | ( <b>disabled</b> ) Automatic normalization<br>for equal intensity is disabled.<br>( <b>enabled</b> ) Automatic normalization for<br>equal intensity is enabled. |

## 7.5.12 Sequence Generator Module

### Description

The module generates an ascending sequence of consecutive integers. The sequence starts at zero and ends at a defined value.

- License: Expert.
- Category: Data sources.
- Input: None.
- **Output**: Single value.

| Name   | Units | Туре | Description                                                                                     |
|--------|-------|------|-------------------------------------------------------------------------------------------------|
| count  | -     |      | The final sequence value.                                                                       |
| repeat | -     |      | ( <b>disabled</b> ) Repeat the sequence.<br>( <b>enabled</b> ) Generate the sequence only once. |
| period | msec  |      | Sampling period of the generated values.                                                        |
## 7.5.13 Sine Wave Generator Module

### Description

The module generates a sum of sine waves.

- License: Expert.
- Category: Data sources.
- Input: None.
- Output: Single value.

#### **Parameters**

| Name            | Units | Туре          | Description                               |
|-----------------|-------|---------------|-------------------------------------------|
| period          | msec  | integer       | Period in which the values are generated. |
| sine_amplitudes | -     | decimal array | Amplitudes of generated sine waves.       |
| sine_periods    | msec  | integer array | Periods of generated sine waves.          |
| sine_phases     | deg   | integer array | Phase shifts of generated sine waves.     |
| offset          | -     | decimal       | Added offset.                             |

## 7.5.14 Time Maximum Module

### Description

The module finds the maximum in the specified time period.

- License: Expert.
- Category: Advanced processing.
- Input: Single vector.
- Output: Single vector.

#### Parameters

| Name               | Units | Туре    | Description                                          |
|--------------------|-------|---------|------------------------------------------------------|
| width              | -     | integer | Width of the input vector.                           |
| time_slot_duration | msec  | integer | Time interval for finding the maximum.               |
| min_input_limit    | -     | decimal | Minimal valid input value. Lower values are ignored. |

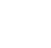

| max_input_limit        | - | decimal | Maximal valid input value. Lower values are ignored. |
|------------------------|---|---------|------------------------------------------------------|
| no_signal_output_value | - | decimal | Output value when the input value is ignored.        |

# 7.5.15 Time Minimum Module

### Description

The module finds the minimum in the specified time period.

- License: Expert.
- **Category**: Advanced processing.
- Input: Single vector.
- **Output**: Single vector.

#### **Parameters**

| Name                   | Units | Туре    | Description                                          |
|------------------------|-------|---------|------------------------------------------------------|
| width                  | -     | integer | Width of the input vector.                           |
| time_slot_duration     | msec  | integer | Time interval for finding the minimum.               |
| min_input_limit        | -     | decimal | Minimal valid input value. Lower values are ignored. |
| max_input_limit        | -     | decimal | Maximal valid input value. Lower values are ignored. |
| no_signal_output_value | -     | decimal | Output value when the input value is ignored.        |

# 7.6 Modules under Exclusive Licence

# 7.6.1 HTTP Request Module

### Description

The module sends the HTTP requests.

- License: Expert.
- **Category**: Third party integration.
- Input: Single value (index).
- Output: None.

#### Parameters

| Name    | Units | Туре         | Description                                                        |
|---------|-------|--------------|--------------------------------------------------------------------|
| method  | -     | option       | ( <b>POST</b> ) Use POST method.<br>( <b>GET</b> ) Use GET method. |
| url     | -     | string       | URL of the target server.                                          |
| strings | -     | string array | Array of text strings.                                             |

### Documentation

The module rounds the input value to the nearest integer and then uses the integer as an index to the strings array. The text string at that index is sent in the HTTP request. Note that the index starts from zero.

The request is sent only when the index changes from one value to another. For example from 0 to 1 or from 2 to 0.

For the module to work properly, the "HTTP request driver" must be configured in the "System configuration file".

### Module parameters edit

| Parameter | Units | Value                   |
|-----------|-------|-------------------------|
| type      | -     | HTTP request            |
| name      | -     | http_get                |
| inputs    | -     | [alarm_01]              |
| enabled   | -     | enabled                 |
| method    | -     | GET                     |
| url       | -     | https://httpbin.org/get |
| strings   | -     | [x=zero, x=active]      |

Figure 7.42 The "HTTP request" module settings - method GET

Example: Messages printed by the "SigProc", if the verbose logging is enabled (verbose\_log\_enabled = 1 in the "System configuration file") - method GET

```
[2018-10-11
                       14:42:10.941143]D[HTTP_REQ]
                                                              [INFOA]
                                                                                 GET:
URL='https://httpbin.org/get?x=active'
[2018-10-11 14:42:11.591056]D[HTTP_REQ] [INFOA] reply:
{
  "args": {
   "x": "active"
  },
  "headers": {
    "Accept": "*/*",
    "Connection": "close",
    "Host": "httpbin.org"
 },
  "origin": "183.21.212.42",
  "url": "https://httpbin.org/get?x=active"
```

}

### Module parameters edit

| Parameter | Units | Value                    |
|-----------|-------|--------------------------|
| type      | -     | HTTP request             |
| name      | -     | http_post                |
| inputs    | -     | [alarm_01]               |
| enabled   | -     | enabled                  |
| method    | -     | POST                     |
| url       | -     | https://httpbin.org/post |
| strings   | -     | [x=zero, x=active]       |

Figure 7.43 The "HTTP request" module settings - method POST

Example: Messages printed by the "SigProc, if the verbose logging is enabled (verbose\_log\_enabled = 1 in the "System configuration file") - method POST

```
14:42:11.591463]D[HTTP_REQ]
[2018-10-11
                                                              [INFOA]
                                                                                 POST:
URL='https://httpbin.org/post', data='x=active'
[2018-10-11 14:42:12.126796]D[HTTP_REQ] [INFOA] reply:
{
  "args": {},
  "data": "",
  "files": {},
  "form": {
    "x": "active"
  },
  "headers": {
    "Accept": "*/*",
    "Connection": "close",
    "Content-Length": "8",
    "Content-Type": "application/x-www-form-urlencoded",
    "Host": "httpbin.org"
 },
  "json": null,
  "origin": "183.21.212.42",
  "url": "https://httpbin.org/post"
}
```

### 7.6.2 JSON Message Event Module

#### Description

The module sends the JSON formatted event messages.

- License: Expert.
- **Category**: Third party integration.
- Input: Single value (boolean).
- Output: None.

#### **Parameters**

| Name            | Units | Туре    | Description                                                                                                    |
|-----------------|-------|---------|----------------------------------------------------------------------------------------------------|
| resend_interval | S     | decimal | Interval in which the message is<br>automatically resend if the input is<br>nonzero (0 = disabled).                           |
| device_id       | -     | string  | Device identifier.                                                                                                    |
| msg_type        | -     | option  | Type of the message is ( <b>status</b> ),<br>( <b>notification</b> ), ( <b>alarm</b> ), ( <b>alert</b> ) or ( <b>fault</b> ). |
| classification  | -     | string  | Classification. Single quotes are<br>internally converted to double quotes.<br>The parameter is not sent if the text is       |

|                   |   |         | empty.                                                                                                    |
|-------------------|---|---------|----------------------------------------------------------------------------------------------------|
| description       | - | string  | Description. Single quotes are<br>internally converted to double quotes.<br>The parameter is not sent if the text is<br>empty. |
| fault_code        | - | integer | Fault code. The parameter is not sent if the text is empty.                                                                    |
| fiber_distance    | - | string  | Fiber distance. The parameter is not sent if the text is empty.                                                                |
| feature_distance  | - | string  | Feature distance. The parameter is not sent if the text is empty.                                                              |
| is_primary        | - | string  | Is primary. The parameter is not sent if the text is empty.                                                                    |
| weight            | - | string  | Weight. The parameter is not sent if the text is empty.                                                                        |
| location_table_id | - | string  | Location table ID. The parameter is not sent if the text is empty.                                                             |

#### Documentation

The module sends a message when the input changes from zero to a nonzero number. If the parameter *resend\_interval* is not zero then the message is resent periodically as long as the input is nonzero. The resending is stopped when the last input value is older than the *resend\_interval*.

The following table defines the relation between message type (*msg\_type*) and parameters that are included in the message.

|                | status | notification | alarm | alert | fault |
|----------------|--------|--------------|-------|-------|-------|
| version        | 1      | 1            | 1     | 1     | 1     |
| device_id      | 1      | 1            | 1     | 1     | 1     |
| message_id     | 1      | 1            | 1     | 1     | 1     |
| time           | 1      | 1            | 1     | 1     | 1     |
| type           | 1      | 1            | 1     | 1     | 1     |
| classification |        |              | 1     | 1     |       |
| description    | 1      | 1            |       |       |       |
| fault_code     | 1      |              |       |       | 1     |

| fiber_distance    | ✓ |
|-------------------|---|
| feature_distance  | ✓ |
| is_primary        | ✓ |
| weight            | ✓ |
| location_table_id | ✓ |

For the module to work properly, the "JSON message driver" must be configured in the "System configuration file".

| Parameter         | Units | Value                                             |
|-------------------|-------|---------------------------------------------------|
| type              | -     | JSON message event                                |
| name              | -     | json_event                                        |
| inputs            | -     | [alarm_intrusion_01]                              |
| enabled           | -     | enabled                                           |
| resend_interval   | S     | 0                                                 |
| device_id         | -     | south_gate                                        |
| msg_type          | -     | notification                                      |
| classification    | -     |                                                   |
| description       | -     | The operational status for the device at '/fibers |
| fault_code        | -     | 0                                                 |
| fiber_distance    | -     |                                                   |
| feature_distance  | -     |                                                   |
| is_primary        | -     |                                                   |
| weight            | -     |                                                   |
| location_table_id | -     |                                                   |

### Module parameters edit

Figure 7.44 The "JSON message event" module settings - notification

#### Example: The JSON message - notification

```
{
    "Version":2.1,
    "Device_id":"south_gate",
    "Message_id":4,
    "time":"2018-04-20T09:18:38.256743Z ",
    "Type":"notification",
    "description":"The operational status for the device at
```

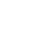

"/fibers/commander/device/10.10.10.3" changed to "offline""

```
}
```

| Module parameters edit |       |                      |  |  |
|------------------------|-------|----------------------|--|--|
| Parameter              | Units | Value                |  |  |
| type                   | *     | JSON message event   |  |  |
| name                   |       | json_event_alarm     |  |  |
| inputs                 | -     | [alarm_intrusion_01] |  |  |
| enabled                | .*.   | enabled              |  |  |
| resend_interval        | S     | 0                    |  |  |
| device_id              | 3%    | south_gate           |  |  |
| msg_type               | -     | alarm                |  |  |
| classification         | -     | WARNING              |  |  |
| description            |       |                      |  |  |
| fault_code             |       | 0                    |  |  |
| fiber_distance         | ÷     | 100                  |  |  |
| feature_distance       |       | 150                  |  |  |
| is_primary             | -     | false                |  |  |
| weight                 | 54    | 2                    |  |  |
| location_table_id      | -     | 64868                |  |  |

Figure 7.45 The "JSON message event" module settings - alarm

#### Example: The JSON message - alarm

```
{
"version":2.1,
"device_id":"south_gate",
"message_id":17,
"time":"2018-04-23T16:19:31.256743Z ",
"type":"alarm",
"classification":"WARNING",
"fiber_distance":100,
"feature_distance":150,
"is_primary":"false",
"weight":2,
"location_table_id":64868
}
```

## 7.6.3 JSON Message Service Module

#### Description

The module sends the JSON formatted service messages.

- License: Expert.
- **Category**: Third party integration.
- Input: None.
- Output: None.

#### **Parameters**

| Name             | Units | Туре                                                      | Description                       |  |
|------------------|-------|-----------------------------------------------------------|-----------------------------------|--|
| device_id        | -     | string Device identifier.                                 |                                   |  |
| device_path      | -     | string                                                    | IP address of the Command Server. |  |
| device_ip        | -     | string IP address of the Command Se                       |                                   |  |
| heartbeat_period | sec   | integer Time period of heartbeat messa<br>(0 = disabled). |                                   |  |

#### Documentation

The module sends 4 messages when it starts and 3 messages when it ends. The module also sends heartbeat messages periodically.

For the module to work properly, the "JSON message driver" must be configured in the "System configuration file".

| Module parameters edit |       |                                   |  |  |
|------------------------|-------|-----------------------------------|--|--|
| Parameter              | Units | Value                             |  |  |
| type                   |       | JSON message service              |  |  |
| name                   | -     | json_service                      |  |  |
| enabled                | 17    | enabled                           |  |  |
| device_id              | -     | south_gate                        |  |  |
| device_path            | 2     | /fibers/commander/device/10.0.0.3 |  |  |
| device_ip              | 2     | 10.0.0.10                         |  |  |
| heartbeat_period       | S     | 60                                |  |  |

Figure 7.46 The "JSON message service" module settings

#### Example: The JSON messages at the beginning

```
ł
"version":2.1,
"device_id":"south_gate",
"message_id":0,
"time":"2018-04-23T16:07:26.256743Z",
"type":"notification",
"description":"connection established (10.0.0.10)"
}
{
"version":2.1,
"device_id":"south_gate",
"message_id":1,
"time":"2018-04-23T16:07:26.256743Z ",
"type":"status",
"fault_code":-1,
"description":"Initializing..."
}
{
"version":2.1,
"device_id":"south_gate",
"message_id":2,
"time":"2018-04-23T16:07:26.256743Z ",
"type":"notification",
"description":"started"
}
{
"version":2.1,
"device_id":"south_gate",
"message_id":3,
"time":"2018-04-23T16:07:26.256743Z ",
"type":"notification",
"description":"The
                        connection
                                        status
                                                     for
                                                                        device
                                                               the
                                                                                    at
"/fibers/commander/device/10.0.0.3" changed to "connected""
}
```

#### Example: The JSON heartbeat message

```
{
    "version":2.1,
    "device_id":"south_gate",
    "message_id":5,
    "time":"2018-04-23T16:50:50.256743Z ",
    "type":"status",
    "fault_code":0,
    "description":"0K"
}
```

#### Example: The JSON messages at the end

```
{
"version":2.1,
"device_id":"south_gate",
"message_id":32,
"time":"2018-04-23T16:34:08.256743Z ",
"type":"notification",
"description":"The connection status for the device at
"/fibers/commander/device/10.0.0.3" changed to "disconnected""
```

```
}
{
"version":2.1,
"device_id":"south_gate",
"message_id":33,
"time":"2018-04-23T16:34:08.256743Z ",
"type":"status",
"fault_code":-2,
"description":"Stopping server..."
}
{
"version":2.1,
"device_id":"south_gate",
"message_id":34,
"time":"2018-04-23T16:34:08.256743Z ",
"type":"notification",
"description":"stopping"
}
```

# 7.6.4 Milestone String Event Module

### Description

The module sends messages to the Milestone system.

- License: Expert.
- **Category**: Third party integration.
- Input: Single value (boolean).
- Output: None.

#### **Parameters**

| Name           | Units | Туре   | Description   |
|----------------|-------|--------|---------------|
| message_string | -     | string | Message text. |

#### Documentation

The message with an unformatted text defined in message\_string is sent when the input value changes from zero to a nonzero value. The message is sent over the TCP/IP.

For the module to work properly, the "Milestone string driver" must be configured in the "System configuration file".

# 7.6.5 Wavelet Fingerprints Module

### Description

The module uses wavelets and pattern matching to activate an alarm.

- License: Exclusive.
- Category: Special.
- Input: Single value.
- **Output**: Single value.

### Parameters

| Name                                 | Units | Туре    | Description                                                                                                    |  |  |
|--------------------------------------|-------|---------|----------------------------------------------------------------------------------------------------|--|--|
| print_help                           | -     | integer | Print help and exit (not implemented).                                                                                                  |  |  |
| sample_each                          | -     | integer | Process every n-th value only.                                                                                                    |  |  |
| initial_avg_diff                     | -     | decimal | Initial average noise related difference.                                                                                               |  |  |
| n_amend_avgdiff                      | -     | integer | Number of diff values used to compute average diff.                                                                                     |  |  |
| number_of_points_to_ala<br>rm        | -     | integer | Number of consecutive events to activate an alarm.                                                                                      |  |  |
| multiplicator_to_detect              | -     | decimal | Multiplicator for average noise level to get an alarm threshold.                                                                        |  |  |
| wait_state_usec                      | usec  | integer | Waitstate duration after an alarm activated. No new alarm is activated this period.                                                     |  |  |
| distance_calculation_typ<br>e        | -     | integer | How distance between vectors is calculated.                                                                                             |  |  |
| fingerprint_length                   | -     | integer | Length of fingerprint vector - number of points.                                                                                        |  |  |
| fingerprint_match_positiv<br>es_from | -     | integer | First fingerprint vector index to start calculating the distance for positive patterns. Starts from 0.                                  |  |  |
| fingerprint_match_negati<br>ves_from | -     | integer | First fingerprint vector index to start calculating the distance for negative patterns. Starts from 0.                                  |  |  |
| fingerprint_match_positiv<br>es_to   | -     | integer | Last fingerprint vector index to start<br>calculating the distance for positive<br>patterns.<br>Last value is (fingerprint_length - 1). |  |  |

| fingerprint_match_negati<br>ves_to  | - | integer | Last fingerprint vector index to star<br>calculating the distance for negative<br>patterns.<br>Last value is (fingerprint_length - 1). |  |
|-------------------------------------|---|---------|----------------------------------------------------------------------------------------------------|--|
| wavelet_function                    | - | integer | Wavelet function type.                                                                                                    |  |
| generate_fingerprints               | - | integer | How to generate fingerprints<br>(0 = disabled).                                                                                        |  |
| matching_distance_posit<br>ives_max | - | decimal | Individual match threshold for positives.                                                                                              |  |
| matching_distance_nega<br>tives_max | - | decimal | Individual match threshold for negatives.                                                                                              |  |
| matches_evaluation_logi<br>c        | - | integer | Logic for generating the final match.                                                                                                  |  |
| use_diff_value                      | - | integer | Whether difference values should be used instead of direct measurement.                                                                |  |
| fingerprints_directory              | - | integer | Fingerprints bank directory.                                                                                                    |  |
| debug_level                         | - | integer | Level of debug info.                                                                                                    |  |
| matchdistance_to_output             | - | integer | If match_distance_should be outputted instead of standard output value.                                                                |  |
| genpatterns_hour_limit              | - | integer | Max number of patterns to b<br>generated within one hour<br>(0 = unlimited).                                                           |  |

### Documentation

Documentation is available upon request.

# **8 SUPPLEMENTARY INFORMATION**

# 8.1 Keyboard Shortcuts

List of all keyboard shortcuts that can be used in the "Configurations" section.

| Кеу      | Description                          |
|----------|--------------------------------------|
| Up/Down  | Move up/down in the table            |
| D/Delete | Delete the configuration             |
| С        | Clone the configuration              |
| E/Enter  | Open the configuration in the editor |
| R        | Run the configuration                |
| S        | Stop the configuration               |
| А        | Create a new configuration           |
| W        | Go to "GUI page" (dashboard)         |

List of all keyboard shortcuts that can be used in the "Configuration tree" section.

| Кеу                   | Description                                             |
|-----------------------|---------------------------------------------------------|
| Arrow Up/Down         | Move up/down within the tree                            |
| Shift + arrow Up/Down | Move module up/down the tree                            |
| Left                  | Go to a higher level module group/collapse module group |
| Right                 | Expand module group                                     |
| Enter                 | Go to module editor                                     |
| D/Delete              | Delete module/module group                              |
| S                     | Save the configuration                                  |
| R                     | Save and run the configuration                          |
| A                     | Add module                                              |
| Shift + A             | Add module group                                        |
| С                     | Copy module/module group                                |

| Shift + C | Copy module/module group to clipboard    |
|-----------|------------------------------------------|
| Shift + V | Paste module/module group from clipboard |
| F         | Enable/disable filter                    |
| Х         | Expand/collapse all module groups        |
| W         | Go to "GUI page" (dashboard)             |
| Q         | Go to list of configurations             |
| Т         | Test module connection                   |

List of all keyboard shortcuts that can be used in the "Module parameters edit" section.

| Кеу           | Description                                                   |
|---------------|---------------------------------------------------------------|
| Up/Down       | Move up/down between the lines                                |
| Enter         | Confirm changes and close the editor/open the editor          |
| Shift + Enter | Confirm changes and go to configuration tree                  |
| Esc           | Confirm changes and close the editor/go to configuration tree |
| Tab           | Go from "Value" to "Tag" column                               |
| Shift + Tab   | Go from "Tag" to "Value" column                               |

List of all keyboard shortcuts that can be used in all dialog windows of the "<u>Open in editor</u>" section.

| Кеу         | Description                                    |
|-------------|------------------------------------------------|
| Up/Down     | Move up/down the dialog window options         |
| Tab         | Go to the next option/dialog window            |
| Shift + Tab | Go to the previous option/dialog window        |
| Enter       | Confirm filter/confirm the whole dialog window |
| Esc         | Close the dialog window                        |

# 8.2 Remote Access

All data files and configurations are accessible through "Secure Shell" (SSH), a cryptographic network protocol for operating network services securely over an unsecured network.

It is possible to use various SSH clients but for easier support we recommend to use "MobaXterm".

To connect to the "SigProc", click on the "Sessions" button, then select "SSH". Insert the IP address of the "SigProc" into the "Remote host" field. Tick "Specify username", fill in "**sigproc**" and click "OK". New session will open asking for your SSH password (password can be found in the "Specification sheet" delivered together with your "SigProc").

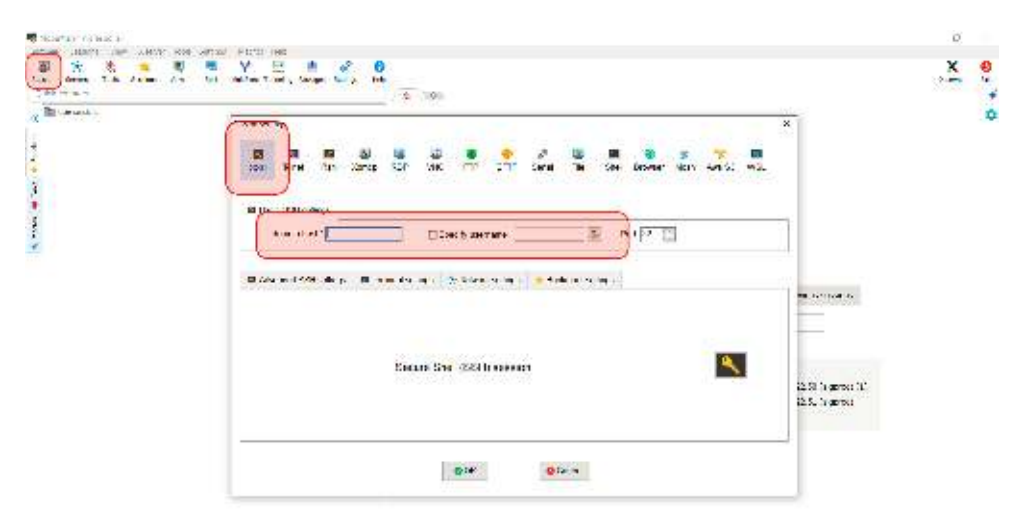

Figure 8.1 MobaXterm SSH connection

After logging in, the Graphical SFTP browser will be displayed on the left side. Data from the measurement are available in the "Data" folder (the usual path is */home/sigproc/data/*). Configurations are available in the folder named *config*. The usual path is */home/sigproc/config/configs/*.

To download this data, just drag the folder and drop it to the file browser on your computer.

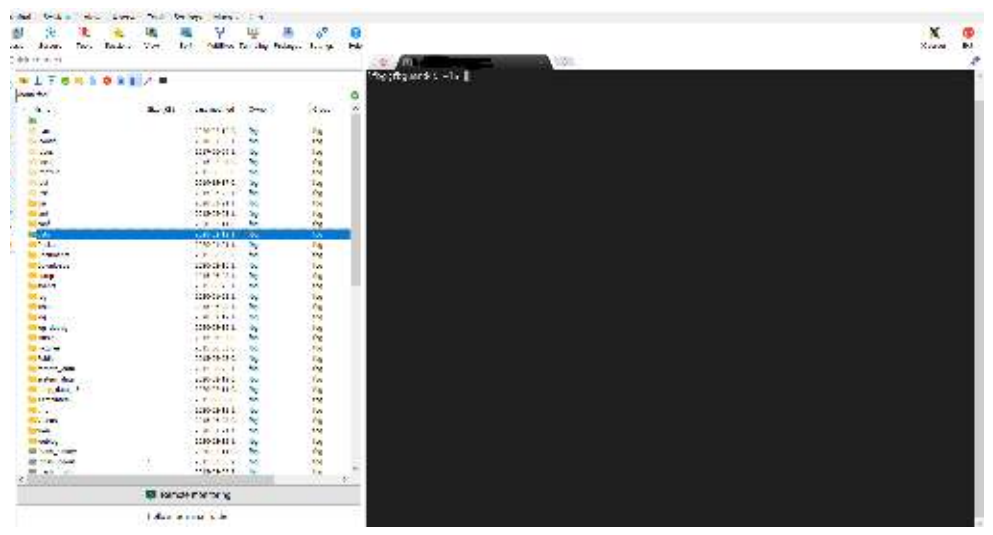

Figure 8.2 SSH - the Graphical SFTP browser

# 8.3 System Configuration File

The "System Configuration File" is used to set the "SigProc" parameters. This file is present at the default factory settings and should be edited only in exceptional cases.

The "System Configuration File" is located at /home/sigproc/config/system.cfg. When editing the file, it is necessary to keep the text structure (parentheses, equals, semicolons, quotation marks, etc.). After editing the file, it is necessary to restart the "SigProc" in order to load the new settings. This should be carried out by restarting the entire device or by using the procctl stop and procctl start commands.

It is strongly advised to make a backup copy before making any modifications.

### 8.3.1 Automatic File Eraser

```
file_eraser = {
    enabled = 1;
    erase_level = 90;
    warning_level = 80;
    megabytes_to_delete = 1000;
    check_period = 50;
    disk_quota = 850;
}
```

};

- **enabled**: The eraser is enabled (1) or disabled (0).
- warning\_level: Threshold level for issuing a warning (percentage).
- erase\_level: Threshold level for erasing old data and log files (percentage).
- **megabytes\_to\_delete**: Amount of deleted files when the disk usage exceeds the threshold.
- **check\_period**: Period for checking the disk usage (seconds).
- disk\_quota: Available space on the disk (GB). Do not edit!

### 8.3.2 HTTP Request Driver

```
http_request_sender = {
    enabled = 0;
    vervose_log_enabled = 0;
};
```

- **enabled**: Driver for sending HTTP requests wil (1) or won't (0) be created.
- **verbose\_log\_enabled**: Print verbose logs. Enabled (1) or disabled (0).

### 8.3.3 JSON Message Driver

```
json_message_sender = {
    enabled = 0;
    server_ip_address = "10.23.23.117";
    server_port = 11111;
```

```
protocol = "UDP";
log_enabled = 1;
```

}

- **enabled**: Driver for sending JSON messages will (1) or won't (0) be created.
- server\_ip\_address: IP address of the target server.
- server\_port: Port of the target server.
- protocol: Type of the communication protocol: "TCP" or "UDP".
- log\_enabled: Sent messages are also saved locally on the disk. Enabled (1) or disabled (0). Text files with messages are located in the folder /home/sigproc/data/json\_log.

### 8.3.4 Log Messages Uploader [Experimental]

```
db_message_log = {
      enabled = 0;
      connection_id = "Influx_logs";
      measurement = "logs";
      serial_number = "ProcessGuard_00";
      min_severity = 0;
```

```
};
```

- **enabled**: Uploading is enabled (1) or disabled (0).
- connection\_id: Connection ID of the target database. The connection is defined in the "Database manager".
- measurement: Measurement name (if the connection is to the "InfluxDB"). Table name (if the connection is to the "PostgreSQL").
- **serial\_number**: Serial number or name of the "SigProc". User-defined text string.
- min\_severity: Minimal message severity that will be uploaded into the database. Info (0), Warning (3), Error (4).

### 8.3.5 Milestone String Driver

```
milestone_string_sender = {
      enabled = 0;
      server_ip_address = "10.23.23.129";
      server_port = 11111;
}
```

- enable: Driver for sending "Milestone strings" will (1) or won't (0) be created.
- server\_ip\_address: IP address of the target server.
- **server\_port**: Port of the target server.

### 8.3.6 Modbus Slave Driver

```
modbus_slave = {
    ip_address = "127.0.0.1";
    port = 502;
    float_little_endian = 0;
    data_offset = 1000;
    testing = 0;
}
```

};

- ip\_address: Set to "127.0.0.1". Do not edit!
- port: TCP port on which the driver listens for incoming connections.
- **float\_little\_endian**: Float value endianness. Little endian (1) or big endian (0).
- **data\_offset**: Offset of the data holding register.
- **testing**: Verbose logging is enabled (1) or disabled (0).

# 8.3.7 RelayUnit Driver

```
external_relay = {
    dev_present = 0;
    dev_file = "/dev/ttyS0";
    hard_restart = 1;
```

};

- **dev\_present**: The "RelayUnit" is connected (1) or disconnected (0).
- dev\_file: Path to the serial port file descriptor. Do not edit!
- **hard\_restart**: The RelayUnit is powered off during the restart. Enabled (1) or disabled (0).

## 8.3.8 Zabbix Driver

```
zabbix = {
    remote_log_global_enable = 0;
    remote_log_internal_values_log_interval = 0;
    remote_log_max_processes = 1;
    remote_log_process_timeout = 120;
    remote_log_interval = 5000;
}
```

};

- **remote\_log\_global\_enable**: Driver for sending data into the "Zabbix" tool will (1) or won't (0) be created.
- remote\_log\_internal\_values\_log\_interval: Not available. Set to zero.
- remote\_log\_max\_processes: Maximum number of parallel data transfer.
- **remote\_log\_process\_timeout**: Timeout for finishing one data transfer (seconds).
- **remote\_log\_interval**: Period for executing the data transfer (milliseconds).

### 8.3.9 Other Parameters

```
threads = 2;
graph_background_color = [220, 220, 220];
```

- threads: Number of threads. Do not edit!
- graph\_background\_color: Background color of graphs ([red, green, blue]).

```
application_name = {
    login_prompt_string = "Data Processing Software (SigProc) on
ProcessGuard_00"
    browser_application_title = "ProcessGuard_00 SigProc"
    page_application_title = "ProcessGuard_00"
```

};

- login\_prompt\_string: Text displayed on the login screen.
- **browser\_application\_title**: Page title displayed in the browser tab.
- page\_application\_title: Text displayed in the left menu.

```
network_manager = {
    enabled = 0;
    config_file = "/etc/sysconfig/network-scripts/ifcfg-enp2s0";
}
```

};

- **enabled**: Driver for changing the network settings is enabled (1) or disabled (0). **Do not edit!**
- config\_file: Path to the network configuration file. Do not edit!

# 8.4 Data File Example

Ascii format:

- CSV format with semicolon delimiter.
- The first two rows contain additional information.
- The file has two columns timestamps and values.
- The approximate size is 37 bytes per readout.

#### Example: File structure in ascii format

```
time; value;
[dd-mm-yyyy hh:mm:ss.usec];[mm];
14-10-2020 07:30:00.119195 ; 1.04257;
14-10-2020 07:30:01.119195 ; 1.04257;
14-10-2020 07:30:02.119195 ; 0.936086;
```

#### **Binary format:**

- The file is not human readable.
- Faster writing and reading.
- Smaller size.
- The size is exactly 12 bytes per readout.

| Example: Fi | le structure ir | n binary | format |  |
|-------------|-----------------|----------|--------|--|
|             |                 |          |        |  |

|         | Readout #1 |           |         | Readout #2 |           |         |  |
|---------|------------|-----------|---------|------------|-----------|---------|--|
| Address | 0          | 4         | 8       | 12         | 16        | 20      |  |
| Size    | 4 bytes    | 4 bytes   | 4 bytes | 4 bytes    | 4 bytes   | 4 bytes |  |
| Content | time sec   | time usec | value   | time sec   | time usec | value   |  |

The *time sec* is standard Unix timestamp (seconds from epoch beginning).

The *time usec* is a microsecond part of the timestamp.

The *value* is a single precision floating point number

# 9 SUPPORT

Once you experience any unexpected behavior of "SigProc", feel free to <u>contact SAFIBRA</u> support for assistance at:

**SAFIBRA, s.r.o.** U Sanitasu 1621 251 01 Říčany Czech Republic

+420 323 601 615 support@safibra.cz